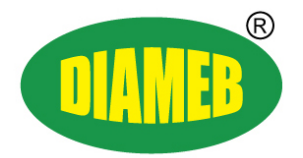

# Посібник користувача

# COA 2

# COA 4

Тільки для застосування в діагностиці in-vitro!

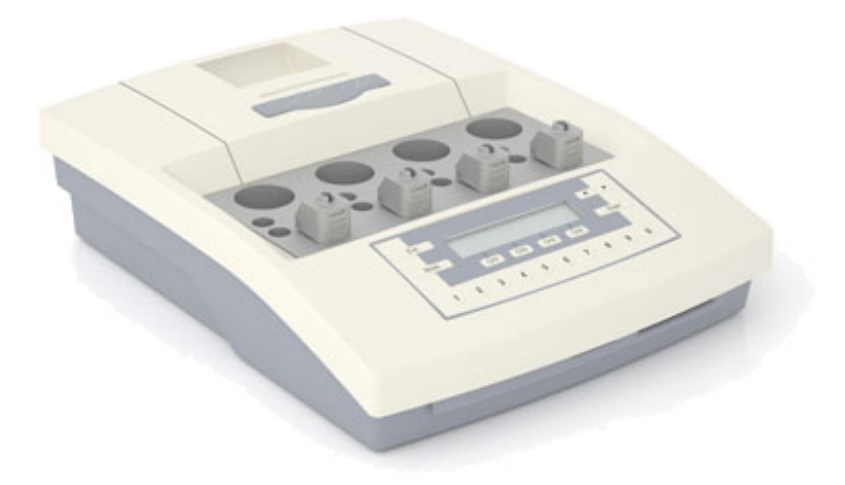

# Історія перегляду

| Версія посібника | Дата<br>(мм/дд/рр) | Зміни ПЗ-Версія | Друк            |
|------------------|--------------------|-----------------|-----------------|
|                  |                    |                 |                 |
| 1.0              | 03/13/08           | V01.00.05       | OM_COA 2 _COA 4 |
|                  |                    |                 |                 |

Авторські права на програмне забезпечення

Все програмне забезпечення ЛАБіТек ЛАбор БіоМедікал Текнолоджіз ГмбХ (далі ПЗ-ЛАБіТек) є інтелектуальною власністю ЛАБіТек ЛАбор БіоМедікал Текнолоджіз ГмбХ. Права на інтелектуальну власність залишаються у ЛАБіТек ЛАбор БіоМедікал Текнолоджіз ГмбХ. Ви маєте право на робочому місці використовувати ПЗ-ЛАБіТек та супроводжуючий друкований матеріал без права його передачі. Будь-яке порушення прав власності, авторського права, товарного знаку або умов використання може бути предметом судового розгляду. ЛАБіТек залишає за собою право змінювати програмне забезпечення, документацію, а також даний посібник користувача без попереднього письмового повідомлення.

ТОВ ДІАМЕБ **дистриб'ютор:** вул.. Чорновола, 97 76005, м. Івано-Франківськ, Україна

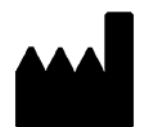

ЛАБіТек ГмбХ Ан Дер Штрузбек, 6 22926 Ахренсбург Німеччина

# **3MICT**

| 1 ВСТУП                                                   | 5   |
|-----------------------------------------------------------|-----|
| 1.1 Застосування                                          | 5   |
| 1.2 Небезпека та застереження                             | 5   |
| 1.3 Стандартні символи                                    | 6   |
| 2 YCTAHOBKA                                               | 8   |
| 2.1 Опис апарату                                          | 8   |
| 2.1.1 Опис ключів                                         | 1   |
| 2.1.2 Функціональні та навігаційні ключі 1                | .1  |
| 2.2 Установка                                             | .1  |
| 2.3 Підключення зовнішнього принтера1                     | 2   |
| 2.4 Під'єднання електронної старт-піпетки1                | .3  |
| 2.4.1 Перевірка функціонування електронної Старт-Піпетки1 | .3  |
| 2.5 Принцип вимірювання                                   | .4  |
| 2.6 Реагенти 1                                            | .5  |
| 2.7 Зарядка аналізатора кюветами1                         | .6  |
| 3 ПРОГРАМНЕ ЗАБЕЗПЕЧЕННЯ 1                                | .8  |
| 3.1 Огляд ПЗ 2-канального аналізатора1                    | .9  |
| 3.2 Огляд ПЗ 4-канального аналізатора 2                   | 20  |
| 3.3 Підключення до Хост-Системи 2                         | 21  |
| 3.4 Параметри Аналізатора та Методів 2                    | 21  |
| 4 ЕКСПЛУАТАЦІЯ 2                                          | 24  |
| 4.1 Етапи експлуатації апарату 2                          | 24  |
| 4.1.1 Ввімкнення аналізатора 2                            | 24  |
| 4.1.2 Режим ОЧІКУВАННЯ 2                                  | 25  |
| 4.1.3 Вимірювання 2                                       | 25  |
| 4.1.4 Запис даних на SD-карту 2                           | 27  |
| 4.1.5 Зміна методів                                       | 28  |
| 4.1.6 Зміна методів з використанням ChipCARD 2            | 29  |
| 4.2 Параметризація методів                                | 29  |
| 4.2.1 Загальне меню                                       | \$2 |
| 4.2.1.1 Визначення назви методу                           | 32  |
| 4.2.1.2 Метод завантаження за замовчуванням               | 3   |
| 4.2.1.3 Метод копіювання                                  | \$4 |

| 4.2.1.4 Метод обміну місць               | 34 |
|------------------------------------------|----|
| 4.2.1.5 Зчитування з ChipCARD            | 35 |
| 4.2.1.6 Запис на ChipCARD                | 36 |
| 4.2.2 Меню 1-го перетворення             | 37 |
| 4.2.3 Меню 2-го перетворення             | 37 |
| 4.2.4 Меню 3-го перетворення             | 38 |
| 4.2.5 Меню вимірювання                   | 38 |
| 4.2.6 Меню виявлення видалення кювети    | 39 |
| 4.2.7 Конфігурація методів               | 40 |
| 4.2.7.1 ПЧ-параметр                      | 40 |
| 4.2.7.2 аЧТЧ-параметр                    | 45 |
| 4.2.7.3 Фібриноген г/л-параметр          | 45 |
| 4.2.7.4 Фібриноген мг/дл-параметр        | 45 |
| 4.2.7.5 Параметр тромбінового часу       | 45 |
| 4.2.7.6 Параметр D-димера                | 45 |
| 4.2.7.7 Параметр 'похідного' Фібриногену | 46 |
| 4.2.7.8 Параметр внутрішнього фактору    | 46 |
| 4.2.7.9 Параметр Зовнішнього фактору     | 46 |
| 4.2.7.10 Жодного                         | 47 |
| 4.3 Службові програми                    | 47 |
| 4.3.1 Меню <Принтер>                     | 47 |
| 4.3.2 Меню <Порт А>                      | 49 |
| 4.3.2.1 Меню <lamevi></lamevi>           | 49 |
| 4.3.2.2 Меню комп'ютера                  | 50 |
| 4.3.2.3 Меню старт-Піпетки               | 50 |
| 4.3.2.4 Меню зовнішнього принтера        | 51 |
| 4.3.2.5 Меню <Виключити>                 | 52 |
| 4.3.3 Меню <Порт B>                      | 52 |
| 4.3.4 Меню звукового сигналу             | 52 |
| 4.3.5 Меню мов                           | 53 |
| 4.3.6 Меню дати та часу                  | 53 |
| 4.3.7 Меню Змішувач реагенту             | 53 |
| 4.3.8 Меню PIN код                       | 53 |
| 4.3.9 Меню Тестування кювети             | 54 |
|                                          |    |

| 4.3.1 | 0 Меню експорту параметрів                            | 54 |
|-------|-------------------------------------------------------|----|
| 4.3.1 | 1 Меню Ініціалізації SD-карти                         | 54 |
| 4.4   | Внутрішній принтер                                    | 55 |
| 4.4.1 | Заміна паперу у принтері                              | 55 |
| 4.4.2 | Роздруківки ПЧ та калібрування                        | 55 |
| 5 БЕ  | ЗПЕКА ЕКСПЛУАТАЦІЇ                                    | 57 |
| 5.1   | Технічна підтримка та обслуговування                  | 57 |
| 5.1.1 | Утилізація аналізатора                                | 57 |
| 5.2   | Усунення несправностей                                | 57 |
| 5.2.1 | Робочі помилки                                        | 57 |
| 5.2.2 | Статусні повідомлення CuvCARD (в алфавітному порядку) | 58 |
| 5.2.3 | Повідомлення про помилки (в алфавітному порядку)      | 58 |
| 5.2.4 | Експлуатаційні помилки                                | 60 |
| 5.2.5 | Застереження                                          | 60 |
| 5.2.6 | Заміна запобіжників                                   | 61 |
| 6 ДО  | ДАТОК                                                 | 62 |
| 6.1   | Матеріали одноразового використання                   | 62 |
| 6.2   | Витратні матеріали                                    | 62 |
| 6.3   | Технічні дані                                         | 62 |
| 6.4   | Характеристики безпеки                                | 64 |
| 6.5   | Математичні обчислення                                | 64 |
| 6.6   | Опис інтерфейсів                                      | 65 |
| 6.7   | Кабелі для під'єднання до зовнішніх пристроїв         | 66 |

# **1 ВСТУП**

### 1.1 Застосування

Апарати типу СОА 2 та СОА 4 (далі вказані як 2-канальний та 4-канальний) згідно опису в цьому посібнику, є оптико-механічними аналізаторами коагуляції (коагулометрами), які використовують турбоденситометричний принцип вимірювання.

Всі стандартні коагулометричні дослідження, такі як протромбіновий час, активований і частковий тромбопластиновий час, фібриноген, і одиничний фактор, можуть бути виконані за допомогою цих типів апаратів. В залежності від моделі аналізатора можливе дослідження вторинного фібриногену та D-димера.

### Тільки для діагностичного застосування in-vitro!

ураження електричним струмом).

обставинах:

У зв'язку з технічною подібністю 2-канального та 4-канального аналізаторів, цей посібник користувача дає опис обидвох типів аналізатора, а також вбудованих моделей по параллельному дослідженню вторинного фібриногена та D-димера. Тим не менше, в інструкції будуть вказуватися відмінності між двома типами аналізатора, де необхідно.

Застереження та правила техніки безпеки в цьому посібнику користувача відповідають

Символ попереджає про небезпеку отримання травми або загрозу для життя (наприклад.

міжнародній класифікації; див. також розділ 1.3 Стандартні символи.

### 1.2 Небезпека та застереження

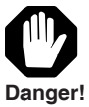

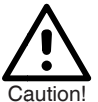

Символ попереджає про небезпеку травмування або про серйозне пошкодження апарату.

NOTE

### 1. Електрична небезпека

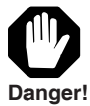

Переконайтеся, що **робоча напруга встановлена правильно,** перш ніж підключити пристрій до мережі електроживлення.

Наступні застереження і правила техніки безпеки повинні дотримуватися при будь-яких

Для підключення пристрою до джерела живлення слід використовувати тільки роз'єми, **які** заземлені, щоб звести до мінімуму ризик ураження електричним струмом.

Використовуйте тільки заземлені подовжувачі.

Символ вказує на правила, яких слід дотримуватися.

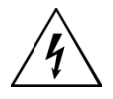

Ніколи не знімайте захисну конструкцію або ізольовані компоненти, оскільки таким чином Ви можете відкрити компоненти під напругою.

Контакти електричних з'єднань (вилки, розетки і т.д.) можуть бути під напругою.

Навіть після того, як пристрій було вимкнено, компоненти (наприклад, конденсатори), можуть бути під напругою в результаті електричного заряду.

Всі струмоведучі частини є джерелами небезпеки ураження електричним струмом. Поверхні (підлога, робочий стіл) не повинні бути вологими, коли Ви працюєте з будь-яким електричним пристроєм.

### Проводити роботу з технічного обслуговування та / або заміну деталей, описану тільки в цих вказівках з експлуатації.

Несанкціоновані дії на апараті можуть привести до визнання недійсним гарантійного зобов'язання з наступною необхідністю проведення дороговартісних сервісних робіт для їх виправлення. Всі роботи, які вимагають відкриття аналізатора, можуть бути здійснені тільки фахівцем, який знайомий з ризиками, що пов'язані з цими роботами.

Використовувати тільки змінні запобіжники встановленого типу встановленого номінального струму.

Ніколи на використовувати запобіжники, які були 'відремонтовані'.

Не робити короткого замикання тримача запобіжника.

2. Пожежо- та вибухонебезпека

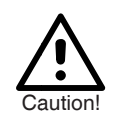

 Механічна безпека (аналізатор в роботі)

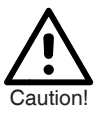

Ніколи не відкривайте зафіксовані гвинтами частини корпусу! Завжди існує ризик отримання травми.

# Ризик інфікування

Уникайте контакту зразків та/або реагентів зі шкірою і слизовими та будь-якого контакту з частинами апарату, які вступають в контакт зі зразками/реагентами. Всі витратні матеріали, наприклад, кювети, ємкості реагентів, наконечники дозаторів, які можуть бути використані для передачі рідких зразків та реагентів, слід вважати потенційно інфекційними. Якщо зразки розлито в системі, негайно їх витріть і дезинфікуйте апарат (див. Розділ 5.1). Реагенти можуть викликати подразнення шкіри і слизових оболонок.

Завжди дотримуйтесь інструкцій виробника та літератури, супроводжуючих реагент, щодо його правильного застосування.

Утилізуйте відпрацьовані відходи зразків і реагентів та всі витратні матеріали, які вступають в контакт з ними після закінчення вимірювань в суворій відповідності з законодавчими актами та лабораторними принципами. Одягайте рукавички! Існує ризик зараження!

З метою забезпечення безперебійної роботи аналізатора, проведіть вимірювання контрольних зразків та уважно стежте за роботою апарату.

Невідповідні результати вимірювань можуть привести до неправильної діагностики або діапазону вимірювань пацієнта.

Опірність кювет до органічних розчинників не може бути гарантована. З цієї причини органічні розчинники не повинні використовуватися, якщо вони не були безпосередньо дозволені. Використовуйте тільки кювети і змішувачі виробника! Використовуйте кювети та змішувачі <u>тільки один раз</u>! Перед кожним вимірюванням забезпечуйте додавання змішувача до кожної кювети.

Аналізатор повинен експлуатуватися тільки кваліфікованим персоналом. Для отримання додаткової інформації про навчання користувачів звертайтеся до Вашого регіонального дистриб'ютора.

Велика кількість символів, що використовуються в цьому посібнику користувача, розташовані на самому апараті, а також на його аксесуарах і витратних матеріалах. Їх значення наведені нижче:

4. Зразки/Реагенти

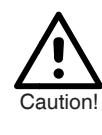

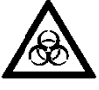

5. Достовірність і точність результатів вимірювання

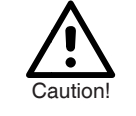

6. Обмеження щодо зразків та реагентів

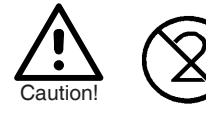

7. Кваліфікація користувача

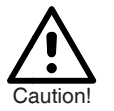

1.3 Стандартні символи Не залишайте легкозаймистих або вибухонебезпечних матеріалів в безпосередній близькості від аналізатора.

|     | Виробник                                                 | REF         | Номер за каталогом                                                                                                |
|-----|----------------------------------------------------------|-------------|----------------------------------------------------------------------------------------------------|
| IVD | Медичний виріб для діагностики <i>Іп</i><br><i>Vitro</i> | SN          | Серійний номер                                                                                                    |
| Œ   | Відповідність ЄС                                         | 淡           | Захищати від сонячного світла                                                                                     |
| i   | Див. інструкцію користувача                              | Ò           | Придатний для повторного використання                                                                             |
|     | Біологічна небезпека                                     | $\triangle$ | Застереження                                                                                                    |
|     | Температурний режим                                      |             | Небезпека                                                                                                    |
| 10% | Обмеження вологості                                      | NOTE        | Важлива інформація                                                                                                |
| (   | Не використовувати повторно                              |             | Роздільний збір, обробка та утилізація<br>відходів електричного та електронного<br>обладнання та його компонентів |
| LOT | Номер партії                                             | <u> </u>    | Попередження про ураження електричним струмом                                                                     |
| T   | Запобіжник                                               |             |                                                                                                    |

# 2 УСТАНОВКА

2.1 Onuc anapamy

2/4 – канальні аналізатори об'єднані в модульні блоки. Рідкокристалічні дисплеї в два ряди і 20 символів кожен були інтегровані для візуальної комунікації. Вимірювальні канали позначені кнопками CH1 та CH2 відповідно, та CH3 та CH4 (CH3/4 тільки для 4канального). Кнопки зі **стрілками** ← / → дозволяють оператору вибрати наступний крок в меню. Цифри призначені для введення параметрів методу.

Кнопка Enter використовується для підтвердження введення або вибору. Параметр пам'яті доступний через кнопку режиму Mode. Будь-яка процедура може бути скасована або зупинена кнопкою Esc.

Може бути встановлено до 15 методів. Назви методів можуть додаватися вільно за допомогою генератора символів.

2 вимірювальних канали в 2-канальному аналізаторі інтегровано в блок інкубації 37.4°С з 4 позиціями для флаконів реагенту і 18 позиціями для кювет. В 4-канальному типі 4 вимірювальні канали інтегровано в блок інкубації 37.4°С з 4 позиціями для флаконів реагенту і 16 позиціями для кювет.

Відразу після ввімкнення аналізатора налаштування забезпечує виявлення кювет. Згідно з інструкціями на екрані **cuvette in / кювета всередині** або **cuvette out / кювета зовні** помістіть кювету у канал вимірювання або видаліть кювету з каналу.

Наступний етап у процесі виконання дослідження завжди відображається на дисплеї. Захисна кришка від світла зверху на вимірювальних каналах має вказівки для коректного розташування піпетки, а також захищає вимірювальні канали від прямого сонячного світла.

Результати можуть бути роздруковані за допомогою вбудованого теплового принтера (в залежності від моделі).

Роз'єм для підключення зовнішнього адаптера живлення розташований на задній панелі аналізатора. Зовнішній блок живлення може бути підключений до мережі з напругою в діапазоні від 115 - 230 В, 50 - 60Гц.

Вимикач живлення розташований над роз'ємом для підключення зовнішнього адаптера живлення з позначкою

- I ввімкнути та
- О вимкнути.

Вимикач живлення розміщений разом з тримачем запобіжника та вимикачем 115/230 В. Для виведення даних на задній панелі аналізатора також розташований 6-контактний інтерфейс RS 232 C та USB інтерфейс.

На передній панелі аналізатора розміщений інтерфейс SD-карти (Secure Digital карта) для збереження вимірювань та даних пацієнта, та зчитувальна ChipCARD® одиниця для зчитування або запису даних характерного реагенту. Всі методи дозволяють вільно добавляти інформацію або можуть бути представлені через попередньо запрограмовані ChipCARD®, які забезпечують характерні дані набору реагентів.

# 2-канальний аналізатор

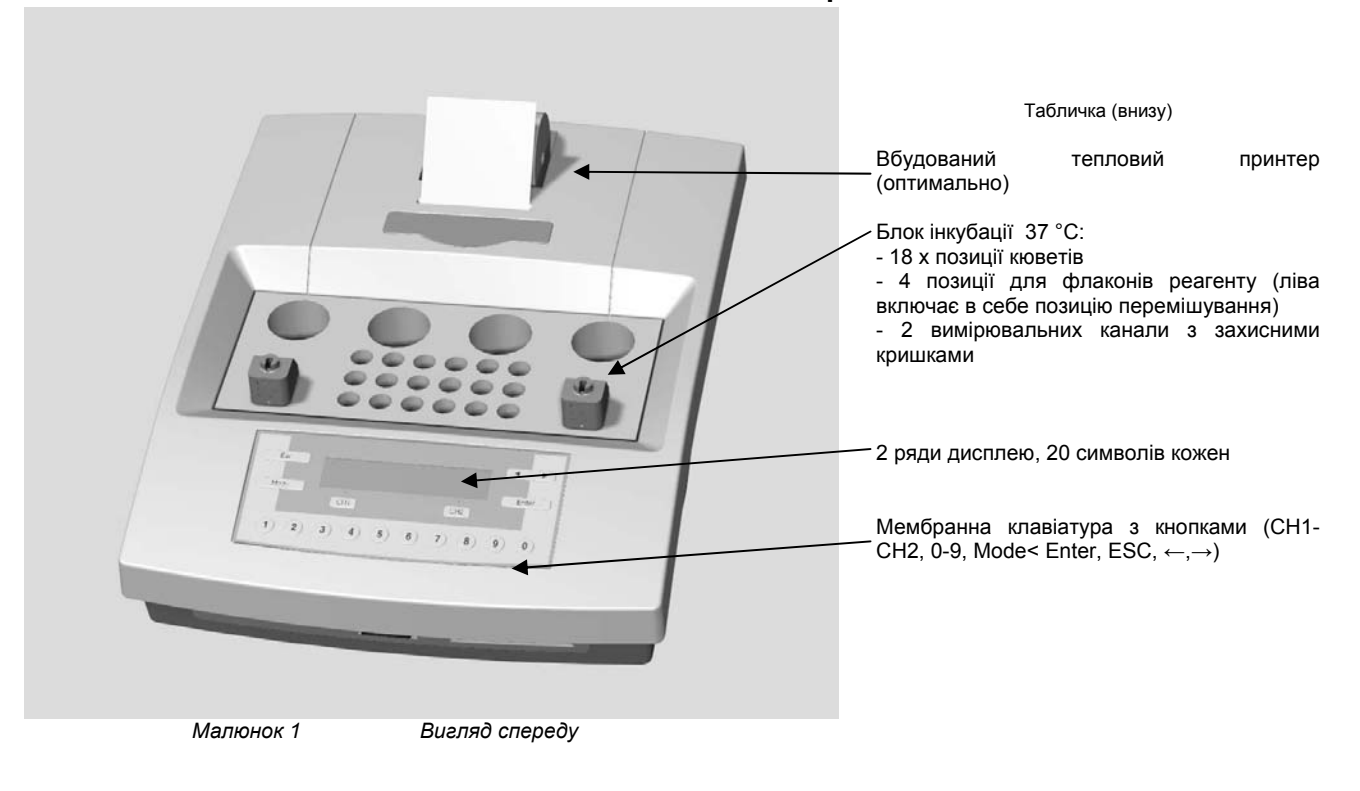

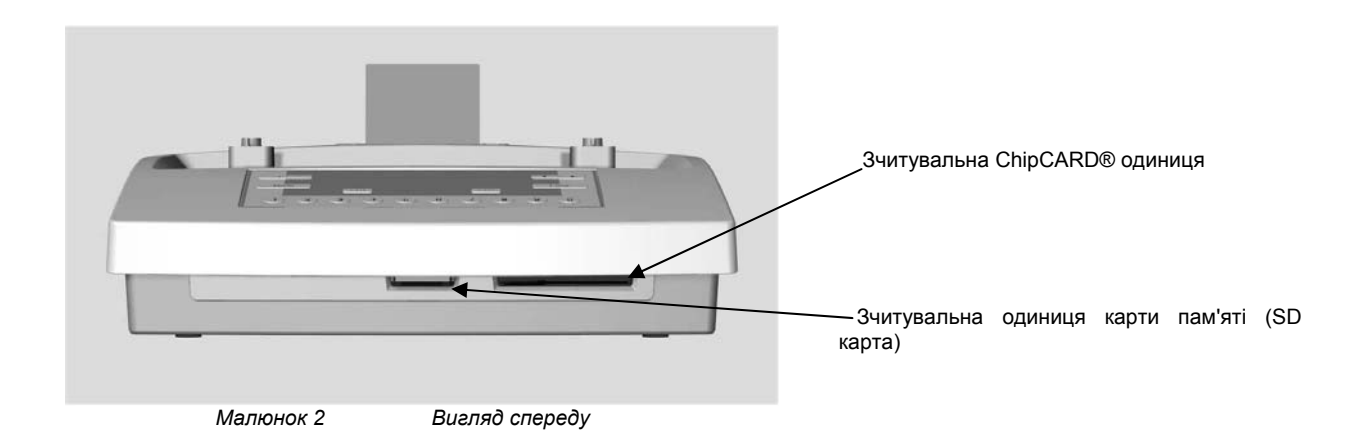

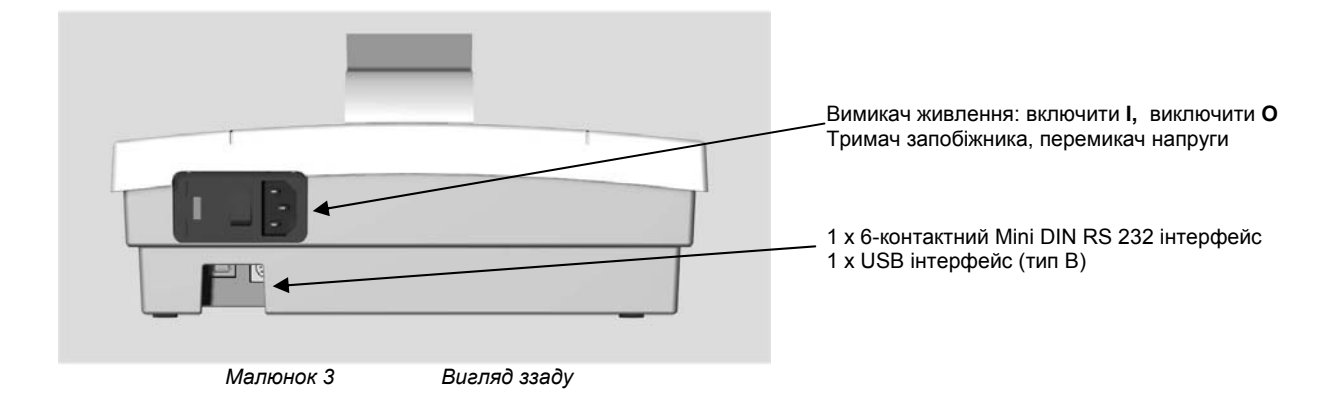

# 4-канальний аналізатор

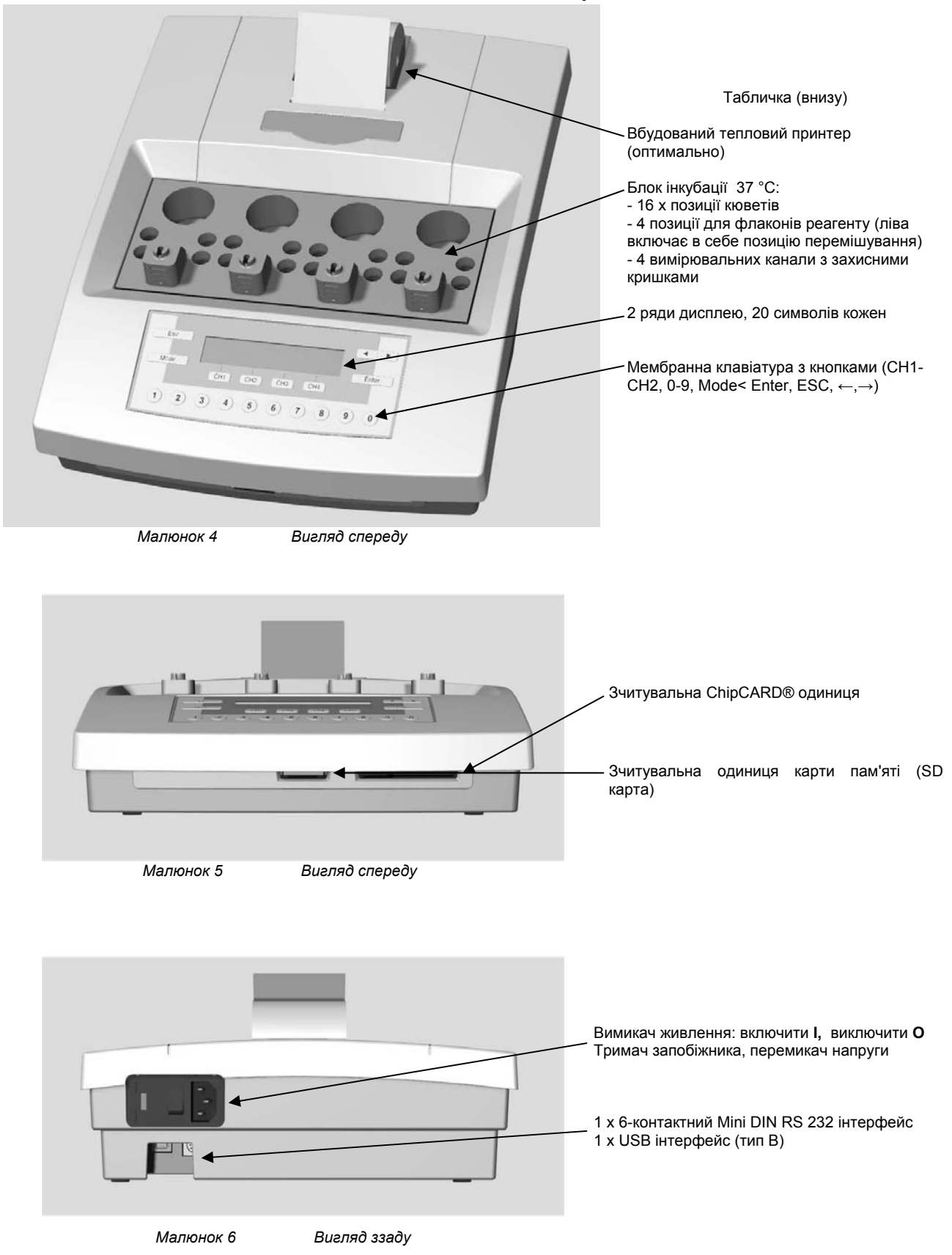

### 2.1.1 Опис ключів

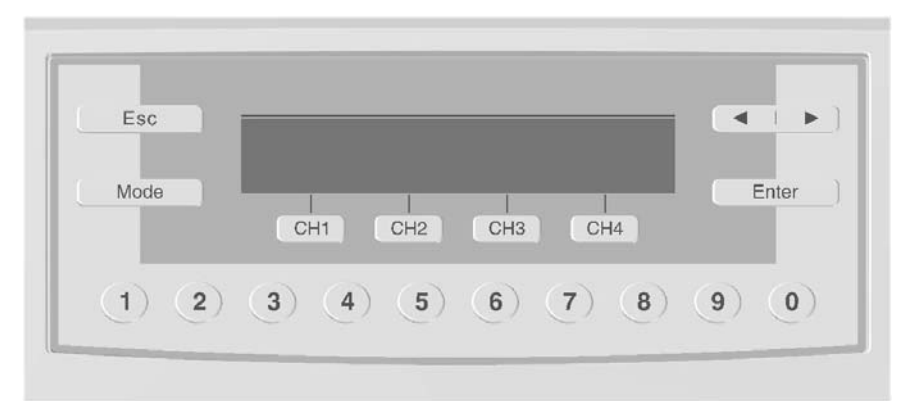

Малюнок 7 Мембранна клавіатура 4-канального аналізатора (для 2-канального тільки кнопки CH1 та CH2)

# 2.1.2 Функціональні та навігаційні ключі

|             | Кнопка <b>стрілки</b> вліво, вправо<br>< вибір дисплею, вліво<br>> вибір дисплею, вправо, встановлення десяткової крапки                                                       |
|-------------|----------------------------------------------------------------------------------------------------|
| Esc         | Кнопка <b>Esc</b><br>Перехід від вимірювання до Режиму очікування<br>Вихід з підменю                                                                                           |
| Enter       | Кнопка <b>Enter</b><br>Підтвердження вибраного, папір для друку                                                                                                    |
| Mode        | Кнопка <b>Mode</b><br>1. Калібрування<br>2. Вибір меню, налаштування аналізатора та параметризація методу<br>3. Вихід з меню та збереження введених або змінених даних         |
| (1)-(0)     | Кнопки номерів = Введення параметрів<br>Кнопка 0 = Роздруківка відповідних параметрів для вибраного методу генерується<br>натисканням 0 впродовж вимірювання                   |
| CH1         | Кнопка СН-1: Звернення до вимірювального каналу 1                                                                                                    |
| CH2         | Кнопка СН-2: Звернення до каналу 2                                                                                                    |
| CH3         | Кнопка СН-3: Звернення до каналу 3 (тільки у 4-канальному)                                                                                                    |
| CH4         | Кнопка СН-4: Звернення до каналу 4 (тільки у 4-канальному)                                                                                                    |
| CH2 CH3 CH4 | Кнопки СН1-4, характерні для вимірювального каналу:<br>- Запуск таймера інкубації зразка<br>- Підготовка зразка<br>- Запуск дослідження вручну<br>- Зупинка дослідження вручну |
| Esc CHx     | Відміна поточного вимірювання при одночасному натисканні ключів. На дисплеї з'являється<br>"break"                                                                             |

# 2.2 Установка

CH1

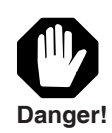

Вийняти аналізатор з упаковки і переконатися, що набір аксесуарів повний. Будь ласка, повідомте Вашому дистриб'ютору відразу ж у тому випадку, якщо комплект поставки виявився неповним. Див. також розділ **6.2 Витратні матеріали**.

Для установки аналізатора виконайте наступні дії:

- Перед установкою аналізатора прочитати інструкції розділу 1.2 Небезпека і застереження.
- Перевірити положення перемикача блоку живлення та запобіжники. Він повинен бути встановлений або на 230 В (0.8At) або 115 В (1.6At) відповідно до місцевих вимог до

напруги.

 Встановіть аналізатор так, щоб він не піддавався впливу надмірної вологості, будь-яким вибухонебезпечним газам або магнітному впливу і впливу прямих сонячних променів, наприклад, сонця та інших джерел світла. Переконайтеся в тому, ON / OFF перемикач може вільно працювати.

NOTE

| <br> |   | ٦ |
|------|---|---|
| _    | 0 |   |

поставляється без живлення. Припал кабелю Кабель живпення. шо використовується. повинен відповідати законодавству конкретної країни (наприклад, IEC 320, VDE, CSA-C22.2, № 21 та № 49). Для підключення аналізатора до електромережі, потрібен придатний мережевий кабель NYLHY або H03W-F призначення. Рекомендована довжина становить 1,5 м, а мінімальний перетин 3 х 0.75мм<sup>2</sup> (AWG 18). Роз'єм на боці інструменту має бути вилкою холодного пристрою. Замінювати запобіжники пристрою тільки із запобіжниками типу, який зазначено заводом-виробником. Зверніть увагу на інформацію на табличці виробника на платі аналізатора. Система поставляється з встановленою напругою в 230 В, якщо вона буде працювати з мережевою напругою в 115 В, змінити запобіжники в мережевому фільтрі блоку (поставляється в комплекті з аксесуарами) і встановіть перемикач напруги на 115 В відповідно. Для заміни запобіжників пристрою і перемикача напруги, див. розділ 5.2.6 Заміна запобіжників.

- Підключити кабель живлення аналізатора до джерела живлення, який не піддається впливу з боку великих споживачів енергії, таких як ліфти і центрифуги.
- Аналізатор включається шляхом переміщення тумблеру в положення І (див. мал.). Для вимкнення аналізатору знову, перемістіть тумблер в положення 0. При вимкненому аналізаторі він не підлягає впливу вхідного струму зміщення.
- Використовуйте тільки оригінальні кювети та мішалки, які забезпечать правильну роботу апарату.

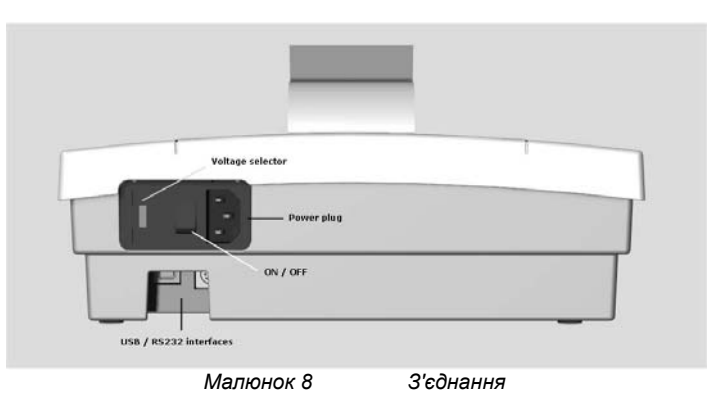

# Вставити папір у внутрішній принтер

Залежно від типу моделі 2-/4-канальний аналізатори оснащені внутрішнім тепловим принтером. Наступний опис показує, як вставити в принтер папір.

NOTE

Ніколи не вмикайте принтер без паперу!

Будь ласка, зверніть увагу, що ви не зможете роздрукувати результати і параметри без вставленого принтерного паперу, або якщо функція друку не активована.

Направити папір в слот принтера. Зупинитись, як тільки ви відчуєте деякий опір.

Як тільки документ був захоплений путівниками паперу, він буде вставлений автоматично.

Натисніть кнопку ENTER для просування паперу.

Див також розділ 4.4.1 Заміна паперу принтера.

Принтер налаштований на "Авто" виробником. У меню <Принтер>, (розділ 4.3.1) у вас є можливість відключити принтер, вибравши "Off".

# 2.3 Підключення зовнішнього принтера

Крім функції внутрішнього друку аналізатор дає можливість для підключення зовнішнього принтера через інтерфейс RS232, що дозволяє роздрукувати результати, криві реакції, параметри інструменту та випробувань.

• Спеціальні кабелі принтера доступні для підключення принтера до аналізатора. По використанню послідовних інтерфейсів для запуску принтер див. розділ **2.2 Установка**.

Зверніться до свого дилера або виробника за інформацією про наявність принтерних кабелів.

• Для включення принтера перейдіть до меню СЛУЖБОВІ ПРОГРАМИ, <Port A>, <меню зовнішнього принтера>, див. розділ 4.3.2.4 Меню зовнішнього принтера.

Рекомендовані типи принтерів / налаштування параметрів інтерфейсу:

| Інтерфейс | Виробник    | Тип/Модель                                                                                                    |
|-----------|-------------|----------------------------------------------------------------------------------------------------|
| RS 232    | Seiko/Epson | DPU 414<br><u>Параметри інтерфейсу:</u><br>Показник Baud: 9600 baud<br>Дані бітів: 8 BIT<br>Аналогія: Немає<br>Дані стоп-бітв: 1 стоп-біт<br>Handshake: Немає |

NOTE

2.4 Під'єднання електронної старт-

піпетки

Використовувати принтер тільки зі вставленим папером, як зазначено виробником. Дотримуватися інструкцій заводу-виготовлювача, в тому числі налаштування за замовчуванням параметрів інтерфейсу.

Аналізатор дає можливість для підключення зовнішньої електронної старт- піпетки через інтерфейс RS232, що забезпечує безпечне й комфортне використання піпетки при запуску вимірювань згортання. Як тільки старт- піпетка підключена і активована вимірювання коагуляції визначається автоматично за допомогою електронного імпульсу і при додаванні стартового реагенту в кювет.

Спеціальні кабелі доступні для підключення електронної піпетки до аналізатора.
 Використовуйте послідовні інтерфейси для запуску старт- піпетки. Зверніться до свого дилера або виробника за інформацією про наявність кабелів адаптера.

• Для активації старт- піпетки, див. розділ 4.3.2 Меню < Port A>.

• Підключіть кабель адаптера старт-піпетки до інтерфейсу RS232 аналізатора, див. розділ **2.2** Установка.

• Для належного керування старт-піпеткою дотримуватися операційних інструкцій виробника.

Наступні старт-піпетки протестовані і схвалені виробником. Для використання інших старт – піпеток, доступних у продажу, виробник рекомендує попереднє тестування та адаптацію для забезпечення правильної роботи з аналізатором.

| Виробник | Тип/Модель                       |
|----------|----------------------------------|
| Biohit   | mLine, наприклад m200 20-200 мкл |
|          |                                  |

Для забезпечення нормального функціонування старт-піпетки, будь ласка, переконайтеся, що клапан старт- піпетки повністю натиснутий до низу при пікетуванні у кювети.

Аналізатор оснащений тільки інтерфейсом RS232. Підключення зовнішнього принтера і старт-піпетки в той же час може бути неможливим.

Для безпечної експлуатації електронної старт-піпетки аналізатор пропонує функцію перевірки електронного імпульсу.

Для перевірки старт-піпетки слідувати процедурам, як описано нижче:

• Підключити кабель адаптера старт-піпетки до інтерфейса RS232 аналізатора, див. розділ **2.2 Установка.** 

• Для активації старт-піпетки див. розділ 4.3.2 Меню < Port A>.

• Встановити аналізатор в режим очікування.

| STANDBY | 37.4 deg |   |
|---------|----------|---|
| < 1     | PT       | > |

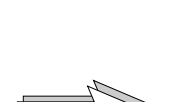

NOTE

2.4.1 Перевірка функціонування електронної Старт-Піпетки

NOTE

• Використовувати клавішу стрілки поки на екрані не з'явиться <UTILITIES>.

• Натиснути кнопку Mode; система буде запитувати PIN-код з 5-ти цифр (за замовчуванням: 11111). Див **4.3.8 Меню PIN Код.** 

PIN Code: <xxxxx>

На дисплеї з'явиться наступний запис за умови, що правильний PIN-код був введений:

| UTILITIES | select: |   |  |
|-----------|---------|---|--|
| <         | Printer | > |  |

• Виберіть <Start-Pipette> натисканням клавішу стрілки, на дисплеї з'явиться:

| UTILITIES select: |   |
|-------------------|---|
| < Start-Pipette   | > |

Це меню буде доступне тільки якщо стартпіпетка була активована, див. розділ 4.3.2.3

· Натиснути кнопку Enter.

Pipette-Test ----

 Натиснути кнопку пуску на піпетці вниз до упору і утримувати її натиснутою. На дисплеї відобразиться:

| Pi    | pette-1 | lest    |  |
|-------|---------|---------|--|
| Start | button  | pressed |  |

• Як тільки кнопка пуску буде відпущена, на дисплеї знову з'явиться:

Pipette-Test ----

Тепер правильність роботи старт-піпетки забезпечена. Старт - піпетка доступна для подальших вимірювань.

• Вийдіть з меню, натиснувши клавішу Enter, на дисплеї відобразиться:

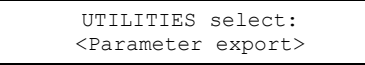

• Натисніть кнопку Mode для виходу з цього меню.

# 2.5 Принцип вимірювання

Аналізатор працює відповідно до оптико-механічного принципу вимірювання. Цей принцип вимірювання особливо підходить для ліпемічно та/або іктерично забарвлених зразків, а також для реагентів з каоліну.

Промінь світла проходить через кювету, що містить досліджувану плазму, до фотодетектора. Будь-які зміни в інтенсивності пройденого світла, тобто його збільшення або зменшення, перетворюються в електричний сигнал. Таким чином, може бути виявлений навіть найбільш нестійкий згусток.

Вимірюється період від часу додаванням реагенту до початку формування згустку. Потім він може бути перетворений у відповідні одиниці (%, співвідношення, MHI (INR), мг/дл, г/л).

Після додавання стартового реагенту регулюється вимірювальний канал, тобто інтенсивність лампи автоматично регулюється вгору або вниз в залежності від мутності зразка. В цьому процесі коригується мутність плазми зразка та реагентів.

Змішувач знаходиться в кюветі. Під час процесу вимірювання змішувач забезпечує однорідність реагенто-плазмового середовища. У той же час невеликий вихор виникає через рух змішувача, який гарантує, що навіть найменший фібрин згустку утворюється навпроти фотодетектора.

Ця змішуюча дія в поєднанні з оптичним вимірюванням складає основні риси запатентованого "принципу турбідіметричного вимірювання".

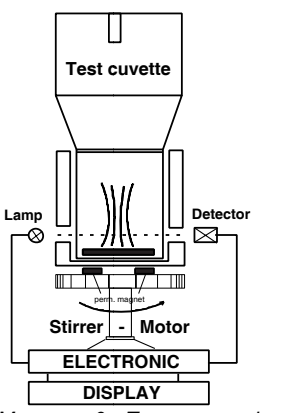

Малюнок 9 Принцип вимірювання

# 2.6 Реагенти

NOTE

Забруднення

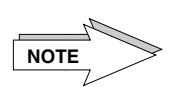

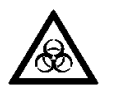

Інші моменти, які варто або необхідно взяти до уваги:

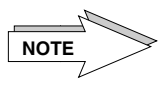

Для правильного аналізу коагуляції ми рекомендуємо використовувати реагенти, контролі і буфери ДІАМЕБ. Завжди читайте інструкцію що в упаковці і дотримуйтеся вказівок виробника реагенту.

Використовуйте реагенти і контролі тільки за вказівками, як це передбачено виробником реагентів, щоб уникнути неправильних результатів вимірювань або несправності аналізатора.

Із застосуванням різних реагентів, а особливо реагентів, що містять тромбін, є небезпека його переносу.

При додаванні реагентів світлозахисний ковпачок піддається впливу реагентів і, отже, є місцем забруднення.

Якщо на краю відкриття світлозахисного ковпачка спостерігаються рідкі або висушені залишки, видаліть їх лабораторним дезинфікуючим розчином та ватяними паличками.

Використовувати аналізатор тільки відповідно до потрібних умов навколишнього середовища. Захищати вимірювальні канали від прямих сонячних променів або інших джерел світла.

Використовувати тільки регулярно калібровані дозатори. Закривати світлозахисний ковпачок перед кожним вимірюванням. Переконайтеся, що піпетування не викликає повітряних бульбашок. Використовуйте новий наконечник після кожного процесу піпетування з метою запобігання переносу реагенту / зразка.

Перед піпетуванням завжди розміщуйте кювету у вимірювальній трубці. Перевірте чи кожна кювета укомплектована змішувачем. Піпетування реагенту чи зразка у вимірювальну трубку може суттєво забруднити аналізатор, і навіть викликати його несправність та необхідність проведення дороговартісної очистки чи ремонту.

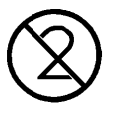

Використовуйте тільки оригінальні кювети та змішувачі виробника, оскільки вони пройшли суворий контроль якості. Використання кювет інших виробників може привести до визнання Вашої гарантії недійсною.

Використовуйте кювети <u>тільки один раз</u>. Багаторазове використання кювет може викликати неправильні результати, що в свою чергу, може стати непрямою загрозою для здоров'я пацієнта.

Проводьте регулярні перевірки контролю якості. Див. вказівки виробника по використанню реагентів.

### 2.7 Зарядка аналізатора кюветами (в залежності від моделі)

Для забезпечення безпечного, правильного і точного аналізу коагуляції виробник провів численні дослідження, що стосуються аналізатора та пов'язаних з ним оригінальних кюветів і змішувачів. Для забезпечення належної роботи системи з аналізу згортання навіть в рутинній роботі вимагається використання оригінальних кювет і змішувачів, як це передбачено заводом-виробником.

Залежно від типу моделі, аналізатори оснащені системою управління кюветами, яка дозволяє завантажувати кредитний баланс кювети оригінальних кювет в аналізатор за допомогою карти кювет, так званої CuvCARD. Індивідуально завантажений кредитний баланс кювети дозволяє аналізатору виконувати вимірювання коагуляції в такій же кількості кювет, в якій вони завантажені на аналізаторі.

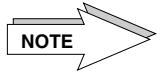

У першій поставці аналізатор попередньо завантажений виробником балансом кювети відповідно до кількості кювет, як поставляються в коробці з приладдям.

Кожна коробка оригінального кювет, відповідні для Вашого аналізатора, також оснащений відповідним CuvCARD. Це CuvCARD несе таку ж кількість кювет, як ви знайдете в коробці.

При використанні CuvCARD ви можете вибрати, чи варто завантажувати загальний кредитний баланс кювет в аналізатор чи, якщо доступна більша кількість аналізаторів того ж типу, тільки частину варто було б завантажити в аналізатор/и.

Як тільки кредитний баланс кювет повністю використаний, тобто, якщо вимірювання тієї ж кількості балансу завантаженої кювети були виконані, аналізатор буде автоматично запитувати повторного навантаження, що відповідно нагадує вам про замовлення нових кювет.

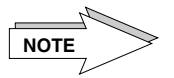

Оскільки на CuvCARD є ще залишок кредитного балансу кювети, зберігати CuvCARD у цілості. Втрата або пошкодження CuvCARD зіпсує залишок балансу кювет на Карті.

Перед початком вимірювань завантажити баланс кювети в аналізатор, як описано наступним чином:

Встановити аналізатор в режим очікування, на дисплеї з'явиться:

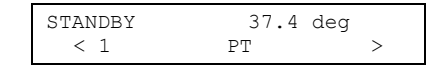

• Вставити CuvCARD в слот зчитування з **чипом пам'яті до гори** і в напрямку вставляння. Залишити CuvCARD в слоті зчитування.

Remaing.balan.= xxx < keep > Дисплей показує залишковий баланс кювет, який є доступним на аналізаторі

Цей розділ меню з'являється тільки у випадку, якщо кредитний баланс кювети на аналізаторі більший або дорівнює 100 кюветам.

• Використовувати клавіші зі стрілками для вибору між наступними опціями:

### Вибір

<u>Значення</u>

<keep> (зберегти)

<overwrite> (переписати)

Залишковий баланс кювети на аналізаторі необхідно зберегти, не завантажувати з CuvCARD. Залишковий баланс кювети на аналізаторі необхідно переписати шляхом завантаження балансу кювети з CuvCARD.

• Виберіть <keep> та підтвердіть натисканням клавіші ENTER, якщо кредитний баланс кювети не буде поповнюватись з CuvCARD.

На дисплеї з'явиться підпис:

Видалити CuvCARD

- Після видалення CuvCARD зі зчитувального пристрою аналізатор повернеться в режим вимірювання, cuv in.
- Виберіть <overwrite> натисканням клавіш-стрілок, якщо ви бажаєте поповнити баланс кювети з CuvCARD на аналізатор. Підтвердіть натисканням клавіші ENTER.

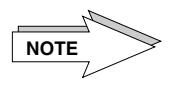

При поповненні балансу кювети з CuvCARD на аналізатор, баланс, який залишається на аналізаторі, буде переписаний. Переконайтеся в тому, що баланс на аналізаторі повністю використаний, перед тим, як завантажувати новий баланс з CuvCARD.

На дисплеї з'явиться підпис:

| Bookable | : | > | xxx< |
|----------|---|---|------|
| Debit    | : | > | xxx< |

<u>Екран</u>

Значення

<Bookable>

uebit/

Показує кількість балансу кювети, який іще залишився на CuvCARD.

Кількість на CuvCARD, яку необхідно завантажити на аналізатор.

 За допомогою клавіш з цифрами Ви можете ввести бажану кількість кювет, які необхідно завантажити з CuvCARD на аналізатор. Можливі наступні вводи:

Мінімальна кількість = 100 кювет Максимальна кількість = як вказано в графі <Bookable>.

Кількість між 100 та максимально можливою може вводитись з різницею в 10 кювет, наприклад, 100, 110, 120,....200 і т.д.

Підтвердіть введення за допомогою клавіші ENTER.

На дисплеї з'являється надпис з вимогою CuvCARD із зчитувального пристрою. Після цього з'являється надпис:

| cuvette     | cuvette   |   | cuv | cuv         | cuv       | cuv |
|-------------|-----------|---|-----|-------------|-----------|-----|
| in          | in        |   | in  | in          | in        | in  |
| Дисплей 2-к | анального | - |     | Дисплей 4-к | анального |     |

Для друку залишкового балансу кювети та кількості кювет на аналізаторі достатньо натискання клавіші 0 (нуль) у меню вимірювання, див. дисплей вище.

Див. розділ 5.2.2 "Повідомлення про стан CuvCARD (в алфавітному порядку)" щодо інформації про стан повідомлень, зібраних на CuvCARD.

Звернутись до розділу 4.1.3 Вимірювання для продовження з вимірюваннями.

Після остаточного заповнення балансу кювети, аналізатор автоматично надрукує наступну інформацію:

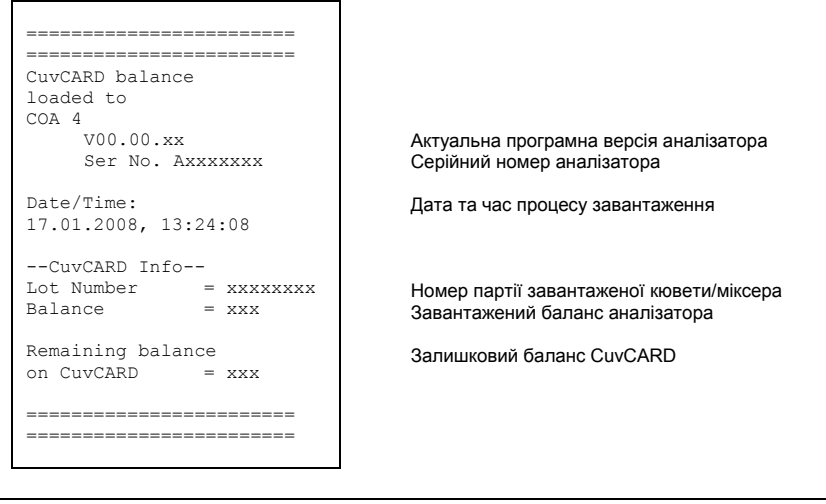

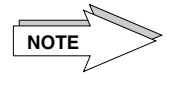

NOTE

Утилізація CuvCARD може проводитись у звичайний спосіб після повного використання балансу CuvCARD та її знецінення.

# 3 ПРОГРАМНЕ ЗАБЕЗПЕЧЕННЯ

Програмне забезпечення аналізатора зберігається в його пам'яті та активується після ввімкнення аналізатора.

ПЗ контролює аналізатор шляхом функції запуску аналітичних програм. Візуальний зв'язок між аналізатором та користувачем здійснюється через **РК-дисплей** за допомогою двох рядків та 20 символів кожен.

На дисплеї будуть з'являтись вказівки щодо кожного кроку вимірювань. вести вас в діалог через всі вимірювання кроків. Користувач буде підтверджувати ці кроки або натисканням відповідних клавіш, або піпетуванням стартового реагенту. Таким чином, правильне поводження з системою буде гарантоване.

Огляд програмного забезпечення аналізатора можна побачити в розділі **3.1 Огляд ПЗ 2**канального аналізатора і **3.2 Огляд ПЗ 4-канального аналізатора**.

Меню Службові Програми було інтегроване в меню методів для налаштування системи. Уповноважений персонал може отримати доступ до цієї групи меню, ввівши номер PIN-коду.

Без вводу кодового номера користувач може:

- Виконати всі тести;
- Змінити метод випробування;
- Зміна параметрів перетворення і номер партії реагентів.

Після вводу кодового номера користувач може:

- Змінити меню метода;

- Отримати доступ до всіх параметрів методу;

- Отримати доступ до всіх параметрів в меню <Службові Програми>.

За замовчуванням методи в ROM пам'яті не можуть бути змінені користувачем. Вони пов'язані з операційною програмою.

У меню Службові Програми можна увійти тільки натисканням Mode.

З підменю можна вийти за допомогою Esc; різні підменю можна вибрати після цього.

Функція автоматичного виявлення кювет була запрограмована в аналізатор в перший раз. Після ініціалізації на дисплеї з'явиться надпис:

Auto blanking keep channels clear

На даному етапі значення нульової проби буде визначено та збережено в обох вимірювальних каналах. В цей час кювети не можуть знаходитись у вимірювальних каналах!

У зв'язку з оптичною зміною у вимірювальному каналі аналізатор автоматично розпізнає знаходження або відсутність кювети у вимірювальному каналі.

NOTE

Виявлення кювети залежить від реагенту та функціональність повинна бути перевірена оператором.

# 3.1 Огляд ПЗ 2-канального аналізатора (в залежності від моделі)

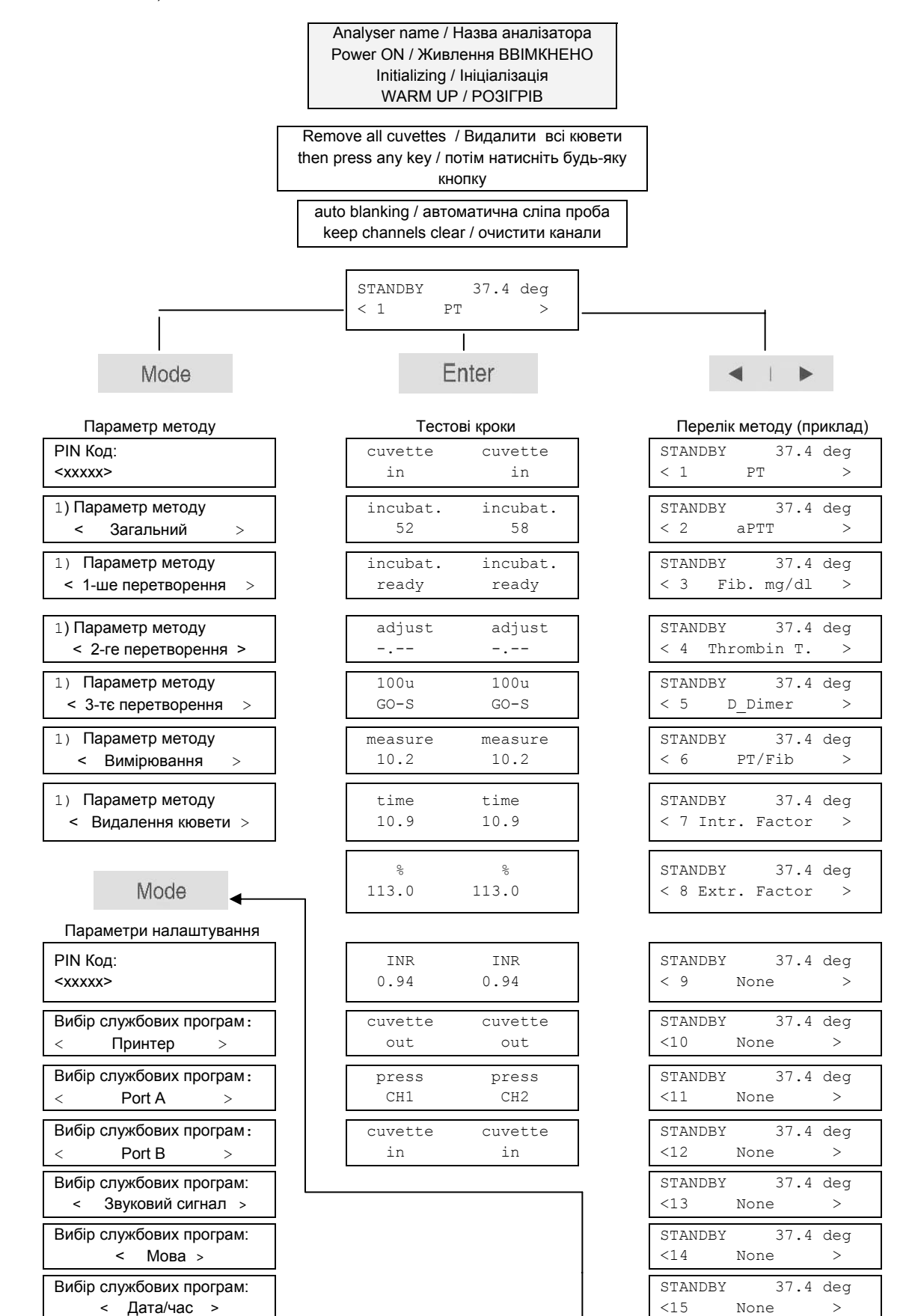

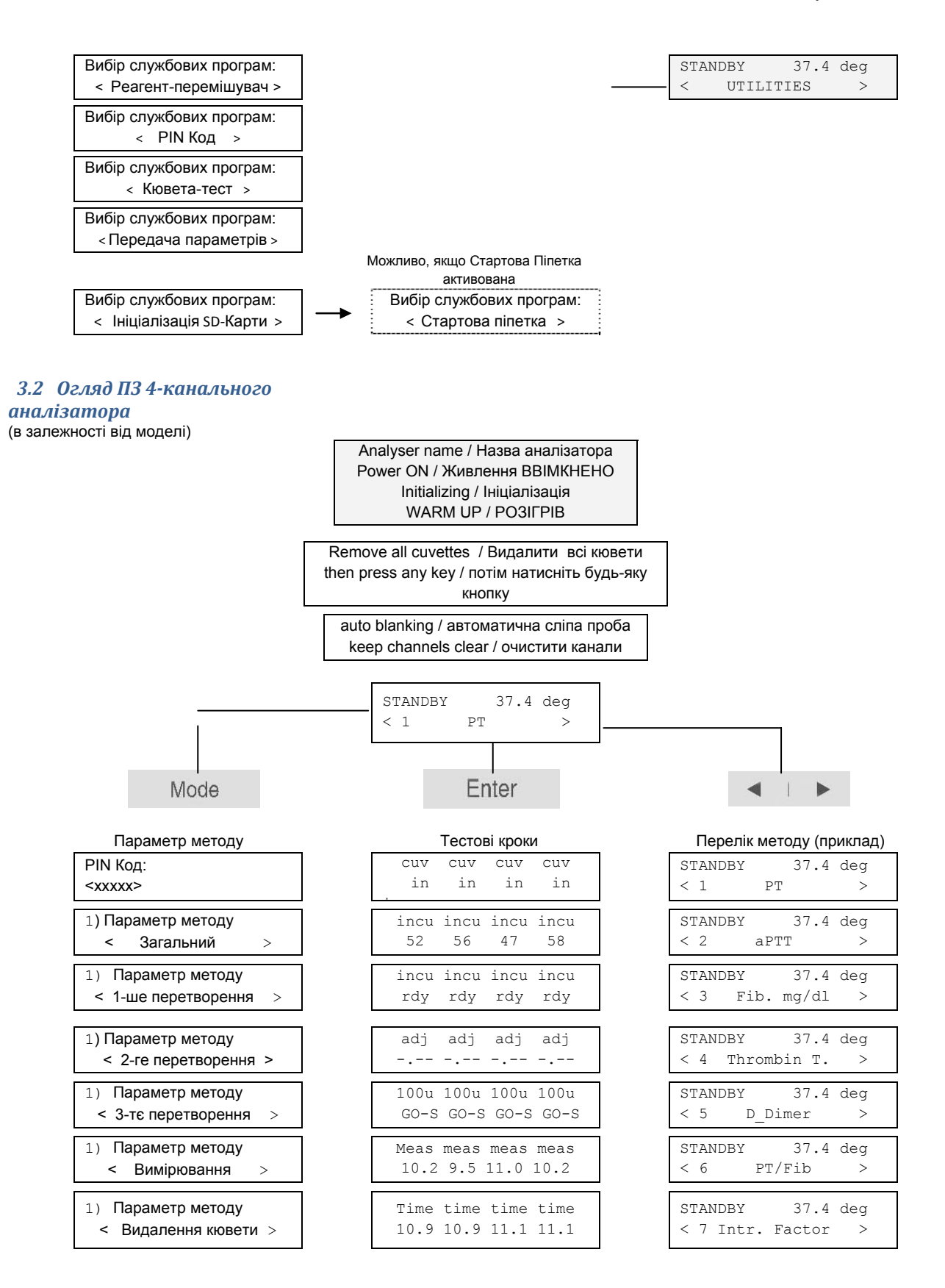

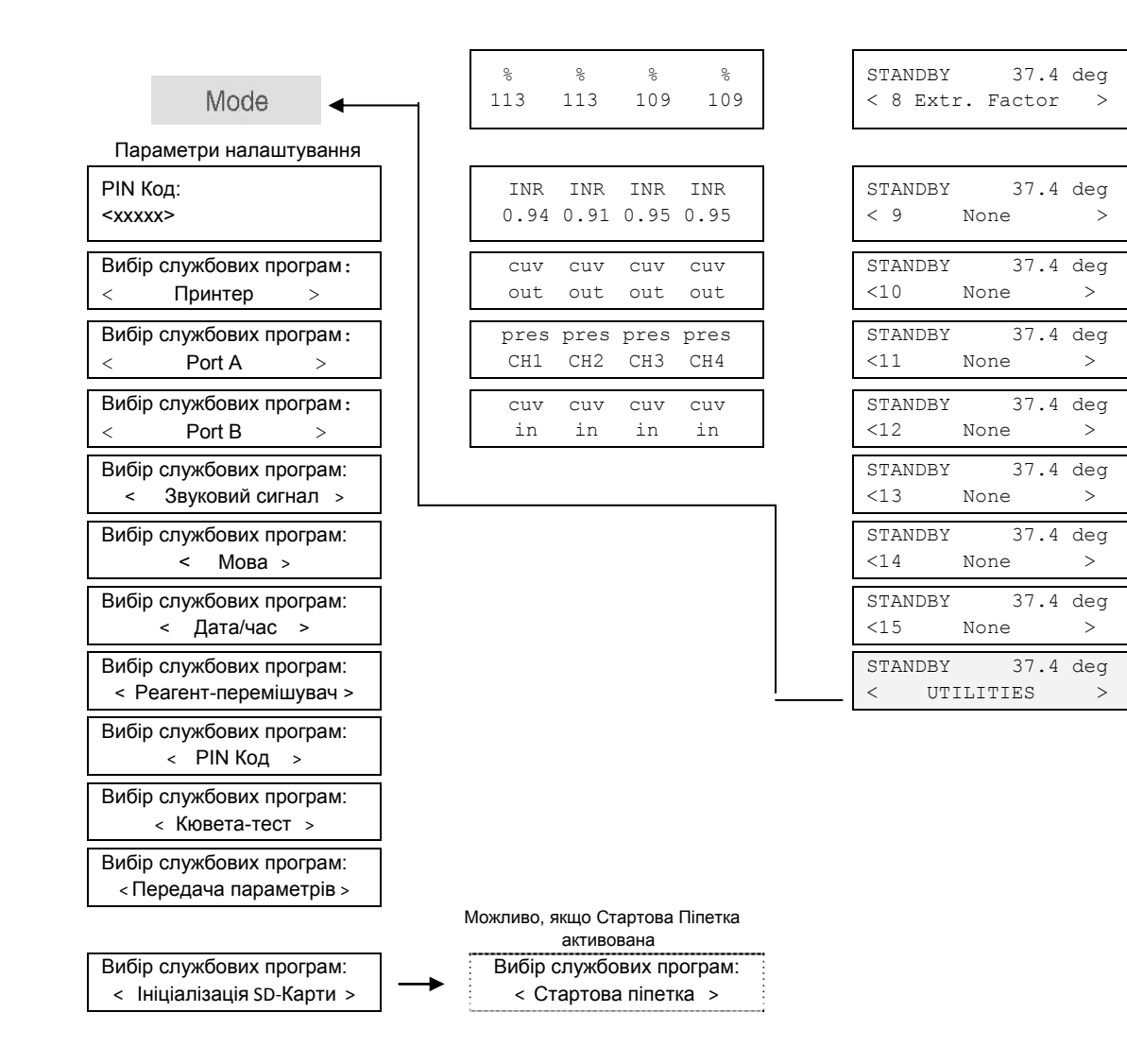

# 3.3 Підключення до Хост-Системи

Аналізатор не має можливості підключення до Хосту.

# 3.4 Параметри Аналізатора та Методів

Параметри на аналізаторі попередньо були встановлені виробником. Перш, ніж звичайні аналізи можуть бути виконані, користувач повинен змінити деякі специфічні параметри реагенту, такі як номер партії і параметр калібрувальної кривої.

Параметри аналізатора

Наступні параметри були попередньо встановлені за умовчанням:

Версія програми: Принтер Порт А Порт В Звуковий сигнал Мова Змішувач реагентів РІN-код Визнання кювети За умовчанням V х.хх Дата випуску місяць, день, рік Авто Відключений Відключений Англійська Включений (250 об/хв) 11111 Відключене У ПЗП

### Метод позицій пам'яті

Аналізатори забезпечують до 15 позицій методу пам'яті в той час як деякі з них вже попередньо встановлено з параметрами методу (заводські). Наступний огляд показує попередньо заданий метод параметру і позиції пам'яті, враховуючи різні типи аналізаторів.

| Позиція<br>пам'яті |     | 2-канальний, плазма |   |     | 4-канальний, плазма | 4-канальний, D-Димер |     |                   |     |  |
|--------------------|-----|---------------------|---|-----|---------------------|----------------------|-----|-------------------|-----|--|
| 1                  | < 1 | ПЧ                  | > | < 1 | ПЧ                  | >                    | < 1 | ПЧ                | >   |  |
| 2                  | < 2 | аЧТЧ                | > | < 2 | аЧТЧ                | >                    | < 2 | аЧТЧ              | >   |  |
| 3                  | < 3 | Фіб. г/л            | > | < 3 | Фіб. г/л            | >                    | < 3 | Фіб. г/л          | >   |  |
| 4                  | < 4 | Фіб. мг/дл          | > | < 4 | Фіб. мг/дл          | >                    | < 4 | Тромбіновий час   | >   |  |
| 5                  | < 5 | Тромбіновий час.    | > | < 5 | Тромбіновий час.    | >                    | < 5 | D-Димер .         | >   |  |
| 6                  | < 6 | Внутрішній фактор   | > | < 6 | Внутрішній фактор   | >                    | < 6 | ПЧ/ Фіб.          | >   |  |
| 7                  | < 7 | Зовнішній фактор    | > | < 7 | Зовнішній фактор    | >                    | < 7 | Внутрішній факто  | p > |  |
| 8                  | < 8 | Жоден               | > | < 8 | Жоден               | >                    | < 8 | Зовнішній фактор  | >   |  |
| 9-15               | ۷   | Жоден               | > | <   | Жоден               | >                    | <   | Жоден             | >   |  |
|                    | <   | Службові програми   | > | <   | Службові програми   | >                    | <   | Службові програми | >   |  |

Параметри методу (встановлені виробником за умовчанням для 2-канального та 4-канального аналізаторів для плазми)

|         |                      | 1-ш              | е перетв               | орення                          | 2-ге<br>перетвој   | рення |                                        |                   |                   | Вимірюва                        | ання              |                |                    |
|---------|----------------------|------------------|------------------------|---------------------------------|--------------------|-------|----------------------------------------|-------------------|-------------------|---------------------------------|-------------------|----------------|--------------------|
| Пам'ять | Назва методу         | Контрольна крива | Одиниці<br>вимірювання | Інтерполяційний<br>час/значення | МНВ/співвідношення | Жоден | Кількість стартового<br>реагенту (мкл) | Інкубація 1 (сек) | Інкубація 2 (сек) | Змішування<br>(сек/об/хв/об/хв) | Коригування (сек) | Вивчення (сек) | Відставання (сек)) |
| 1       | ПЧ                   | On               | %                      | lin/rez                         | INR                | -     | 100                                    | 0                 | 60                | 10<br>500/500                   | 2                 | 3              | 8                  |
| 2       | аЧТЧ                 | Off              | -                      | lin/lin                         | Ratio              | -     | 50                                     | 0                 | 120               | 10<br>500/500                   | 5                 | 3              | 15                 |
| 3       | Фіб. г/л             | On               | г/л                    | log/log                         | -                  | х     | 100                                    | 0                 | 60                | 40<br>500/200                   | 2                 | 3              | 8                  |
| 4       | Фіб. мг/дл           | On               | мг/дл                  | log/log                         | -                  | х     | 100                                    | 0                 | 60                | 40<br>500/200                   | 2                 | 3              | 8                  |
| 5       | Тромбіновий<br>час   | Off              | -                      | lin/lin                         | -                  | х     | 100                                    | 0                 | 60                | 10<br>500/500                   | 2                 | 3              | 8                  |
| 6       | Внутрішній<br>фактор | On               | %                      | log/log                         | -                  | x     | 50                                     | 0                 | 120               | 10<br>500/500                   | 2                 | 3              | 15                 |
| 7       | Зовнішній<br>фактор  | On               | %                      | log/log                         | -                  | х     | 100                                    | 0                 | 60                | 10<br>500/500                   | 2                 | 3              | 8                  |
| 8-15    | Жоден                |                  |                        |                                 |                    |       |                                        |                   |                   |                                 |                   |                |                    |

# Параметри методу

(встановлені виробником за умовчанням для 4-канального аналізатора для D-димера)

|         |                      | 1-ше г           | теретво             | рення                           | 2-ге<br>перети<br>ренн | е<br>ВО-<br>ІЯ | 3-те             | : перетво           | рення                           |                                        |                   | Ви                | мірювання                       |                   |                |                    |
|---------|----------------------|------------------|---------------------|---------------------------------|------------------------|----------------|------------------|---------------------|---------------------------------|----------------------------------------|-------------------|-------------------|---------------------------------|-------------------|----------------|--------------------|
| Пам'ять | Назва методу         | Контрольна крива | Одиниці вимірювання | Інтерполяційний<br>час/значення | МНВ/співвідношення     | Жоден          | Контрольна крива | Одиниці вимірювання | Інтерполяційний<br>час/значення | Кількість стартового<br>реагенту (мкл) | Інкубація 1 (сек) | Інкубація 2 (сек) | Змішування<br>(сек/об/хв/об/хв) | Коригування (сек) | Вивчення (сек) | Відставання (сек)) |
| 1       | ПЧ                   | On               | %                   | lin/rez                         | INR                    | -              | Off              | -                   | -                               | 100                                    | 0                 | 60                | 10<br>500/500                   | 2                 | 3              | 8                  |
| 2       | аЧТЧ                 | Off              | -                   | lin/lin                         | Ratio                  | -              | Off              | -                   | -                               | 50                                     | 0                 | 120               | 10<br>500/500                   | 5                 | 3              | 15                 |
| 3       | Фіб. мг/дл           | On               | mg/<br>dl           | log/log                         | -                      | х              | Off              | -                   | -                               | 100                                    | 0                 | 60                | 40<br>500/200                   | 2                 | 3              | 8                  |
| 4       | Тромбіновий<br>час   | Off              | -                   | lin/lin                         | -                      | х              | Off              | -                   | -                               | 100                                    | 0                 | 60                | 10<br>500/500                   | 2                 | 3              | 8                  |
| 5       | D-Димер              | Off              | -                   | -                               | -                      | х              | On               | µg/ml               | lin/lin                         | 60                                     | 0                 | 60                | 15<br>800/0                     | 2                 | 3              | 20                 |
| 6       | ΠЧ/Φίδ               | On               | %                   | lin/lin                         | ein                    | -              | On               | g/l                 | log/rez                         | 100                                    | 0                 | 60                | 5<br>800/0                      | 2                 | 3              | 8                  |
| 7       | Внутрішній<br>фактор | On               | %                   | log/log                         | -                      | х              | Off              | -                   | -                               | 50                                     | 0                 | 120               | 10<br>500/500                   | 2                 | 3              | 15                 |
| 8       | Зовнішній<br>фактор  | On               | %                   | log/log                         | -                      | х              | Off              | -                   | -                               | 100                                    | 0                 | 60                | 10<br>500/500                   | 2                 | 3              | 8                  |
| 9-15    | Жоден                |                  |                     |                                 |                        |                |                  |                     |                                 |                                        |                   |                   |                                 |                   |                |                    |

# 4 ЕКСПЛУАТАЦІЯ

# 4.1 Emanu експлуатації апарату

Зв'язок з аналізатором здійснюється за допомогою рідкокристалічного дисплею. Сподіваємось, що Ви ознайомились з функцією окремих клавіш, як описано в розділі 2.1.2 Функціональні та навігаційні ключі.

Кваліфікація користувача

4.1.1 Ввімкнення

NOTE

аналізатора

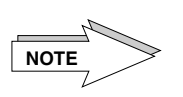

### Абсолютно необхідно, щоб тільки кваліфікований персонал мав доступ до меню параметрів з РІN-кодом, так як неправильне поводження з аналізатором може привести до неточних результатів вимірювань. (Див. розділ 4.3.8 Меню <РІN Код>).

Всі налаштування в меню параметрів проводити відповідно до вимог виробника. При внесенні змін, протокол параметрів повинен бути надрукований для того, щоб перевірити всі налаштування ще раз

Перед включенням аналізатора, зніміть пилозахисний чохол. Аналізатор ніколи не повинен використовуватися з пилозахисним чохлом.

Встановіть блок живлення в положення І.

Наступний текст з'явиться на дисплеї:

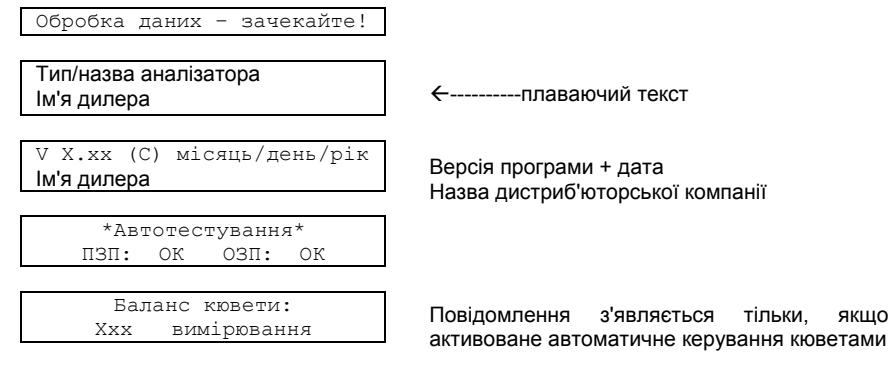

Якщо активований, на екрані дисплею вказується залишковий кредитний баланс кювети, тобто, кількість доступних вимірювань до завантаження нового балансу кювети, див. розділ 2.7 Зарядка аналізатора кюветами.

3

| PO3ITPIB |    | 25.3 °C |
|----------|----|---------|
| <1       | ПЧ | >       |

цього надпису розпочнеться dha3a розігріву

Аналізатору потрібно близько 30 хвилин, щоб розігріти інкубаційний блок до робочої температури +37,4°С. Показник поточної температури інкубаційного блоку буде вказаний у верхньому правому куті дисплею.

Час буде вказаний на дисплеї на протязі 15 хвилин. Після цього аналізатор готовий до роботи.

POSILPIB 15:00 <1 ΠЧ >

Зворотній відлік часу до 00:00 хвилин до початку операції

Використовуйте етап прогріву для завантаження аналізатора кюветами та реактивами для дослідження.

Кожна кювета повинна бути обладнана мішалкою.

Дотримуйтесь інструкцій виробника реагенту. Порівняйте параметри методів з тими, які збережені в аналізаторі.

Задля Вашої власної безпеки, дотримуйтесь правил гігієни.

Як тільки робоча температура досягнута, на дисплеї з'явиться:

Видалити всі кювети Натиснути будь-яку кнопку Видаліть наявні кювети з вимірювального каналу і закрийте світлозахисними кришками.

NOTE

Впевніться у тому, що всі кювети видалені з аналізатора перед підтвердженням даного повідомлення; інакше автоматичне виявлення кювет може не працювати як слід.

Натисніть будь-яку кнопку (наприклад, **Enter**) для підтвердження. Після того, як всі кювети видалені.

| *Авто     | тестува | ння*     |
|-----------|---------|----------|
| Зберігати | канали  | вільними |

Вимірювальний канал буде налаштовано на автоматичне виявлення кювет. (Потрібний час: близько 10 сек.).

Наступний підпис STANDBY на екрані з'явиться автоматично.

| STANDBY | 37.4 | °C |
|---------|------|----|
| <1      | ПЧ   | >  |

Використаний параметр є останнім вибраним, наприклад ПЧ.

### Внутрішній принтер

Якщо принтер (в залежності від моделі) встановлено на **AUTO / ABTO** в меню **UTILITIES /** СЛУЖБОВІ ПРОГРАМИ параметризація обраного методу, а також результати першого вимірювання виводяться як тільки завершено перше вимірювання.

Додаткові результати будуть друкуватися автоматично після завершення вимірювання.

4.1.2 Режим ОЧІКУВАННЯ

| STANDBY | 37.4 | °C |
|---------|------|----|
| <1      | ПЧ   | >  |

Відображується температура інкубаційного блоку, а також обраний метод.

У Режимі ОЧІКУВАННЯ Ви можете:

- Використовувати клавіші зі стрілками для вибору методу,
- Використати клавішу **Mode** для доступу до меню параметрів методу,
  - Використати клавішу Enter для зміни методу вимірювання,
  - Використати клавішу **Esc** для повернення в режим очікування.

Натисніть Enter для входу у вимірювальний режим.

На екрані з'явиться запит помістити кювети у вимірювальні канали.

| Кювета            | кювета  | Γ |  | Кюв. | Кюв.    | Кюв.   | Кюв. |  |
|-------------------|---------|---|--|------|---------|--------|------|--|
| In                | in      |   |  | In   | in      | in     | in   |  |
| <br>Дисплей 2-кан | ального |   |  | Дисп | лей 4-к | анальн | ого  |  |

### 4.1.3 Вимірювання

Два (та відповідно 4) вимірювальних канали позначені як CH1, CH2 та CH3\*, CH4\* (\* = тільки для 4-канального) є доступними для вимірювань.

Вимірювальні канали можуть працювати тільки з одним вибраним параметром, наприклад, ПЧ. Неможливо обрати параметр для конкретного вимірювального каналу.

Кювети та реагенти можна помістити в інкубаційний блок для одного конкретного вимірювального каналу.

Наступний опис відноситься до визначення ПЧ. Для подальшої інформації див. розділ **3** Програмне забезпечення.

Одиночне вимірювання

Для всіх визначених тестів Ви можете проводити тести одиночного вимірювання. Підрахунок середнього значення двох одиночних вимірювань не проводиться програмою.

Інкубація зразка

Інкубація зразка завжди виконується у вимірювальному каналі!

• Перейдіть в режим вимірювання.

| Кювета                   | кювета |  |  | Кюв | . Кы | ов.   | Кюв.   | Кюв. |  |
|--------------------------|--------|--|--|-----|------|-------|--------|------|--|
| In                       | in     |  |  | In  | -    | in    | in     | in   |  |
| <br>Дисплей 2-канального |        |  |  | Дис | плей | і 4-к | анальн | ого  |  |

- Піпетувати зразок плазми без повітряних бульок у попередньо розігріту до 37 °С кювету в інкубаційному блоці. Відкрити світлозахисну кришку вимірювальних каналів. Негайно помістити кювету із взірцем у вимірювальний канал. Закриту світлозахисну кришку вимірювального каналу.
- •

•

- •
- •

Аналізатор автоматично розпізнає кювету і запускає таймер для інкубації зразка (таймер зворотного відліку). Звуковий сигнал вказує на 5 секунд часу інкубації, що залишився.

| Зворотній відлік часу               |                                                       |                                         |                 |
|-------------------------------------|-------------------------------------------------------|-----------------------------------------|-----------------|
|                                     | Інкубація Інкубація                                   | Інк. Інк. Кюв. кюв.                     |                 |
|                                     | 52 58                                                 | 52 46 in in                             |                 |
|                                     | Дисплей 2-канального                                  | Дисплей 4-канального                    |                 |
|                                     |                                                       |                                         |                 |
| псля інкубації                      | Ιμκυδαμία Ιμκυδαμία                                   | Τυν Τυν Κορ Κορ                         |                 |
|                                     | Годовий подовий                                       | For For in in                           |                 |
|                                     | Лисплей 2-канального                                  | Дисплей 4-канального                    |                 |
|                                     | <b>H</b>                                              | H                                       |                 |
|                                     | Після інкубації вимірювальні канали                   | буде скориговано відносно зразка. (adj  | = коригування   |
|                                     | зразка).                                              |                                         |                 |
|                                     |                                                       |                                         |                 |
| Коригування зразка                  |                                                       |                                         |                 |
|                                     | Коригування коригування                               | Кор. кор. Кюв. Кюв.                     |                 |
|                                     |                                                       |                                         |                 |
|                                     | дисплеи 2-канального                                  | дисплеи 4-канального                    |                 |
|                                     |                                                       |                                         |                 |
|                                     | Після того, як зразки були зкориговані.               | з'явиться надпис:                       |                 |
|                                     |                                                       |                                         |                 |
|                                     | Наприклад: 100u GO-S = додати 100 мк                  | л стартового реагенту.                  |                 |
| Запит на додавання                  |                                                       |                                         |                 |
| стартового реагенту                 |                                                       |                                         |                 |
|                                     | 100u 100u                                             | 100и 100и Кюв. Кюв.                     |                 |
|                                     | GO-S GO-S                                             | GO-S GO-S in in                         |                 |
|                                     | Дисплей 2-канального                                  | Дисплей 4-канального                    |                 |
|                                     |                                                       |                                         |                 |
|                                     | <ul> <li>Аспірувати 100 мкл стартового реа</li> </ul> | агенту в піпетку.                       |                 |
|                                     |                                                       | RODOVINU KARRONOK RIMIRIORARI UCEO KO   |                 |
|                                     | • помістити піпетку вертикально на світ               | лозахисний ковпачок вимірювального ка   | lany.           |
|                                     | • Вимірювання почнеться автоматично                   | з піпетування стартового реагенту в кюв | ту для зразка   |
|                                     |                                                       |                                         | лудля орабка.   |
|                                     | • Почати наступне вимірювання в тому                  | ж порядку.                              |                 |
|                                     |                                                       |                                         |                 |
|                                     | Звуковий сигнал, якщо включений, вказ                 | ує на визнання згортання крові у вимірю | вальному каналі |
|                                     | і зупиняє таймер. Якщо перетворення                   | запрограмоване, виміряні значення буд   | уть перетворені |
|                                     | автоматично.                                          |                                         |                 |
|                                     |                                                       |                                         |                 |
|                                     | Результати оудуть відооражатися посл                  | довно на протязі 5 сек.                 |                 |
|                                     |                                                       |                                         |                 |
| поточне вимірювання                 | Виміровання виміровання                               | BIAN BIAN KIND KIND                     |                 |
|                                     | 12.6 10.2                                             | 12.6 10.2 in in                         |                 |
|                                     | Дисплей 2-канального                                  | Дисплей 4-канального                    |                 |
|                                     |                                                       | <b>H</b>                                |                 |
| Розпізнання згортання на            |                                                       |                                         |                 |
| Каналі1:                            | Час вимірювання                                       | Час Вим. Кюв. Кюв.                      |                 |
|                                     | 13.1 10.5                                             | 13.1 10.5 in in                         |                 |
|                                     | Дисплей 2-канального                                  | Дисплей 4-канального                    |                 |
| _                                   | · · ·                                                 |                                         |                 |
| Перетворення у % на каналі1:        | % вимірювання                                         | % Вим. Кюв. Кюв.                        |                 |
|                                     | 78.6 10.7                                             | 78.6 10.7 in in                         |                 |
|                                     | Дисплей 2-канального                                  | Дисплей 4-канального                    |                 |
|                                     |                                                       |                                         |                 |
| перетворення в ІVIПІ на<br>изизні1. | МНВ вимірювання                                       | МНВ Вим. Кюв. Кюв.                      |                 |
| Manajii I.                          | 1.16 10.7                                             | 1.16 10.7 in in                         |                 |
|                                     | Дисплей 2-канального                                  | Дисплей 4-канального                    |                 |

Після розпізнавання згустків або зупинки вимірювань результати будуть друкуватися автоматично (передбачається, що принтер встановлений у режим АВТО). Час вимірювання, всі переходи і повідомлення про помилки будуть надруковані. Ідентифікація може бути введена вручну під підписом Пацієнт:

Послідовні номери будуть призначені в порядку роздруківки, а не в порядку початку вимірювань.

Роздруківки може варіюватися в залежності від методів і пов'язаних з ними перетворень.

• Підтвердіть ще раз, натиснувши на кнопку каналу, наприклад, CH1.

Останнє повідомлення кювета/вихід буде запитувати видалити кювети з вимірювальних каналів.

Кюв.

Вим.

Кюв.

Кюв.

Коротке повідомлення на дисплеї по видаленню кювет

Натиснути кнопку каналу на каналі1

| вихід          | 10.7       | вихід | 10.5        | in        | in   |
|----------------|------------|-------|-------------|-----------|------|
| Дисплей 2-кана | ального    | <br>Ļ | цисплей 4-н | анального | )    |
|                |            |       |             |           |      |
| Натиснути в    | имірювання | Нат.  | Вим.        | Кюв.      | Кюв. |
| CH1            | 10.7       | CH1   | 10.7        | in        | in   |
| Дисплей 2-кана | ального    | <br>Į | цисплей 4-н | анального | )    |

Натисніть кнопку каналу, у даному випадку СН1, після закінчення вимірювань і видалення кювети з вимірювального каналу. На дисплеї відобразиться:

Анапізатор готовий до додаткових вимірів

вимірювання

Кювета

| Кювета      | кювета    |  | Кюв. | Кюв.    | Кюв.    | Кюв. |  |
|-------------|-----------|--|------|---------|---------|------|--|
| In          | in        |  | In   | in      | in      | in   |  |
| Дисплей 2-к | анального |  | Дисп | лей 4-к | анально | ого  |  |

Для додаткових вимірювань продовжуйте, як описано вище.

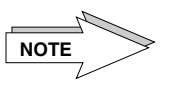

Таймер може бути запущений або зупинений вручну натисканням відповідної клавіші каналу СН.

Ця функція можлива тільки після встановлення налаштування часу та часу затримки.

Перевага: наступний вимір може розпочатися відразу.

Див. розділ 2.1.2 Функціональні та навігаційні ключі

Аналізатор дає можливість записувати і зберігати дані вимірів, тобто результати, криву реакції та дані пацієнта на комерційно доступні SD-карти під час виконання вимірювань. Ці дані можуть бути переглянуті в подальшому за допомогою програмного забезпечення LaMeVi PC, див. розділ 4.3.2.1 Меню <LaMeVi>.

Для запису даних вимірювання спочатку вставити SD-Карту (Secure Digital) в пристрій читання карт, який знаходиться ззовні в передній частині аналізатора, див. розділ 2.1 Опис апарату. Вставте SD-карту в слот читача з чипом пам'яті, направленим вгору і в напрямку вставляння. Залиште SD-картку в зчитувальному пристрої. Переконайтеся, що фіксатори SD-карти у зчитувальному пристрої.

Дотримуйтесь початку вимірювання, як описано у розділі 4.1.3 Вимірювання.

Після вимірювання видалити SD-карту, злегка натиснувши на зовнішню видиму поверхню SD-карти і втисніть на карту у прилад. Це натискання змушує внутрішній механізм ежектора вивільнити SD-карту.

Переконайтеся, що SD-карта не містить на своїй поверхні ніяких додаткових наклейок, тому що це може пошкодити пристрій читання карт.

SD-карта повинна мати пам'яті не менше, ніж 64 Мбайт, але рекомендується використовувати SD-карти з пам'яттю від 128 Мбайт до 1024 Мбайт. SD-карта з вільним простором пам'яті 1024 Мбайт може зберегти приблизно 50,000 вимірювальних кривих.

SD-карта може бути вставлена або видалена в той час як аналізатор включений, з наступними виключеннями:

- Після включення аналізатора під час ініціалізації;

# 4.1.4 Запис даних на SDкарту

NOTE

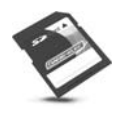

 Якщо в правій частині екрана з'являється миготлива літера "W" або "D". У цьому випадку аналізатор не можна виключати, так як дані можуть бути втрачені на SD-карті.

| F | lact | упні | символи | дисплея | вказу | ують | на | стату | <u>/c SD-</u> | Карт | И: |
|---|------|------|---------|---------|-------|------|----|-------|---------------|------|----|
|   |      |      |         |         |       |      |    |       |               |      |    |

| Миготливий<br>символ на дисплеї | Значення                     | Позиція на дисплеї |  |
|---------------------------------|------------------------------|--------------------|--|
| W                               | Запис даних на SD-карту      | Внизу, справа      |  |
| D                               | Видалення даних з SD-карти   | Внизу, справа      |  |
| С SD-карта не встановлен        |                              | Зверху, справа     |  |
| Р                               | SD-карта захищена від запису | Зверху, справа     |  |
| E, e, f                         | Помилка на SD-карті          | Зверху, справа     |  |

Приклад: Початок запису даних після закінчення інкубаційного часу:

Миготлива літера **W** на дисплеї під час запису даних

| Налаштування   | 100u   |  | 100u | 100u      | нал.    | нал. |  |
|----------------|--------|--|------|-----------|---------|------|--|
|                | GO-S W |  | GO-S | GO-S      |         | W    |  |
| Дисплей 2-кана | ЛЬНОГО |  | Ди   | сплей 4-н | анально | го   |  |

Приклад: Вигляд дисплею якщо SD-карта не встановлена

Миготлива літера **С** на дисплеї якщо SD-карта не встановлена

| Дисплей 2-кана | пьного        | Дν   | сплей 4- | канально | ого  |   |
|----------------|---------------|------|----------|----------|------|---|
|                | GO-S          | GO-S | GO-S     |          |      |   |
| Налаштування   | 100u <b>C</b> | 100u | 100u     | нал.     | нал. | С |
|                |               |      |          |          |      |   |

Під час запису даних вимірювання наступна файлова система створюється автоматично, в якій дані вимірювань будуть зберігатися на SD-карті:

|                              | Головна папка:         | під папка:      | під папка:          | папка:                             |
|------------------------------|------------------------|-----------------|---------------------|------------------------------------|
| <Головний індекс>            | CD05DATA               |                 |                     |                                    |
| <Серійний номер аналізатора> |                        | A1179005        |                     |                                    |
| <Дата вимірювання даних>     |                        |                 | CD<рік/місяць/день> |                                    |
| <Папка вимірювальних даних>  |                        |                 |                     | m <k>&lt;год./хв./сек.&gt;.lgr</k> |
|                              | <u>Приклад вимірюв</u> | зального файлу: |                     |                                    |
|                              | M1092649.lgr           | Μ               | 1                   | 09 26 49                           |
|                              |                        |                 | Номер каналу        | Год. Хв. Сек.                      |

Дані зберігаються у форматі **LGR** на SD-карті. Ці файли даних можуть бути відкриті і переглянуті за допомогою спеціального програмного забезпечення (ПЗ LaMeVi додається додатково), див. розділ **4.3.2.1 Меню <LaMeVi**. Зверніться до вашого дилера або виробника для отримання додаткової інформації про доступність програмного забезпечення LaMeVi.

У разі, якщо обсяг пам'яті на SD-карті повністю використаний, тобто < 5 Мбайт, вимірювальні дані з найстарішою датою видаляються до тих пір, поки ємність пам'яті > 10 Мбайт знову доступна.

Процес видалення ініціюється тільки в той час, коли дані не записуються на карту пам'яті. Тільки вимірювальні дані будуть видалені, всі інші дані на карті залишаються недоторканими.

# 4.1.5 Зміна методів

Метод може бути змінений тільки в режимі очікування.

| Очікуван | ня | 37.4 °C |
|----------|----|---------|
| <1       | ПЧ | >       |

Натисніть кнопку Esc щоб перейти до режиму очікування.

Ви можете вибрати метод зі списку методів, натиснувши на:

- Клавішу-стрілку вправо, щоб вибрати метод з більшим номером пам'яті.
- Клавішу-стрілку вліво, щоб вибрати метод з меншим номером пам'яті.

Позиції методу пам'яті приведені у розділі 3.4 Параметри Аналізатора та Методів.

- Виберіть потрібний метод (1-15).
- Натисніть клавішу Enter, щоб активувати обраний метод.

Обраний метод був ініціалізований. Можна розпочинати інкубацію для перших вимірювань.

| Кювета    | кювета      |  | Кюв. | Кюв.    | Кюв.    | Кюв. |  |
|-----------|-------------|--|------|---------|---------|------|--|
| In        | in          |  | In   | in      | in      | in   |  |
| Дисплей 2 | -канального |  | Дисп | лей 4-к | анально | ого  |  |

Продовжувати як описано вище.

<Жодного>

Метод позицій пам'яті «Жодного» є методом з вільними позиціями, де нові методи можуть бути введені вручну, або встановлені і змінені копіюванням або використанням ChipCARD існуючі методи, див. розділ **4.2 Параметризація методів** і **4.2.1.5 Зчитування з ChipCARD**.

4.1.6 Зміна методів з використанням ChipCARD

- 120a solatila fin

СЛУЖБОВІ ПРОГРАМИ

aPTT

ChipCARD може бути встановлена у зчитувальний пристрій для зчитування методу з ChipCARD або для збереження методу на ChipCARD в любий час, за виключенням моменту, коли проводиться вимірювання.

Є два варіанти використання ChipCARD:

| <Зчитати з ChipCARD>   | Для зчитування параметрів методу з ChipCARD в меню                                |
|------------------------|-----------------------------------------------------------------------------------|
| <Записати на ChipCARD> | методів аналізатора.<br>Для запису параметрів методу з аналізатора на<br>свізсард |

По використанню ChipCARD див. розділ 4.2.1.5 Зчитування з ChipCARD та 4.2.1.6 Запис на ChipCARD.

Меню **Службові програми** є групою меню, в якому налаштування апарату можуть виконуватись після введення PIN-коду (таємного номеру). Перелік підменю наступний: <printer/Принтер>, <pri>Port A >, <pri>Port B>, Seeper/Звукова

сигналізація>, <Language/Мова>, <Date/Time/Дата/Час>, <Tott D>, <Deeper/Sbykoba Peareнtiib>, <PIN Code/PIN код>, <Cuevette-Test/Tecтування кювет>, <Parameter export/Eкспорт параметрів> та <Init SD-Card/Ініціалізація SD-карти>. За детальнішою інформацією звертатись до розділу **4.3 Службові програми**.

# 4.2 Параметризація методів

Параметри методів в аналізаторі були попередньо встановлені виробником. Перед проведенням аналізу згортання необхідно оновити параметри методу для реагенту, який використовується. Огляд програмного забезпечення аналізатора та всі попередньо встановлені параметри методів представлені в розділі **3 Програмне забезпечення**.

Доступні параметри методу доступні тільки для вибраного методу в режимі очікування.

PIN код необхідний для доступу до параметрів методу.

### Кваліфікація користувача

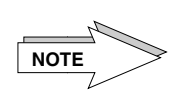

Експлуатація аналізатора нетренованим персоналом може привести до некоректних результатів вимірювань. Виходячи з цього, абсолютно необхідно, щоб тільки професійний персонал мав доступ до параметризації через PIN код (див. розділ 4.3.8 Меню PIN код).

Після кожного запису протокол параметрів повинен бути надрукований для того, щоб перевірити запис знову.

Будь ласка, пам'ятайте, що ви будете нести відповідальність за контроль якості та перевірку всіх тестів, які не поставляються виробником.

Виробник не несе відповідальності за ці тести.

### Прямий доступ до параметрів

Тільки наступні параметри можуть бути доступні з режиму вимірювання (Кювета в) безпосередньо, без введення PIN-коду:

- 1-ше перетворення/еталонна крива; <1-ше перетворення>
- 2-ге перетворення, наприклад, ISI-Фактор МНІ; <2-ге перетворення>
- 3-тє перетворення/еталонна крива (в залежності від методу), <3-тє перетворення>
- Номер партії реагентів.

# Меню параметрів методу

## • Перейти в РЕЖИМ ОЧІКУВАННЯ.

| Очікува | Очікування |  | °C |
|---------|------------|--|----|
| <1      | ПЧ         |  | >  |

- Виберіть необхідний метод, використовуючи клавіші-стрілки.
  - Натисніть клавішу **Mode**, введіть 5-значний PIN код (за замовчуванням 11111) для доступу в меню параметрів методу. Див. також розділ **4.3.8 Меню PIN код.**

| PIN                                          | код: |  |
|----------------------------------------------|------|--|
| <xxx< td=""><th>xxx&gt;</th><td></td></xxx<> | xxx> |  |

Якщо був введений невірний номер, на екрані з'явиться надпис ОЧІКУВАННЯ. Одразу після введення вірного номера доступним стає наступний перелік для вибору:

| 1) Параметри методу   |                            |
|-----------------------|----------------------------|
| < загальне меню >     |                            |
|                       |                            |
| 1) Параметри методу   |                            |
| < 1-ше перетворення > |                            |
|                       |                            |
| 1) Параметри методу   |                            |
| < 2-ге перетворення > |                            |
|                       |                            |
| 1) Параметри методу   | В залежності від методу та |
| < 3-тє перетворення > | аналізатора                |
|                       |                            |
| 1) Параметри методу   |                            |
| < вимірювання >       |                            |
|                       |                            |
| 1) Парамещри мещоли   |                            |
| т) параметри методу   |                            |

Для виведення на екран наступних меню використовуйте клавіші-стрілки:

### Меню <Загальне>

| 1) | Параметри  | мето | цу |
|----|------------|------|----|
| <  | загальне м | иеню | >  |

Доступ до загального меню здійснюється за допомогою клавіші **ENTER**. Наступні підменю доступні:

| Вибір                  | Значення                                                                            |
|------------------------|-------------------------------------------------------------------------------------|
| <Назва методу>         | Щоб ввести або змінити назву методу, див. розділ<br>4.2.1.1 Визначення назви методу |
| <Метод завантаження за | Для завантаження методу за замовчуванням з пам'яті                                  |
| замовчуванням>         | див. розділ 4.2.1.2 Метод завантаження за                                           |
|                        | замовчуванням                                                                       |
| <Метод копіювання>     | Для копіювання методу, див розділ 4.2.1.3 Метод                                     |
|                        | копіювання                                                                          |
| <Обмін місць методів>  | Для обміну місць позицій методів у пам'яті, див. розділ                             |
|                        | 4.2.1.4 Обмін місць методів                                                         |
| <Зчитати з ChipCARD>   | Для запису методу з ChipCARD на аналізатор, див.                                    |
|                        | розділ <b>4.2.1.5 Зчитування з ChipCARD</b>                                         |
| <Записати на ChipCARD> | Для збереження методу на ChipCARD, див. розділ                                      |
|                        | 4.2.1.6 Записати на ChipCARD                                                        |

### Меню <1-ше перетворення>

1) Параметри методу < 1-ше перетворення >

Доступ до меню <1-ше перетворення> здійснюється за допомогою клавіші **ENTER**. Наступні підменю доступні:

### Вибір

### <u>Значення</u>

<Контрольна крива>

<Жодного>

Конверсія за допомогою 9-ти точкової калібрувальної кривої. Конверсія не доступна.

Щоб змінити або перевірити параметри див. розділ 4.2.2 Меню <1-ше перетворення>.

Меню <2-ге перетворення>

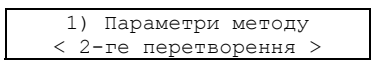

Доступ до меню <2-ге перетворення> здійснюється за допомогою клавіші **ENTER**. Наступні підменю доступні:

| Вибір            | Значення                                                                               |
|------------------|----------------------------------------------------------------------------------------|
| <inr></inr>      | Для введення фактора ISI та значення 100 % MNP (середня нормальна плазма) наприклад ПЧ |
| <Співвідношення> | Для введення значення 100 % MNP (середня нормальна плазма) наприклад аЧТЧ              |
| <Жодного>        | Конверсія не доступна.                                                                 |

Щоб змінити або перевірити параметри див. розділ 4.2.3 Меню <2-ге перетворення>.

Меню <3-тє перетворення> (в залежності від методу аналізатор)

| 1)   | Параметри методу   |
|------|--------------------|
| < 3- | -тє перетворення > |

З певними методами, наприклад, для визначення похідних Фибриногена, необхідна 2-га калібрувальна крива для підрахунків. Доступ до меню <3-тє перетворення> здійснюється за допомогою клавіші **ENTER**. Наступні підменю доступні:

### Вибір

+

<u>Значення</u>

<Контрольна крива>

1) Параметри методу с вимірювання

<Жодного>

Конверсія за допомогою 9-ти точкової калібрувальної кривої. Конверсія не доступна.

Щоб змінити або перевірити параметри див. розділ 4.2.4 Меню <3-тє перетворення>.

### Меню <Вимірювання>

Доступ до меню <Вимірювання> здійснюється за допомогою клавіші ENTER. Наступні підменю доступні:

| Вибір               | Значення                                                                  |  |  |
|---------------------|---------------------------------------------------------------------------|--|--|
| <Стартовий реагент> | Для введення кількості стартового реагенту та номера<br>партії реагентів. |  |  |
| <Інкубація>         | Для введення 1-го та 2-го часу інкубації.                                 |  |  |
| <№ роздруківки>     | Для введення стартового № роздруківки.                                    |  |  |
| <Змішувач>          | Для введення початкової та кінцевої швидкостей                            |  |  |
|                     | змішувача перехідного періоду та значень об/хв.                           |  |  |
| <Коригування>       | Для введення часу коригування, вивчення та затримки.                      |  |  |

Щоб змінити або перевірити параметри див. розділ 4.2.5 Меню <Вимірювання>.

Меню <Видалення кювети>

1) Параметри методу < Видалення кювети >

Доступ до меню <Видалення кювети> здійснюється за допомогою клавіші ENTER. Наступні підменю доступні:

### Вибір

# <u>Значення</u>

<Включити>

Для активації автоматичного визначення видалення

<Виключити>

кювети. Для деактивації автоматичного визначення видалення кювети (за замовчуванням встановлено виробником).

Щоб змінити або перевірити параметри див. розділ 4.2.6 Меню <Видалення кювети>.

Збереження параметрів

Після завершення параметризації або при виході з меню параметрів на екрані з'явиться надпис:

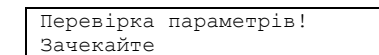

Надпис "перевірка параметрів - зачекайте" автоматично з'являється на екрані після закінчення параметризації для перевірки, чи параметри були змінені. На екрані з'явиться:

Параметри не змінені

Якщо параметри не були змінені.

Зберегти нові параметри? ENTER = так, ESC = ні Якщо параметри були змінені.

Натисніть кнопку Enter для збереження нових параметрів, або кнопку Esc для збереження попередніх параметрів. В обох випадках вищий рівень меню є доступним.

4.2.1 Загальне меню 4.2.1.1 Визначення назви методу

Назва методу і одиниці перетворення для методу, відображеного в режимі очікування, можуть бути відредаговані за допомогою генератора символів.

Генератор символів має наступні символи: ! "§ \$% & / = + \* # <>,:.\_ A B D E F G H I J K L M N O P Q R S T U V W X Y Z a b c d e f g h i j k l m n o p q r s t u v w x y z.

Цифри 0 ... 9 вводити за допомогою цифрових клавіш.

Для назви методу довжиною до 15 символів, перші 14 з яких можуть бути змінені. 15-й символ є порожнім, якщо параметр методу був завантажений з попередньо встановленої позицій пам'яті, наприклад, після поставки аналізатора від виробника, або якщо він збігається з заданими параметрами.

15-ий символ автоматично стане точкою, якщо параметр, що впливає на час згортання, було змінено і він більше не є ідентичним заданим параметрам. Таким чином, задані параметри можуть бути диференційовані від відредагованого варіанту в роздрукованому протоколі.

За списком параметрів, які, можливо, впливають на час згортання крові, див. розділ 4.2.5 Меню <Вимірювання>.

Щоб ввести або змінити ім'я методу, притримуйтесь вказівкам, поданим нижче:

• Виберіть загальне меню.

1) Параметри методу < загальне меню >

- Для підтвердження натисніть клавішу Enter.
- В загальному меню виберіть <Назва методу>.

| 1) | Загалн | ьне м | еню |   |  |
|----|--------|-------|-----|---|--|
| <  | Назва  | мето, | ду  | > |  |

• Для підтвердження вибору натисніть клавішу Enter.

1) Назва методу ПЧ

Курсор відзначає першу позицію назви методу.

Щоб написати назву методу, використайте:

- Кнопки-стрілки вправо/вліво, щоб встановити потрібний символ.

- Enter-клавішу, щоб змінити і підтвердити позицію символу та для переходу до наступної позиції.

• Повторіть цю процедуру для введення інших символів.

• Після введення останнього символу, натисніть клавішу Enter до досягнення остаточної позиції.

| 1) | Назва | методу |   |  |
|----|-------|--------|---|--|
|    | ПЧ    |        | • |  |

Для остаточного підтвердження вибору натисніть клавішу Enter.

Якщо ви будете утримувати клавішу-стрілку натиснутою, символи будуть відображатися швидше, і ви можете прискорити ваш вибір.

Якщо ви утримаєте клавішу Enter натиснутою, курсор буде рухатися швидше.

#### Видалення символів

NOTE

4.2.1.2 Метод завантаження за замовчуванням Використовуйте Esc-клавішу, щоб встановити пробіл. Курсор буде йти вперед на один крок.

Деякі позиції методу пам'яті аналізатора були попередньо повністю встановлені виробником. У розділі **3 ПРОГРАМНЕ ЗАБЕЗПЕЧЕННЯ** ви знайдете огляд попередньо встановлених виробником методів. Ці параметри будуть збережені у попередньо встановленому (ПЗП) аналізатора і можуть бути перезавантажені.

Дотримуйтесь інструкцій нижче, щоб завантажити метод з попередньо встановленого у позицію методу пам'яті. Наприклад, метод **<1 ПЧ>** має бути завантажений в позицію методу пам'яті **<14 жодного>**.

- Виберіть <14 жодного> в режимі очікування.
- Натисніть кнопку Mode, щоб отримати доступ до меню параметрів після введення PIN-коду.

З'являється головне меню.

- Натисніть кнопку Enter, щоб підтвердити вибір.
- Виберіть функцію <Завантажити за замовчуванням> в Головному меню.

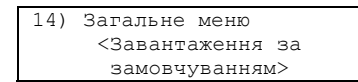

• Натисніть кнопку Enter, щоб підтвердити вибір. На дисплеї з'явиться наступне:

| 14)            | Заван | таження | за |   |  |
|----------------|-------|---------|----|---|--|
| замовчуванням: |       |         |    |   |  |
|                | <14   | жодноі  | 0  | > |  |

• Натисніть кнопку-стрілку для вибору необхідного методу <3 Fib. Мг/дл>.

| 14)  | Заван | таже | ння | за |
|------|-------|------|-----|----|
| замо | вчува | нням | :   |    |
| <    | <1    | ПЧ   | >   |    |

• Натисніть кнопку Enter, щоб підтвердити вибір. Автоматично на дисплеї з'явиться наступне:

| 14) Ne | epe | еписати? |   |    |
|--------|-----|----------|---|----|
| ENTER  | =   | так, ESC | = | ні |

• Натисніть кнопку Enter, щоб зберегти потрібний метод або натисніть клавішу Esc для виходу з меню без збереження. З "переписати" нові параметри будуть збережені.

Автоматично наступне меню буде відображатися:

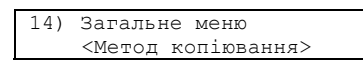

Так як метод повністю, включаючи параметри калібрувальної кривої, був збережений, всі параметри для партії реагентів повинні бути оновлені.

• Натисніть кнопку **Esc** для входу у верхнє меню для зміни параметрів у розділах <1-ше, 2-ге або 3-тє перетворення> або <вимірювання>.

· Натисніть кнопку Mode для входу в режим очікування.

Повідомлення "перевірка параметрів – будь ласка, почекайте" з'являється:

Зберегти нові параметри? ENTER = так, ESC = ні

Натисніть кнопку Enter, щоб зберегти параметри або натисніть клавішу Esc для виходу з меню без збереження.

4.2.1.3 Метод копіювання

Якщо ви хочете встановити метод, який дуже схожий на існуючий метод, ви можете скопіювати його в потрібне положення методу пам'яті і змінити параметри по мірі необхідності.

Дотримуйтесь інструкцій нижче, щоб скопіювати існуючий метод в позицію методу пам'яті. Наприклад, метод **<2 аЧТЧ>** має бути завантажений у позицію методу пам'яті **<14 жодного>**:

- Виберіть <14 жодного> в режимі очікування.
- Натисніть кнопку Mode, щоб отримати доступ до меню параметрів після введення PINкоду.
- Виберіть функцію < Метод копіювання> в Головному меню.

| 14) | Загальне меню      |
|-----|--------------------|
|     | <Метод копіювання> |

• Натисніть кнопку Enter, щоб підтвердити вибір. На дисплеї з'явиться наступне:

| 14) | Копік | вати з: |   |
|-----|-------|---------|---|
|     | <14   | жодного | > |

• Натисніть кнопку-стрілку для вибору необхідного методу <2 аЧТЧ>.

| 14) | Копіюн | вати з | : |
|-----|--------|--------|---|
|     | <2     | аЧТЧ   | > |

• Натисніть кнопку Enter, щоб підтвердити вибір. На дисплеї з'явиться наступне:

| 14)  | Пере | еписа | ати? |   |    |  |
|------|------|-------|------|---|----|--|
| ENTE | R =  | так,  | ESC  | = | ні |  |

• Натисніть кнопку Enter, щоб зберегти потрібний метод або натисніть клавішу Esc для виходу з меню без збереження. З "переписати" нові параметри будуть збережені.

Автоматично наступне меню буде відображатися:

| 4) | Загаль | не мени | 0       |   |
|----|--------|---------|---------|---|
|    | <Метод | обміну  | и місць | > |

Так як метод повністю, включаючи параметри калібрувальної кривої, був збережений, всі параметри для партії реагентів повинні бути оновлені.

• Натисніть кнопку Esc для входу у верхнє меню.

• Натисніть кнопку Mode для входу в режим очікування.

Повідомлення "перевірка параметрів – будь ласка, почекайте" з'являється:

Зберегти нові параметри? ENTER = так, ESC = ні

Натисніть кнопку Enter, щоб зберегти параметри або натисніть клавішу Esc для виходу з меню без збереження.

4.2.1.4 Метод обміну місць

Іноді може бути корисним обміняти позиції методу пам'яті. Дотримуйтесь інструкцій нижче, щоб обміняти дві позиції методу пам'яті. Наприклад, метод <1 ПЧ> необхідно замінити на метод <2 аЧТЧ>.

• У режимі очікування виберіть позицію методу пам'яті <1 ПЧ>.

Натисніть кнопку **Mode**, щоб отримати доступ до меню параметрів після введення PINкоду. Виберіть функцію < Метод обміну місць > в Головному меню.

| 1) | Загальн | не меню |        |
|----|---------|---------|--------|
|    | <Метод  | обміну  | місць> |

• Натисніть кнопку Enter, щоб підтвердити вибір. На дисплеї з'явиться наступне:

| 1) | помі | няти з | 3: |  |
|----|------|--------|----|--|
|    | <1   | ПЧ     | >  |  |

• Натисніть кнопку-стрілку для вибору необхідного методу <2 аЧТЧ>.

| 1) | помін | няти з: |   |  |
|----|-------|---------|---|--|
|    | <2    | ачтч    | > |  |

• Натисніть кнопку Enter, щоб підтвердити вибір. На дисплеї з'явиться наступне:

| 1) Поміняти? |            |   |    |  |  |
|--------------|------------|---|----|--|--|
| ENTER        | = Tak, ESC | = | ні |  |  |

• Натисніть кнопку Enter, щоб зберегти потрібний метод або натисніть клавішу Esc для виходу з меню без збереження. При обміні параметрів всі параметри будуть обміняні, жоден параметр не буде видалений.

Автоматично наступне меню буде відображатися:

| 3) | Загальне | М€ | ню        |
|----|----------|----|-----------|
|    | <Зчитати | з  | ChipCARD> |

• Натисніть кнопку Esc для входу у верхнє меню.

• Натисніть кнопку Mode для входу в режим очікування.

Повідомлення "перевірка параметрів – будь ласка, почекайте" з'являється:

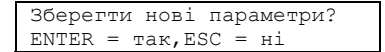

Натисніть кнопку Enter, щоб зберегти параметри або натисніть клавішу Esc для виходу з меню без збереження.

### 4.2.1.5 Зчитування з ChipCARD

Аналізатор дозволяє завантажувати конкретні дані та параметри, характерні для певного методу (реагенту) через вбудований зчитувальний пристрій ChipCARD і доступні ChipCARD (карти для збереження тестів) на аналізатор. Це може, бути потрібним, якщо є зміни в номері партії для конкретного реагента. Якщо ChipCARD була зчитана, ніякого подальшого коригування аналізатора проводити не потрібно, тому що аналізатор обробляє дані автоматично. Конкретні для даного методу дані, які ви попередньо ввели вручну, заздалегідь будуть перезаписані за допомогою даних ChipCARD.

Притримуйтесь тих же кроків для всіх інших методів. Пам'ятайте, що тільки один тест може бути збережений на аналізаторі в даний момент.

Для завантаження даних конкретного методу з ChipCARD на аналізатор притримуйтесь наступних кроків:

- У режимі очікування виберіть позицію методу пам'яті, яку Ви хочете переписати за допомогою ChipCARD, наприклад, <1 ПЧ>.
- Натисніть кнопку Mode, щоб отримати доступ до меню параметрів після введення PINкоду.
- Виберіть функцію <Зчитати з ChipCARD > в Головному меню.

1) Загальне меню <Зчитати з ChipCARD>

- Вставте ChipCARD конкретного методу у зчитувальний пристрій ChipCARD, який знаходиться на передній стороні аналізатора; див. розділ **2.1 Опис апарату.**
- Вставте ChipCARD в паз зчитувального пристрою з **чипом пам'яті, направленим вгору** і в напрямку вставляння. Залиште ChipCARD у зчитувальному пристрої.

• Натисніть кнопку Enter, щоб підтвердити вибір. На дисплеї відобразиться:

Прочитати ChipCARD? < Так >

• Використайте клавіші-стрілки щоб обрати між наступними опціями:

Вибір

#### Значення

| <tak></tak> |
|-------------|
| <hi></hi>   |

Розпочати процес завантаження на аналізатор. Відмінити процес завантаження.

 Щоб розпочати процес завантаження, оберіть <Так> і підтвердіть кнопкою Enter. На дисплеї з'явиться:

Читаються параметри з ChipCARD

Наступний підпис з'явиться на дисплеї:

| ПЧ<br>Партія хххх        | Метод, щ<br>Номер па |
|--------------------------|----------------------|
| ПЧ<br>Вилалити ChipCARD! |                      |

Метод, що завантажується Комер партії методу

# Зі зчитуванням всіх параметрів аналізатора метод буде замінений новими параметрами з ChipCARD.

Видалити ChipCARD зі зчитувального пристрою. Автоматично з'явиться наступне меню:

1)Загальне меню < Записати на ChipCARD >

• Натисніть кнопку **Esc** для входу у верхнє меню.

• Натисніть кнопку Mode для входу в режим очікування.

Повідомлення "перевірка параметрів – будь ласка, почекайте" з'являється:

| Зберегти нові параметри? |  |
|--------------------------|--|
| ENTER = так, ESC = ні    |  |

Натисніть кнопку Enter, щоб зберегти параметри або натисніть клавішу Esc для виходу з меню без збереження.

### 4.2.1.6 Запис на ChipCARD

Поряд з можливістю завантаження даних конкретного методу з ChipCARD, такі дані також можуть бути збережені з аналізатора на ChipCARD для подальшого використання.

Виконайте ті ж дії для всіх інших методів. Пам'ятайте, що тільки один метод може бути збережений на одній ChipCARD одночасно. Результати вимірювання і вимірювальні криві не зберігаються.

Щоб зберегти дані конкретного методу на ChipCARD виконаєте наступні кроки:

• Перебуваючи в режимі очікування, виберіть позицію методу пам'яті, яку ви хотіли б зберегти на ChipCARD, наприклад <2 аЧТЧ>.

• Натисніть кнопку Mode для доступу в меню параметрів після введення PIN-коду.

• Виберіть функцію <Записати на ChipCARD > в Головному меню.

2)Загальне меню < Записати на ChipCARD >

- Вставте ChipCARD конкретного методу у зчитувальний пристрій ChipCARD, який знаходиться на передній стороні аналізатора; див. розділ 2.1 Опис апарату.
- Вставте ChipCARD в паз зчитувального пристрою з чипом пам'яті, направленим вгору і в напрямку вставляння. Залиште ChipCARD у зчитувальному пристрої.
- Натисніть кнопку Enter, щоб підтвердити вибір. На дисплеї відобразиться:

| Записати | на | Chip | CARD? |
|----------|----|------|-------|
| <        |    | Так  | >     |

Використайте клавіші-стрілки щоб обрати між наступними опціями:

Вибір <Tar>

<Hi>

Розпочати процес збереження на ChipCARD. Відмінити процес збереження

> Метод, що завантажується Номер партії методу

Щоб розпочати процес збереження, оберіть <Так> і підтвердіть кнопкою Enter. На дисплеї з'явиться:

Значення

Записуються параметри на ChipCARD

Наступний підпис з'явиться на дисплеї:

| аЧТЧ<br>Партія хххх |  |
|---------------------|--|
|                     |  |
| аЧТЧ                |  |
| Видалити ChipCARD!  |  |

3 записом всіх параметрів, збережених на ChipCARD, всі дані на ChipCARD будуть

Видалити ChipCARD зі зчитувального пристрою. Автоматично з'явиться наступне меню:

2)Загальне меню < Назва методу >

• Натисніть кнопку Esc для входу у верхнє меню.

замінені новими параметрами з аналізатора.

• Натисніть кнопку Mode для входу в режим очікування.

Повідомлення "перевірка параметрів – будь ласка, почекайте" з'являється:

| Зберег | ти | нов  | i : | пε | ipa | аметри? |  |
|--------|----|------|-----|----|-----|---------|--|
| ENTER  | =  | так, | ES  | С  | =   | ні      |  |

Натисніть кнопку Enter, щоб зберегти параметри або натисніть клавішу Esc для виходу з меню без збереження.

### 4.2.2 Меню 1-го перетворення

Є два варіанти роботи з меню 1-го перетворення:

- натисніть кнопку Mode у режимі очікування методу і введіть PIN-код.
- натисніть кнопку Mode з режиму "кювета в" безпосередньо, без введення PIN-коду.

### Вибір

<Крапки>

<Жодного>

#### Значення

<Контрольна крива> <зростання/спадання> Зростання або спадання контрольної кривої <Одиниці вимірювання> Одиниці контрольної кривої, ввести за допомогою генератора символів <Десятковий знак> Кількість знаків після десяткового (формат ххх.х) <Мін./Макс. значення> Діапазон активності/концентрації Ввід 9-ти точкової контрольної кривої <Час інтерполяції> Лінійний/обернений/логарифмічний <Значення інтерполяції> Лінійний/обернений/логарифмічний Без конверсії

### Див. розділ 4.2.7.1 ПЧ-Параметр.

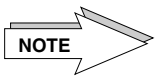

Якщо всі дані були введені під <контрольною кривою>, остання введена контрольна крива буде активною для перетворень в режимі вимірювання.

4.2.3 Меню 2-го перетворення

Є два варіанти роботи з меню 2-го перетворення:

- натисніть кнопку **Mode** у режимі очікування методу і введіть PIN-код.

- натисніть кнопку **Mode** з режиму "кювета в" безпосередньо, без введення PIN-коду.

| Вибір                       | Значення                                                                                                    |
|-----------------------------|----------------------------------------------------------------------------------------------------|
| <inr><br/><mnp></mnp></inr> | Підрахунок значення інтерполяції<br>Для вводу значення 100 % МNР (Середня нормальна<br>плазма), наприклад для ПЧ (тільки якщо <1-ше<br>перетворення> встановлено у режимі <Жодного>). |
| <isi></isi>                 | Для вводу значення ISI у відповідності до інструкції                                                                                                    |
| <Співвідношення>            | Для підрахунку значення співвідношення                                                                                                    |
| <mnp></mnp>                 | Для вводу значення 100 % MNP (Середня нормальна плазма), наприклад для аЧТЧ                                                                                                    |
| <Жодного>                   | Без конверсії                                                                                                    |

Див. розділ 4.2.7.1 ПЧ-Параметр.

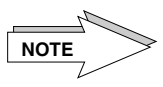

4.2.4 Меню 3-го перетворення (в залежності від методу та

аналізатора)

Якщо функція <Жодного> була обрана під полем для вводу <1-ше перетворення> значення 100 % MNP (Середня нормальна плазма) буде автоматично виведено для конверсії INR/RATIO під полем <2-ге перетворення>. Якщо під полем <1-ше перетворення> було обрано <Контрольна крива> і контрольна крива складається з чинних значень, значення 100 % MNP (Середня нормальна плазма) буде вираховано з контрольної кривої.

З певними методами, наприклад, для визначення похідних Фибриногена, необхідна 2-га калібрувальна крива для підрахунків. Є два варіанти роботи з меню 3-го перетворення:

- натисніть кнопку Mode у режимі очікування методу і введіть PIN-код.

- натисніть кнопку Mode з режиму "кювета в" безпосередньо, без введення PIN-коду.

| Вибір                   | Значення                                          |
|-------------------------|---------------------------------------------------|
| <Контрольна крива>      | Зростання або спадання контрольної кривої         |
| <зростання/спадання>    | Одиниці контрольної кривої, ввести за допомогою   |
| <Одиниці вимірювання>   | генератора символів                               |
| <Десятковий знак>       | Кількість знаків після десяткового (формат xxx.x) |
| <Мін./Макс. значення>   | Діапазон активності/концентрації                  |
| <Крапки>                | Ввід 9-ти точкової контрольної кривої             |
| <Час інтерполяції>      | Лінійний/обернений/логарифмічний                  |
| <Значення інтерполяції> | Лінійний/обернений/логарифмічний                  |
| <Жодного>               | Без конверсії                                     |

NOTE

Див. розділ 4.2.7.6 Параметр D-димера та розділ 4.2.7.7 Параметр "похідного" фібриногену.

Якщо всі дані були введені під <контрольною кривою>, остання введена контрольна крива буде активною для перетворень в режимі вимірювання.

### 4.2.5 Меню вимірювання

NOTE

Загалом, ввід даних в меню <вимірювання> може бути зроблений тільки з режиму очікування методу натисканням клавіші Mode і введенням PIN-коду.

#### Виняток:

Тільки номер партії реагентів може бути доступним з режиму вимірювання «Кювета в» безпосередньо натисканням кнопки Mode без введення PIN-коду.

Майте на увазі, будь-які зміни в цьому меню можуть привести до отримання різних результатів часу вимірювання. Щоб уникнути неправильних результатів вимірювання тільки уповноважений персонал повинен мати доступ до методу параметризації.

Після кожного вводу, протокол параметрів повинен бути надрукований для того, щоб перевірити ввід знову.

Наступні параметри впливають на результати вимірювальних часів:

Вибір

Значення

<Назва методу>

Зв'язок з параметрами, якщо назва методу була змінена

| <Час інтерполяції><br><Значення інтерполяції><br><Стартовий реагент><br><Інкубація><br><Мішалка><br><Коригування><br>Наступний вибір є доступним: | Лінійний/обернений/логарифмічний<br>Лінійний/обернений/логарифмічний<br>Кількість стартового реагенту<br>Час першої та другої інкубації<br>Початкова швидкість змішувача – період пониження до<br>досягнення кінцевої швидкості – кінцева швидкість<br>змішувача<br>Час коригування/час вивчення/час затримки |  |
|----------------------------------------------------------------------------------------------------|----------------------------------------------------------------------------------------------------|--|
| паступний виогр с доступним.                                                                                                    |                                                                                                    |  |
| 1) Стартовий реагент<br>100мкл<br>№ Партії:1234567890АВ                                                                                           | Ввести:Кількість стартового реагенту в мкл (1-<br>250мкл)<br>Ввести: Номер партії реагентів (12-знакова<br>буквено-цифрова)                                                                                                    |  |
| 1) Інкубація (О=виключено)<br>1-ша= 0 сек, 2-га=60 сек                                                                                            | Час інкубації взірця (сек.)<br>Осек. = нема інкубації/дисплей<br>1-ша = 1. Час інкубації в сек. (0-600сек)<br>2-га = 2. Час інкубації в сек. (0-600сек)                                                                                                    |  |
| 1) Номер роздруківки<br>Стартовий номер: xxx                                                                                                    | Стартовий номер для серійної роздруківки<br>Ввести xxx-знаковий номер (1-999)                                                                                                    |  |
| 1) Змішувач: ххх сек.<br>Ххх Об/хв> ххх об/хв                                                                                                    | Період пониження до досягнення кінцевої<br>швидкості, стартова швидкість в сек. (1-300 сек.)<br>Стартові оберти/кінцеві оберти в об/хв (0,200-<br>800 об/хв)                                                                                                    |  |
| <ol> <li>Коригування: ххх сек.</li> <li>Вивчення:ххх сек.,</li> <li>запізнення:ххх сек.</li> </ol>                                                | Час коригування після початку, час вивчення/час<br>запізнення в сек.                                                                                                    |  |

Див. розділ 4.2.7.1 ПЧ-Параметр за детальнішою інформацією.

# 4.2.6 Меню виявлення видалення кювети

Аналізатор оснащений автоматизованою системою виявлення видалення кювет. Ця функція дозволяє включити або відключити автоматичне виявлення, тобто чи аналізатор автоматично визначає наявність кювет, поміщених у вимірювальні канали або видалених з каналу.

Для установки меню виявлення видалення кювет дотримуйтесь опису нижче:

• Натисніть кнопку **Mode** в режимі очікування для доступу до меню параметрів після введення PIN-коду.

• Виберіть функцію < Виявлення видалення кювети> в Головному меню.

Доступний вибір наступних функцій:

| Вибір                     | Значення                                                                                                    |
|---------------------------|----------------------------------------------------------------------------------------------------|
| <Включити><br><Виключити> | Активує автоматичне виявлення кювет<br>Деактивує автоматичне виявлення кювет (встановлено<br>за замовчуванням виробником) |

Виберіть функцію **<Виявлення видалення кювети>** в меню параметрів методу за допомогою клавіш-**стрілок.** 

| 1) | Параметри методу      |
|----|-----------------------|
|    | < Виявлення видалення |
|    | кювети >              |

 Натисніть кнопку Enter для підтвердження вибору. З'явиться наступний надпис на дисплеї:

Виявлення видалення кювети <Відключити>

При виборі:

 - <Включити> Виявлення кювети відбудеться одразу ж після того, як кювета була поміщена у вимірювальний канал або видалена з вимірювального каналу.

- <Виключити> Виявлення кювети відбудеться тільки тоді, коли кювета була поміщена у вимірювальний канал. Видалення кювет має бути підтверджено натисканням клавіш каналів СН відповідних вимірювальних каналів.
- Оберіть функцію виявлення кювет.
- Натисніть клавішу Enter для підтвердження вибору.

Наступний напис з'явиться на дисплеї:

| Вибрати | 1:     | ESC=   | робота |
|---------|--------|--------|--------|
| ENTER=  | більше | параме | етрів  |

- Натисніть клавішу Esc для доступу до меню вимірювань, або клавішу Enter для вводу або перевірки інших параметрів.
- Натисніть клавішу Esc для доступу до меню вимірювань.

Повідомлення "перевірка параметрів – будь ласка, почекайте" з'являється:

| Збереги | и нові  | параметри? |  |
|---------|---------|------------|--|
| ENTER = | так, ES | С = ні     |  |

Натисніть кнопку Enter, щоб зберегти параметри або натисніть клавішу Esc для виходу з меню без збереження.

На екрані з'явиться:

| Кювета кювета        | Кюв. Кюв. Кюв. Кюв.  |
|----------------------|----------------------|
| In in                | In in in in          |
| Дисплей 2-канального | Дисплей 4-канального |

### 4.2.7 Конфігурація методів

У наступному розділі подається огляд параметризації попередньо встановленого методу.

4.2.7.1 ПЧ-параметр

Параметри методів в аналізаторі були попередньо встановлені виробником. Перед початком проведення аналізів необхідно оновити параметри методу для реагенту, який використовується.

• Встановіть аналізатор в режим очікування.

| Очікування |    | 37.4 | °C |
|------------|----|------|----|
| <1         | ПЧ | >    |    |

- Використовувати клавішу-стрілку до тих пір, поки <1 ПЧ> не з'явиться на екрані.
- Натисніть клавішу Mode; аналізатор запросить ввести 5-значний PIN код (заводська установка: 11111). Для отримання додаткової інформації див. розділ 4.3.8 Меню PIN код.

| PIN                                          | код: |  |
|----------------------------------------------|------|--|
| <xxx< td=""><th>xxx&gt;</th><th></th></xxx<> | xxx> |  |

Якщо був введений неправильний номер, буде знову відображатися STANDBY/РЕЖИМ ОЧІКУВАННЯ. Як тільки введено правильний номер, на дисплеї з'явиться:

1) Параметри методів <Загальне меню>

При натисканні на клавішу-**стрілку** вправо меню <Загальне>, <1-ше перетворення>, <2-ге перетворення>, <3-тє перетворення> (в залежності від моделі), <Вимірювання> і <Виявлення видалення кювети> будуть відображатися в цій групі меню.

### <1-ше перетворення>

### Виберіть 1-ше перетворення.

1) Параметри методів <1-ше перетворення>

Натисніть клавішу Enter; на дисплеї з'явиться:

1) 1-ше перетворення <Контрольна крива> Якщо контрольна крива не повинна бути введена, натисніть кнопку-**стрілку** вправо. На екрані відобразиться <Жодного>. Як тільки **Enter**-клавіша була натиснута, вибір буде підтверджений.

<Контрольна крива> Зростаюча/спадаюча контрольна крива

Натисніть клавішу Enter; на дисплеї з'явиться:

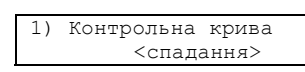

Ви можете вибрати спадаючу контрольну криву. Якщо потрібна зростаюча контрольна крива, натисніть клавішу-**стрілку** для вибору <зростання>.

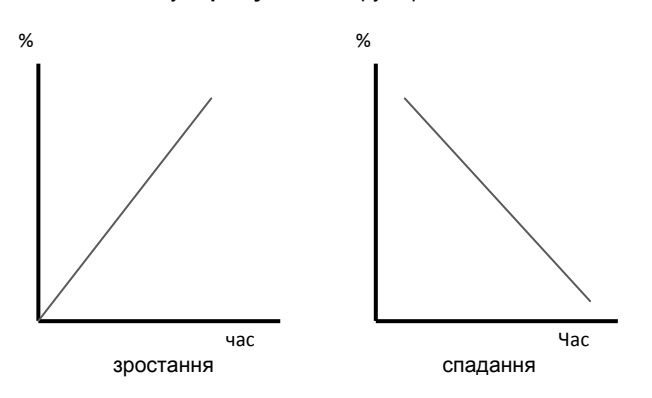

Малюнок 10 Зростаюча/спадаюча контрольна крива

Калібрувальні криві повинні бути введені таким чином, щоб вони починались з найвищого значення у % і найкоротшого часу вимірювання в секундах для спадаючих кривих (фактори згортання крові). Для зростаючих кривих (інгібітори або INR-Cal) ви повинні почати з найнижчого/INR значення у % і найдовшого часу вимірювання в секундах. Програмне забезпечення підтримує тільки цю процедуру.

• Натисніть кнопку Enter, щоб підтвердити <спадання>. Далі вводяться одиниці вимірювання.

Одиниці вимірювання

З'являється дисплей для вводу математичних одиниць конверсії.

| 1) | Одиниця |   |   |  |  |  |
|----|---------|---|---|--|--|--|
|    |         | 응 | / |  |  |  |

Максимальний знаковий формат, наприклад мг/дл. Макс.: 4 знаки

Як описано в розділі **4.2.1.1 Визначення назви методу** використовується генератор символів для введення даних. Дробова риса є фіксованою.

• Виберіть символи для одиниці вимірювання і підтвердіть їх, натиснувши Enter.

Десятковий знак

З'являється дисплей для вводу знаків (десятковий знак):

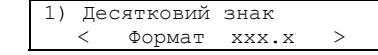

### Є чотири варіанти:

3.6

<Формат xxx.x>, <Формат xxxx.>, <Формат x.xxx>, <Формат xx.xx>

• Виберіть потрібний формат та підтвердіть натисканням клавіші Enter.

Конверсійні обмеження

Ви можете ввести максимальні та мінімальні значення для калібрувальної кривої та конверсії як вказано нижче:

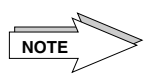

| 1) | мін./макс. значення |
|----|---------------------|
|    | 5.0/150.0 %         |
|    |                     |

Використовуйте тільки екстраполяційні результати, якщо вони прийняті місцевими органами влади!

З'являється повідомлення про помилку, якщо значення знаходяться за межами діапазону. Ці параметри показують кількість цифр після десяткової крапки і одиниці.

• Введіть мінімальне значення та максимальне значення і підтвердіть установку натисненням клавіші Enter.

Введення точок калібрувальної кривої

9-точкова калібрувальна крива може бути введена через це меню.

• Натисніть кнопку Enter для введення першої точки калібрування.

Точки калібрувальної кривої, які не використовуються, повинні бути введені як 0.0 % і 0.0 сек. Система вимагає визначення двох точок, але ми рекомендуємо як мінімум 3 точки. Перед виходом з цього меню введіть всі калібрувальні точки для контролю та зміни установок. Всі наступні калібрувальні точки подані для прикладу.

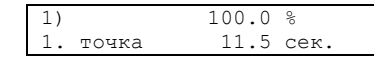

Точка найвищої активності + найменший час коагуляції

 Підтвердіть активність у 100,0% натисканням клавіші Enter, або перепишіть попередню інформацію, використовуючи відповідні клавіші з номерами. Запис буде підтверджений натисканням клавіші Enter. Курсор зміниться на налаштування часу. Використовуйте клавішу-стрілку вправо, щоб встановити десяткову крапку.

• Введіть час згортання крові для відповідної активності 100.0%.

• Натисніть клавішу Enter, щоб підтвердити введення.

Поле для наступної точки контрольної кривої з'являється.

| 1) |       | 50.0 %    |
|----|-------|-----------|
| 2. | точка | 18.6 сек. |

• Підтвердіть або поновіть другу точку калібрування, як описано вище.

• Дійте, як описано вище, щоб ввести інші точки калібрування.

### Інтерполяція

| 1) | Час інтерполяції |  |
|----|------------------|--|
|    | < лінійний >     |  |

Для інтерполяції часу на вісі координат наступні опції можуть бути обрані: <лінійний>, <обернений>, <логарифмічний>.

Одразу після підтвердження останньої точки контрольної кривої на екрані з'явиться:

- Виберіть <лінійний> і натисніть Enter, щоб підтвердити.
- У наступному дисплеї можна вибрати режими інтерполяції для активності/концентрації: <лінійний>, <обернений>, <логарифмічний>.

| 1 | .) | Значення | інтерполяції |
|---|----|----------|--------------|
|   |    | < обе    | рнений >     |

Наприклад, оберіть <обернений> і

натисніть Enter для підтвердження.

Наступний дисплей з'явиться:

Оберіть: ESC = працює ENTER = наступні параметри

 Натисніть Esc для входу в режим вимірювань або Enter для вводу чи перевірки інших параметрів.

<Жодного>

Якщо функція <Жодного> обрана замість функції <Контрольна крива> у <1-му перетворенні>, перетворення не буде проводитись.

<2-ге перетворення>

Наступні меню можуть бути вибрані, якщо <Контрольна крива> або <Жодного> були обрані у 1-му перетворенні:

- <INR> для перетворення інтерполяції

- <RATIO> для перетворення конверсії

- <Жодного> без всякої конвертації.

Тільки останній вибір у 2-му перетворенні є активним для 2-го перетворення.

• Встановіть 2-ге перетворення.

| 1) 1 | Метод | параметризації |   |
|------|-------|----------------|---|
| <    | 2-ге  | перетворення   | > |

<INR>

Натисніть кнопку Enter, з'явиться наступний надпис:

| 1) | 2-ге | перез | гворення |  |
|----|------|-------|----------|--|
|    | <    | INR   | >        |  |

Якщо у 1-му перетворенні було обрано <Жодного>, наступний дисплей з'явиться для вводу значення 100 % /МNP (Середня нормальна плазма).

• Натисніть Enter для підтвердження вибору.

1) MNP = 11. % сек.

Приклад! Введіть значення нормального часу (сек.) використовуючи клавіші номерів

• Натисніть кнопку **Enter** для підтвердження введення нормального значення часу. Використовуйте **стрілку** вправо, щоб встановити десяткову крапку. Приклад: 11 --> 5

Якщо <контрольна крива> був введена в <1-му перетворенні> в меню <контрольна крива>, 100% / MNP значення часу буде використовуватися для оцінки INR.

• Натисніть кнопку Enter, щоб підтвердити вибір.

1) ISI = 1.05

Приклад! Введіть ISI значення використовуючи клавіші номерів

• Введіть ISI значення для відповідного реагенту, як зазначено в таблиці значень.

• Натисніть кнопку Enter, щоб підтвердити введення.

Оберіть: ESC = працює ENTER = наступні параметри

• Натисніть Esc для входу в режим вимірювань або Enter для вводу чи перевірки інших параметрів.

<Жодного>

Вимірювання

Якщо функція <Жодного> обрана замість функції <INR> у <2-му перетворенні>, перетворення не буде проводитись.

| 1) | Метод | параметриза | щії |
|----|-------|-------------|-----|
|    | < B   | имірювання  | >   |

Натисніть кнопку Enter, з'явиться наступний надпис:

Кількість стартового реагенту /Номер партії реагентів

| 1) | Стартон | вий р | еаге | нт 1 | LООмкл |
|----|---------|-------|------|------|--------|
| №  | партії  | 1234  | 5678 | 90A1 | 3      |

Приклад! Макс. Ввід: 1-250 мкл

• Введіть об'єм стартового реагенту, наприклад, 100 мкл.

• Натисніть клавішу Enter, щоб підтвердити введення.

• Введіть номер партії реагентів. Ви можете ввести максимум 12 знаків у буквено-цифровій формі.

• Натисніть клавішу Enter, щоб підтвердити введення.

Час інкубації

Наступний дисплей з'явиться:

| 1) Інкуб | бація | (0=викл.) |      |
|----------|-------|-----------|------|
| 1-ша=0   | ceĸ., | 2-ra=60   | сек. |

0=немає інкубації Макс.: 600 сек.

• Введіть відповідний час 1-ої інкубації зразка, для 1-го = ххх сек. і 2-го = ххх за допомогою цифрових клавіш.

| 1-ша інкубація | 2-га інкубація | Дисплей         |
|----------------|----------------|-----------------|
| 0 сек.         | 0 сек.         | Немає інкубації |
| > 0 сек.       | 0 сек.         | Інкубація       |

| 0 сек.   | > 0 сек. | Інкубація              |
|----------|----------|------------------------|
| > 0 сек. | > 0 сек. | 1-ша та 2-га інкубації |

• Натисніть клавішу Enter, щоб підтвердити введення. Наступний дисплей з'явиться:

Номер роздруківки

| 1)№ роздруківки       | Макс.: З знаки (1-999) |
|-----------------------|------------------------|
| Початковий номер: ххх |                        |

• Введіть початковий номер для нумерації роздруківок за допомогою **цифрових** клавіш, наприклад, 1

Приклад! Час: Зниження швидкості Початкова- / Кінцева швидкість

• Натисніть клавішу Enter, щоб підтвердити введення.

Наступний дисплей з'явиться:

Функція змішувача

| 500 00/XB> 500 00/XB |
|----------------------|

• Введіть час (сек) зниження швидкості до кінцевої швидкості.

• Введіть початкову швидкість (0, 200 - 800 об/хв).

• Введіть кінцеву швидкість (0, 200 - 800 об/хв).

Як пояснювалось, вимірювання почнеться зі швидкості 500 об/хв. Кінцеві оберти швидкості в 500 об/хв будуть досягнуті через 10 секунд, поки згусток не виявлено. Таким чином, зразки будуть змішані добре і навіть нестабільні згустки будуть виявлені.

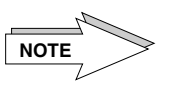

Перед модифікацією зверніться за консультацією до місцевого дилера або виробника!

• Натисніть клавішу Enter, щоб підтвердити введення.

Наступний дисплей з'явиться:

| Часи                            |  |
|---------------------------------|--|
| коригування/вивчення/запізнення |  |
|                                 |  |

| 1) | Корі | игувал | ння: | XX | KX CE | eĸ.  |
|----|------|--------|------|----|-------|------|
| Ви | вч.: | xxx,   | зап. | :  | XXX   | сек. |

Тут ви можете ввести параметри для оптичного виявлення зразка.

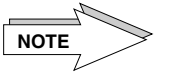

Перед модифікацією зверніться за консультацією до місцевого дилера або виробника!

• Натисніть клавішу Enter, щоб підтвердити введення.

### Виявлення видалення кювети

| 1) | Метод параметризації |  |  |  |
|----|----------------------|--|--|--|
|    | <Виявлення видалення |  |  |  |
|    | кювети>              |  |  |  |

Наступний дисплей з'явиться:

Натисніть кнопку Enter, з'явиться наступний надпис:

Див. розділ 4.2.6 Меню виявлення видалення кювети.

| Оберіть | : | ESC   | =   | пŗ | рацює     |
|---------|---|-------|-----|----|-----------|
| ENTER = | ŀ | насту | ∕п⊦ | ιi | параметри |

 Натисніть Esc для входу в режим вимірювань або Enter для вводу чи перевірки інших параметрів.

Повідомлення "перевірка параметрів – будь ласка, почекайте" з'являється:

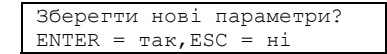

Натисніть кнопку Enter, щоб зберегти параметри або натисніть клавішу Esc для виходу з меню без збереження.

На екрані з'явиться:

| Кювета               | кювета |  | Кюв. | Кюв.    | Кюв.    | Кюв. |  |
|----------------------|--------|--|------|---------|---------|------|--|
| In                   | in     |  | In   | in      | in      | in   |  |
| Дисплей 2-канального |        |  | Дисп | лей 4-к | анально | ого  |  |

### 4.2.7.2 аЧТЧ-параметр

Параметри методів в аналізаторі були попередньо встановлені виробником. Перед початком проведення аналізів необхідно оновити параметри методу для реагенту, який використовується. Попередньо встановлений метод в позиції методу пам'яті <2 аЧТЧ> має таку ж структуру, як і метод, описаний у розділі 4.2.7.1 ПЧ-параметр.

Параметри конверсії були попередньо встановлені, як описано у розділі 3.4 Параметри аналізатора та методів.

### Огляд параметра аЧТЧ:

<2-ге перетворення> <Співвілношення> <Жодного>

<Вимірювання>

Вибір співвідношення конверсії Для вводу нормального значенн встановлення функції <немає конверсії> або значення для

Для вводу кількості стартового реагенту та № партії реагентів, інкубаційного часу взірця, № роздруківки, стартових/кінцевих об/хв міксера, часів коригування/вивчення/запізнення

4.2.7.3 Фібриноген г/лпараметр

(доступність залежить від моделі аналізатора)

Попередньо встановлений метод цієї позиції методу пам'яті має таку ж структуру, як і метод, описаний у розділі 4.2.7.1 ПЧ-параметр.

Параметри конверсії були попередньо встановлені, як описано у розділі 3.4 Параметри аналізатора та методів.

### Огляд параметра Фібриногену г/л:

<1-ше перетворення> <Контрольна крива> <Жодного>

<Вимірювання>

Для вводу 9-точкової калібрувальної кривої [г/л] або для встановлення функції <немає конверсії>

Для вводу кількості стартового реагенту та № партії реагентів, інкубаційного часу взірця, № роздруківки, стартових/кінцевих об/хв міксера, часів коригування/вивчення/запізнення

# 4.2.7.4 Фібриноген мг/дл-

параметр

Попередньо встановлений метод цієї позиції методу пам'яті має таку ж структуру, як і метод, описаний у розділі 4.2.7.1 ПЧ-параметр.

Параметри конверсії були попередньо встановлені, як описано у розділі 3.4 Параметри аналізатора та методів.

### Огляд параметра Фібриногену мг/дл:

<1-ше перетворення> <Контрольна крива> <жодного>

<Вимірювання>

Для вводу 9-точкової калібрувальної кривої [мг/дл] або для встановлення функції <немає конверсії>

Для вводу кількості стартового реагенту та № партії реагентів, інкубаційного часу взірця, № роздруківки, стартових/кінцевих об/хв міксера, часів коригування/вивчення/запізнення

4.2.7.5 Параметр тромбінового часу

> Попередньо встановлений метод цієї позиції методу пам'яті має таку ж структуру, як і метод, описаний у розділі 4.2.7.1 ПЧ-параметр. Параметри конверсії були попередньо встановлені, як описано у розділі 3.4 Параметри аналізатора та методів.

4.2.7.6 Параметр D-

димера (доступність залежить від моделі аналізатора)

Попередньо встановлений метод цієї позиції методу пам'яті має таку ж структуру, як і метод, описаний у розділі **4.2.7.1 ПЧ-параметр**, за виключенням опції вводу 2-го перетворення. Параметри конверсії були попередньо встановлені, як описано у розділі **3.4 Параметри аналізатора та методів.** 

### Огляд параметра D-Димера:

<3-тє перетворення> <Контрольна крива> <Жодного>

<Вимірювання>

Для вводу 9-точкової калібрувальної кривої [dE/min/ мкг/мл] або для встановлення функції <немає конверсії>

Для вводу кількості стартового реагенту та № партії реагентів, інкубаційного часу взірця, № роздруківки, стартових/кінцевих об/хв міксера, часів коригування/вивчення/запізнення

4.2.7.7 Параметр 'похідного' Фібриногену (доступність залежить від моделі аналізатора)

Попередньо встановлений метод цієї позиції методу пам'яті має таку ж структуру, як і метод, описаний у розділі **4.2.7.1 ПЧ-параметр.** 

Параметри конверсії були попередньо встановлені, як описано у розділі 3.4 Параметри аналізатора та методів.

### Огляд параметра 'похідного' Фібриногену:

| <1-ше + 3-тє перетворення>                             |                                                                                                    |
|--------------------------------------------------------|----------------------------------------------------------------------------------------------------|
| <Контрольна крива><br><Жодного>                        | 1-ше 9-точкова калібрувальна крива [сек./%]<br>2-ге 9-точкова калібрувальна крива [мОд./г/л] <b>або</b> для<br>встановлення функції <немає конверсії>                                     |
| <2-ге перетворення><br><inr><br/>&lt;Жодного&gt;</inr> | Вибір INR конверсії для вводу нормального значення<br>або для встановлення функції <немає конверсії>                                                                                      |
| <Вимірювання>                                          | Для вводу кількості стартового реагенту та № партії<br>pearentiв, інкубаційного часу взірця, № роздруківки,<br>стартових/кінцевих об/хв міксера, часів<br>коригування/вивчення/запізнення |

4.2.7.8 Параметр внутрішнього фактору

У цьому меню ви можете вибрати Фактор (Фактор VIII, Фактор IX, Фактор XI, Фактор XII).

Попередньо встановлений метод в позиції методу пам'яті <7 Внутр. Фактор>, внутрішні фактори = ендогенні фактори згортання, має таку ж структуру, як і метод, описаний у розділі **4.2.7.1 ПЧ-параметр.** 

Параметри конверсії були попередньо встановлені, як описано у розділі 3.4 Параметри аналізатора та методів.

### Огляд параметра Внутрішнього фактору:

<1-ше перетворення> <Контрольна крива> <Жодного>

<Вимірювання>

Для вводу 9-точкової калібрувальної кривої [мг/дл] або для встановлення функції <немає конверсії>

Для вводу кількості стартового реагенту та № партії реагентів, інкубаційного часу взірця, № роздруківки, стартових/кінцевих об/хв міксера, часів коригування/вивчення/запізнення

4.2.7.9 Параметр Зовнішнього фактору

У цьому меню ви можете вибрати Фактор (Фактор II, Фактор V, Фактор VII, Фактор X).

Попередньо встановлений метод в позиції методу пам'яті <8 Зовніш. Фактор>, зовнішні фактори = екзогенні фактори згортання, має таку ж структуру, як і метод, описаний у розділі **4.2.7.1 ПЧ-параметр.** 

Параметри конверсії були попередньо встановлені, як описано у розділі **3.4 Параметри** аналізатора та методів.

### Огляд параметра Зовнішнього фактору:

<1-ше перетворення> <Контрольна крива> <Жодного>

Для вводу 9-точкової калібрувальної кривої [мг/дл] **або** для встановлення функції <немає конверсії>

<Вимірювання>

Для вводу кількості стартового реагенту та № партії

реагентів, інкубаційного часу взірця, № роздруківки, стартових/кінцевих об/хв міксера, часів коригування/вивчення/запізнення

### 4.2.7.10 Жодного

Позиції пам'яті цього методу є вільними позиціями, де можуть бути встановлені нові методи.

# 4.3 Службові програми

Меню Службові програми включає в себе групу підменю, які забезпечують швидкий доступ до налаштувань аналізатора, як тільки PIN-код був введений. Наступні підменю доступні:

• Встановіть аналізатор в режим очікування.

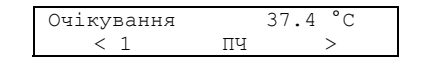

• За допомогою клавіш-стрілок оберіть меню <Службові програми> на дисплеї.

• Натисніть кнопку Mode; система буде запитувати 5-ти цифровий PIN-код (за умовчанням: 11111). Див розділ 4.3.8 Меню <PIN Код>.

| PIN  | код:   |
|------|--------|
| < x2 | xxxx > |

Якщо номер був введений некоректно, дисплей з режимом очікування з'явиться знову. Якщо PIN код був введений коректно, наступний дисплей з'явиться:

| Вибір | службових | програм: |
|-------|-----------|----------|
| <     | Принте    | p >      |

За допомогою клавіш-стрілок ви можете вибрати з наступних підменю:

Значення

### Вибір

| <Принтер>                | Вибрати: АВТО/ВКЛ./ВИКЛ. і параметри протоколу                                            |
|--------------------------|-------------------------------------------------------------------------------------------|
|                          | друку                                                                                     |
| <Порт А>                 | Активує функції Інтерфейсу RS 232                                                         |
| <Порт В>                 | Активує функції Інтерфейсу USB                                                            |
| <Звуковий сигнал>        | Вибрати: ВКЛ./ВИКЛ./НАТИСНУТИ                                                             |
| <Мова>                   | Вибрати мову аналізатора                                                                  |
| <Дата/час>               | Ввести дату і час                                                                         |
| <Змішувач реагентів>     | ВКЛЮЧИТИ: (250 об/хв), ВИКЛЮЧИТИ: змішування не                                           |
|                          | відбувається                                                                              |
| <pin-код></pin-код>      | Ввести персональний PIN-код (секретний номер)                                             |
| <Визнання кювети>        | Перевірка автоматичного виявлення кювети                                                  |
| <Експорт параметрів>     | Сервіс: завантажити параметр на SD-карту                                                  |
| <Ініціалізація SD-карти> | Формат SD-карти                                                                           |
| <Стартова піпетка>       | Доступна тільки, якщо Старт-Піпетка була підключена та активована, див. розділ <b>2.4</b> |
|                          |                                                                                           |

Після вибору одного з перелічених меню, наступний екран з'явиться:

| Оберіл | гь: | ESC   | =   | пр | ацює   |     |
|--------|-----|-------|-----|----|--------|-----|
| ENTER  | =   | насту | ∕п⊦ | ιi | параме | гри |

Натисніть Esc для входу в режим вимірювань або Enter для вводу чи перевірки інших параметрів.

### 4.3.1 Меню <Принтер>

У цьому меню ви можете вибрати, чи ви хочете роздруківку даних, наприклад, результати випробувань, метод або параметри аналізатора, а також повідомлення про помилки за допомогою вбудованого принтера. Далі ви можете роздрукувати також за допомогою зовнішнього принтера, якщо він підключений до аналізатора, для отримання додаткової інформації див. розділ 2.3 Під'єднання зовнішнього принтера.

Доступні наступні меню:

### Вибір

### Значення

| <вкл.>                | Принтер включений                              |
|-----------------------|------------------------------------------------|
| <abto></abto>         | Друк результатів одразу ж після того, як готов |
|                       | результати тесту                               |
| <Протокол параметрів> | Друк параметрів методу та аналізатора          |
| <Загальні>            | Друк загальних параметрів аналізатора          |

Друк параметрів обраного методу

<Обраний метод> <Всі параметри> <викл.>

Друк всіх параметрів аналізатора та методу Принтер відключений

• Клавіші-стрілки використовуються для вибору на дисплеї.

• Вибір підтверджується натисканням клавіші Enter.

### 4.3.2 Меню <Порт A>

Модель аналізатора оснащена 6-контактним інтерфейсом RS232 на задній стороні аналізатора. Такий інтерфейс може бути використаний для зовнішньої передачі даних, для підключення зовнішнього принтера або комп'ютера, а також для підключення електронної стартової піпетки.

Доступні наступні меню:

| Вибір                                 | Значення                                                                                                    |
|---------------------------------------|----------------------------------------------------------------------------------------------------|
| <викл.>                               | Інтерфейс виключений                                                                                           |
| <lamevi></lamevi>                     | Для комунікації з зовнішнім комп'ютером і програмою<br>LaMeVi (прикладне програмне забезпечення,<br>додатково) |
| <Дані РС>                             | Тільки для сервісних функцій                                                                                   |
| <Стартова піпетка><br><Зовн. принтер> | Для підключення електронної стартової піпетки<br>Для під'єднання зовнішнього принтера                          |

### 4.3.2.1 Меню <LaMeVi>

Програмне забезпечення LaMeVi PC (додатковий аксесуар) пропонує вам можливість зручної передачі та відображення результатів, даних пацієнта і кривої даних, які були попередньо записані аналізатором у реальному часі або за допомогою даних, які раніше записані на SD-карту, див. розділ **4.1.4 запис даних на SD-карту**, або на зовнішній комп'ютер. Функція LaMeVi може бути використана для визначення інтерфейсу аналізатора, до якого комп'ютер повинен бути підключений.

Для підключення комп'ютера, підключіть кабель передачі даних, який є доступним як опція аналізатора, і вставте інший кінець у розетку на комп'ютері. Будь ласка, ознайомтеся з відповідними інструкціями з установки та управління програмним забезпеченням PC LaMeVi.

Для активації портів інтерфейсу дотримуйтесь інструкцій, як описано нижче:

Встановіть аналізатор у режим ОЧІКУВАННЯ.

| Очікування |    | 37.4 °C |
|------------|----|---------|
| < 1        | ПЧ | >       |

За допомогою клавіш-стрілок оберіть меню <Службові програми> на дисплеї.

• Натисніть кнопку **Mode**; система буде запитувати 5-ти цифровий PIN-код (за умовчанням: 1111). Див розділ **4.3.8 Меню <PIN Код>.** 

| PIN код:  |   |
|-----------|---|
| < xxxxx 3 | > |

Якщо номер був введений некоректно, дисплей з режимом очікування з'явиться знову. Якщо PIN код був введений коректно, наступний дисплей з'явиться:

| Вибір | службових | програм: |
|-------|-----------|----------|
| <     | Принте    | p >      |

• Виберіть < Port A> натисканням клавіш-стрілок, на дисплеї з'явиться:

| Вибір | службових | C. | програм: |  |
|-------|-----------|----|----------|--|
| <     | Порт      | А  | . >      |  |

Натисніть кнопку Enter.

| Порт А: |       |   |  |
|---------|-------|---|--|
| <       | Викл. | > |  |

• Виберіть <LaMeVi> натисканням клавіш-стрілок, на дисплеї з'явиться:

Порт А: < LaMeVi >

• Підтвердіть з клавішою Enter.

| Оберіть | : | ESC   | =   | пр | рацює     |
|---------|---|-------|-----|----|-----------|
| ENTER = | = | насту | /Пł | ιi | параметри |

• Натисніть Esc для входу в режим вимірювань або Enter для вводу чи перевірки інших параметрів.

Зв'язок є доступним за умови підключення комп'ютера та активації порту інтерфейсу. Як тільки почалось вимірювання на аналізаторі, отримані дані будуть передаватися безпосередньо в програмне забезпечення PC LaMeVi.

# 4.3.2.2 Меню комп'ютера

Ця функція призначена тільки для обслуговування і не є доступною для рутинного використання.

4.3.2.3 Меню старт-Піпетки

Аналізатор пропонує Вам можливість також підключити електронні старт-піпетки використовуючи роз'єм інтерфейсу RS232 порту А. При використанні електронної стартпіпетки вимірювання почнуться автоматично після додавання стартового реагенту в кювету.

• Спочатку підключіть старт-піпетку до аналізатора, як описано в розділі 2.4 Під'єднання електронної старт-піпетки.

Для активації інтерфейсу портів дотримуйтесь інструкцій, як описано нижче:

• Встановіть аналізатор у режим ОЧІКУВАННЯ.

| Очікування |    | 37.4 °C |
|------------|----|---------|
| < 1        | ПЧ | >       |

• За допомогою клавіш-стрілок оберіть меню <Службові програми> на дисплеї.

• Натисніть кнопку **Mode**; система буде запитувати 5-ти цифровий PIN-код (за умовчанням: 11111). Див розділ **4.3.8 Меню <PIN Код>.** 

| PIN  | код:   |
|------|--------|
| < xx | XXXX > |

Якщо номер був введений некоректно, дисплей з режимом очікування з'явиться знову. Якщо PIN код був введений коректно, наступний дисплей з'явиться:

Вибір службових програм: < Принтер >

• Виберіть < Port A> натисканням клавіш-стрілок, на дисплеї з'явиться:

| Вибір | службових програм: |  |
|-------|--------------------|--|
| <     | Порт А >           |  |

• Натисніть кнопку Enter.

Порт А: < Викл. >

• Виберіть <Старт-піпетку> натисканням клавіш-стрілок, на дисплеї з'явиться:

| Порт | A:            |   |
|------|---------------|---|
| <    | Старт-піпетка | > |

### • Підтвердіть з клавішою Enter.

Оберіть: ESC = працює ENTER = наступні параметри

• Натисніть Esc для входу в режим вимірювань або Enter для вводу чи перевірки інших параметрів.

Зв'язок є доступним за умови підключення комп'ютера та активації порту інтерфейсу.

Перейдіть в режим вимірювання.

| F | Сювета<br>Тр | кювета   |   | ſ |  | Кюв. | Кюв   | •   | Кюв.    | Кюв. |  |
|---|--------------|----------|---|---|--|------|-------|-----|---------|------|--|
|   | Дисплей 2-ка | нального | 1 | L |  | Дисп | лей 4 | -ка | анально | ГО   |  |

 Піпетуйте зразок плазми без повітряних бульбашок в кювету, яка була попередньо нагріта в інкубаційному блоці до 37 ° С.

- Відкрийте світлозахисну кришку вимірювальних каналів.
- Негайно помістіть кювету зі зразком у вимірювальний канал.
- Закрийте світлозахисну кришку вимірювального каналу.

Аналізатор автоматично розпізнає кювету і запускає таймер для інкубації зразка (таймер зворотного відліку). Звуковий сигнал вказує, що залишилось 5 сек інкубації.

Таймер зворотного відліку Інкубація інкубація Інк. інк. Кюв. Кюв. 58 52 46 52 в Дисплей 2-канального Дисплей 4-канального Інкубація інкубація Інк. інк. Кюв. Кюв. готовий Гот. готовий Гот. в в Дисплей 2-канального Дисплей 4-канального

> Після інкубації взірця вимірювальні канали будуть скориговані під взірці. (кор. = коригування взірця).

Коригування взірця

Після інкубації

| коригування          | коригування | Кор. | кор.      | Кюв.     | Кюв. |  |
|----------------------|-------------|------|-----------|----------|------|--|
|                      |             |      |           | в        | в    |  |
| Дисплей 2-канального |             | Ди   | сплей 4-к | анальног | 0    |  |

Після того, як взірці були скориговані, на дисплеї з'явиться:

Приклад: 100u GO-S = 100 мкл стартового реагенту

Запит на додавання стартового реагенту

| GO-S GO-S GO-S B B |  |
|--------------------|--|
|                    |  |

• Аспірувати необхідний об'єм стартового реагенту в старт- піпетку.

Помістити старт-піпетку вертикально на світлозахисний ковпачок вимірювального каналу.

• Вимірювання почнеться автоматично після піпетування стартового реагенту в кювету для взірців.

Розпочати наступне вимірювання в тому ж порядку.

NOTE

запуску Переконайтеся, що функція автоматичного відключена, якщо використовується ручне піпетування замість електронної старт-піпетки.

### 4.3.2.4 Меню зовнішнього принтера

Аналізатор дає можливість також підключити зовнішній принтер за допомогою роз'єму інтерфейсу RS232 порту А.

Для підключення комп'ютера, підключіть кабель передачі даних, який є доступним як опція аналізатора, і вставте інший кінець у розетку на комп'ютері. Увімкніть принтер.

Зверніть увагу, що не всі доступні типи принтерів можуть бути підключені до аналізатора. Зверніться до вашого дилера або виробника за детальною інформацією про доступні типи принтерів, див. також розділ 2.3 Під'єднання зовнішнього принтера. Для підключення зовнішнього принтера потрібен спеціальний кабель.

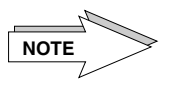

Якщо внутрішній принтер встановлений на <Вкл.>, і зовнішній принтер активований на порті інтерфейсу <Зовнішній принтер>, роздруківка доступна тільки на зовнішньому принтері. Роздруківка буде виглядати так само, як на внутрішньому принтері.

Для активації портів інтерфейсу дотримуйтесь інструкцій, як описано нижче:

Встановіть аналізатор у режим ОЧІКУВАННЯ.

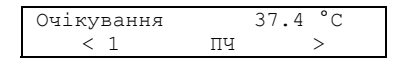

• За допомогою клавіш-стрілок оберіть меню <Службові програми> на дисплеї.

 Натисніть кнопку Mode; система буде запитувати 5-ти цифровий PIN-код (за умовчанням: 11111). Див розділ 4.3.8 Меню < PIN Код>.

PIN код: < xxxxx > Якщо номер був введений некоректно, дисплей з режимом очікування з'явиться знову. Якщо PIN код був введений коректно, наступний дисплей з'явиться:

| Вибір | службових | програм: |
|-------|-----------|----------|
| <     | Принте    | p >      |

• Виберіть < Port A> натисканням клавіш-стрілок, на дисплеї з'явиться:

Вибір службових програм: < Порт А

• Натисніть кнопку Enter.

| Порт А: |       |   |  |
|---------|-------|---|--|
| <       | Викл. | > |  |

• Виберіть <Зовнішній принтер> натисканням клавіш-стрілок, на дисплеї з'явиться:

| Порт | A:        |         |   |  |
|------|-----------|---------|---|--|
| <    | Зовнішній | принтер | > |  |

• Підтвердіть з клавішою Enter.

| ſ | Оберіть: | ESC   | = 1 | працює      |   |
|---|----------|-------|-----|-------------|---|
|   | ENTER =  | насту | упн | і параметри | 1 |

Натисніть Esc для входу в режим вимірювань або Enter для вводу чи перевірки інших параметрів.

Зв'язок є доступним за умови підключення комп'ютера та активації порту інтерфейсу.

4.3.2.5 Меню <Виключити>

4.3.3 Меню <Порт В>

Ця функція відключає інтерфейс.

Аналізатор оснащений USB інтерфейсом (роз'єм USB типу В) на задній стінці. Цей інтерфейс буде визнаний як віртуальний СОМ-порт комп'ютеру.

Наступні меню доступні як описано раніше в розділі 4.3.2 Меню «Порт А»:

| Вибір             | Значення                                          |  |  |
|-------------------|---------------------------------------------------|--|--|
| <викл.>           | Інтерфейс виключений                              |  |  |
| <lamevi></lamevi> | Для комунікації з зовнішнім комп'ютером і програм |  |  |
|                   | LaMeVi (прикладне програмне забезпечення,         |  |  |
|                   | додатково)                                        |  |  |
| <Дані РС>         | Тільки для сервісних функцій                      |  |  |

NOTE

Функція, обрана на порті останньою, вважається активною функцією, тобто, якщо у порті А встановлена функція <LaMeVi> і тепер у порті В буде встановлена функція <LaMeVi> також, Порт В вважається активним. У цьому випадку порт А встановлений в режимі <ВИКЛ.>.

У цьому випадку кабельний адаптор USB повинен бути використаний для підключення аналізатора до комп'ютера.

Специфікація кабелю: роз'єм на аналізаторі = USB роз'єм типу В роз'єм на комп'ютері = USB роз'єм типу А

Щоб під'єднати комп'ютер до аналізатора, спочатку підключіть кабель USB, доступний як опція для аналізатора (роз'єм типу В) і вставте інший кінець у розетку комп'ютеру (роз'єм типу А).

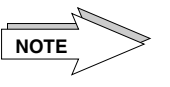

Щоб використовувати порт USB, необхідна попередня інсталяція драйвера USB на комп'ютер. Відповідний драйвер можна знайти на компакт-диску, що поставляється в обладнанні. Для установки драйвера дотримуйтесь інструкцій, як це передбачено в керівництві по установці, а також на CD-ROM.

Щоб обрати функцію <LaMeVi>, зверніться до розділу 4.3.2 Меню <Порт A> і дотримуйтесь вказівок.

4.3.4 Меню звукового сигналу

Звуковий сигнал акустично підтверджує: Функції клавіш під час підтвердження

- Некоректність процедури
   Закінчення інкубації зразка
- Розпізнавання коагуляції

Ца ий рибі

|                         | Наступний вибір є доступн                                                                                                    | ним:                                                                                                    |  |  |  |  |
|-------------------------|----------------------------------------------------------------------------------------------------|----------------------------------------------------------------------------------------------------|--|--|--|--|
|                         | Вибір                                                                                                    | Значення                                                                                                    |  |  |  |  |
|                         | <ВКЛ.><br><ВИКЛ.><br><Клацання>                                                                                                    | Активує звуковий сигнал. Кожна дія підтверджується<br>звуковим сигналом.<br>Деактивує звуковий сигнал.<br>Тільки символи будуть підтверджені звуковим<br>сигналом. |  |  |  |  |
|                         | <ul> <li>Клавіші-стрілки викорис</li> <li>Вибір підтверджується на парада в парада в пара<br/></li></ul> | товуються для вибору на дисплеї.<br>атисканням клавіші <b>Enter</b> .                                                                                              |  |  |  |  |
| 4.3.5 Меню мов          | Це меню дозволяє вибрат                                                                                                    | и різні мови програмного забезпечення аналізатора.                                                                                                    |  |  |  |  |
|                         | Наступні вибори доступні:                                                                                                    |                                                                                                    |  |  |  |  |
|                         | Вибір                                                                                                    | <u>Значення</u>                                                                                                    |  |  |  |  |
|                         | <Англійська><br><Німецька><br><Іспанська>                                                                                                    | Встановити мову аналізатора Англійську<br>Встановити мову аналізатора Німецьку<br>Встановити мову аналізатора Іспанську                                            |  |  |  |  |
| 4.3.6 Меню дати та часу | <ul> <li>Клавіші-стрілки використовуються для вибору на дисплеї.</li> <li>Вибір підтверджується натисканням клавіші Enter.</li> </ul>                                                                                                    |                                                                                                    |  |  |  |  |
|                         | У цьому меню ви можете ввести поточні дату і час аналізатора.                                                                                                    |                                                                                                    |  |  |  |  |
|                         | Після підтвердження за д                                                                                                    | опомогою Enter, з'явиться наступне діалогове вікно:                                                                                                    |  |  |  |  |
|                         | Дата/час<br>13.07.2007 12:02<br>Дата Час                                                                                                    | :xx                                                                                                    |  |  |  |  |
|                         | Курсор (активований, пуст<br>• Введіть день за допомог<br>Немає необхідності вводи                                                                                                    | е поле) знаходиться в полі для введення дня.<br>юю <b>цифрових</b> клавіш і натисніть <b>Enter</b> , щоб підтвердити введення.<br>ти десяткову крапку.             |  |  |  |  |
|                         | <ul> <li>Тепер введіть місяць, рі<br/>же чином, як описано виш</li> </ul>                                                                                                    | к, годину, хвилину і секунду за допомогою <b>цифрових</b> клавіш таким<br>e.                                                                                       |  |  |  |  |
| 4.3.7 Меню Змішувач     | • Натисніть кнопку Enter д                                                                                                    | ля підтвердження кожного вводу.                                                                                                    |  |  |  |  |
| реагенту                | При стандартному налаштуванні <Вкл.> швидкість перемішування складає 250 об/хв<br>положенні реагенту, див. малюнок 1. Перемішування відбувається тільки в режим<br>вимірювання, в режимі очікування двигун не працює.                                                                                                    |                                                                                                    |  |  |  |  |
|                         | При виборі <Викл.> функція перемішування відсутня.                                                                                                    |                                                                                                    |  |  |  |  |
|                         | • Клавіші- <b>стрілки</b> використовуються для вибору на дисплеї.                                                                                                    |                                                                                                    |  |  |  |  |
|                         | • Вибір підтверджується н                                                                                                    | атисканням Enter.                                                                                                    |  |  |  |  |
| 4.3.8 Меню PIN код      | Це меню дозволяє вибрат                                                                                                    | и PIN-код (секретний код) з 5 цифр для доступу в меню параметрів.                                                                                                  |  |  |  |  |
|                         | Номери від 00000 до 59999 можуть бути використані.                                                                                                    |                                                                                                    |  |  |  |  |
|                         | Після того, як PIN код був                                                                                                    | обраний, з'явиться наступний екран:                                                                                                    |  |  |  |  |
|                         | Введіть новий PIN к<br>>xxxxx< (00000=ж                                                                                                    | од<br>одного)                                                                                                    |  |  |  |  |

Попередньо встановлений виробником (11111) може бути переписаний на даному етапі.

• Натисніть кнопку Enter, щоб підтвердити введення. Роздруківка буде слідувати (принтеррежим: ВКЛ.).

Назва аналізатора Сер. Номер В1770711 PIN HOMEP = XXXXX

Зразок роздруківки! Х = номер

Якщо цифра 0 "нуль" введена 5 разів і збережена, PIN-код не буде вимагатись при виборі меню параметрів.

Якщо 5-тицифровий PIN-код (вищий = 00000) був введений і збережений, запис повинен бути завершений натисканням Enter, якщо більш короткий PIN-код запитується.

Без введеного PIN-коду Ви можете:

- виконувати тести,

- змінити метод тестування

# <u>З введеним PIN-кодом Ви можете:</u>

- Проводити калібрування тестів,

Виконувати налаштування і управління у режимі очікування і всіх інших підменю.

### 4.3.9 Меню Тестування кювети

Це меню перевіряє функцію автоматичного розпізнавання кювет.

Після вибору меню «Тестування кювети», з'явиться наступний екран:

| Тестування Кювети    | Тестування Кювети    |
|----------------------|----------------------|
|                      |                      |
| Дисплей 2-канального | Дисплей 4-канального |

У разі відсутності кювети у вимірювальному каналі, горизонтальна лінія (----) буде відображатися.

Після того, як кювета була поміщена у вимірювальний канал, на дисплеї з'являється надпис кювета. При знятті і установці кювети, дисплей повинен показати відповідний статус. Повторіть це регулювання після того, як ви видалили всі кювети з вимірювальних каналів і аналізатор був вимкнений і знову увімкнений, в разі, якщо функція не працює, як описано вище.

# 4.3.10 Меню експорту параметрів

У цьому меню ви можете вибрати, чи параметри аналізатору повинні бути експортовані на SD-карту або імпортовані з SD-карти на аналізатор. Для виконання цієї функції відповідна SD-карта повинна бути вставлена в зчитувальний пристрій аналізатора.

Спочатку встановіть SD-карту в зчитувальний пристрій, розташований зовні на передній панелі аналізатора, див. розділ 2.1 Опис апарату.

Вставте SD-карту у зчитувальний пристрій з чипом пам'яті вгору і в напрямку вставляння. Залиште SD-картку у зчитувальному пристрої.

Переконайтеся, що фіксатори SD-карти у зчитувальному пристрої. Щоб видалити, злегка натисніть на зовнішню видиму поверхню SD-карти і втисніть карту в прилад. Це натискання призводить до вивільнення SD-карти внутрішнім виштовхувальним механізмом.

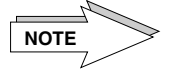

Переконайтеся, що SD-карта не має на собі ніяких наклейок, які можуть пошкодити пристрій читання карти.

Вибрати меню < Експорт параметрів> і натисніть Enter, як тільки SD-карта вставлена в аналізатор. Передача даних буде запущена, на дисплеї відобразиться:

Експортування... Зачекайте, будь ласка Експорт параметрів з аналізатора на SD-карту

Після закінчення процесу експортування, наступний підпис з'явиться:

Вибір СЛУЖБОВОЇ ПРОГРАМИ: <Ініціалізація SD-карти>

4.3.11 Меню Ініціалізації SD-карти

При натисканні в меню функції <Ініціалізація SD-карти> SD-карта може бути знову ініціалізована за допомогою програмного забезпечення аналізатора.

• Спочатку вставте SD-карту в пристрій читання карт. Переконайтеся, що SD-карта не захищена від запису.

• При натисканні Enter в меню <Ініціалізація SD-карти>, на дисплеї відобразиться:

| Γ | Ініціалізу | вати | карту? |  |
|---|------------|------|--------|--|
|   | <          | Hi   | >      |  |

Наступний вибір є доступним:

Вибір

Значення

```
<Hi>
```

```
<Tak>
```

Не ініціалізувати SD-карту Розпочати процес ініціалізації

Оберіть <Так> за допомогою клавіш-стрілок і розпочніть ініціалізацію клавішею Enter. Після успішної ініціалізації наступний дисплей з'явиться:

Завжди вставляйте термопапір принтера для безпечної роботи вбудованого принтера. Встановіть принтер в режим «Викл.» в меню СЛУЖБОВІ ПРОГРАМИ / «Принтер», див.

| Ініціалізація | SD-карти |
|---------------|----------|
| Успішна       |          |

Під час ініціалізації всі дані на SD-карті будуть видалені!

# 4.4 Внутрішній принтер (в залежності від типу моделі)

NOTE

розділ 4.3.1 у разі відсутності термопаперу для принтера. 4.4.1 Заміна паперу у принтері

Шоб додати новий рулон паперу, виконайте наступні дії:

### Встановіть аналізатор в режим вимірювання.

| Кювета               | кювета |   | Кюв.  | Кюв.     | Кюв.    | Кюв. |
|----------------------|--------|---|-------|----------|---------|------|
| В                    | в      |   | в     | в        | в       | в    |
| Дисплей 2-канального |        | _ | Дисп. | лей 4-ка | анально | ого  |

• Видаліть стару трубку від рулону.

• Відріжте кінець паперу ножицями, щоб кінець був рівним, не відривати!

 Потім направте папір в канал для паперу принтера, поки не відчуєте деякий опір, див. малюнок нижче.

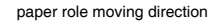

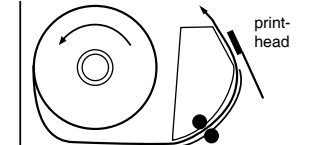

Малюнок 11 Заміна принтерного паперу

Як тільки папір був захоплений, він буде просуватися автоматично.

### 4.4.2 Роздруківки ПЧ та калібрування

Загальні роздруківки

Після того, як метод був вибраний, запрограмовані параметри калібрувальної кривої будуть надруковані, а за ними - результати.

Роздруківки є автоматичними, як тільки результат був отриманий у вимірювальних каналах СН1 і СН2, відповідно. СН3 \* та СН4 \* (\* = тільки для 4-канального).

Кожен метод має свій власний лічильник. Як тільки аналізатор був включений, лічильник починається з "1". Ця функція може бути встановлена в меню «Параметри методу», <Вимірювання>, <Номер роздруківки>.

Роздруківки всіх параметрів

Роздруківки всіх запрограмованих параметрів тесту можуть бути отримані, як описано у розділі 4.3 Службові програми.

### Роздруківки параметрів методу

Роздруківки ПЧ

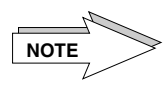

Якщо ви натиснете **0**, коли аналізатор встановлено у режим вимірювання, роздруківка параметрів для обраного методу формується. Принтер повинен бути встановлений у режимі <Вкл.> в меню Службові програми/<Принтер>.

### Документація ПЧ Приклад: перетворення за допомогою 4-точкової калібрувальної кривої у % і INR.

Номер роздруківки пов'язаний з порядком роздруківок і не пов'язаний з порядком початку вимірювання.

| метод зберігання 1         |
|----------------------------|
| `ПЧ´                       |
| Дата 27.08.07              |
| Час вимірювання = 420 сек. |
| Кювета в ВКЛ.              |
| Кювета відсутня ВИКЛ.      |
|                            |
| Стартовий реагент:         |
| Партія = 101ххх            |
| Кількість = 100 мкл        |
|                            |
| Інкубація = 60 сек.        |
|                            |
|                            |
| 1-ше перетв. Інтерполяція  |
| 97.0%= 11.5 сек.           |
| 43.0%= 20.1 Cek.           |
| 23.0%= 31.9 Cek.           |
| 12.0%= 57.0 Cek.           |
| 2-TA TADATR INR            |
| TST = 1.05                 |
| 101 1.00                   |
| ( ->100% = 11.3 сек.)      |
|                            |
|                            |
| Результати:                |
|                            |
| ПЧ                         |
| Пацієнт                    |
| 27.08.2007, 09:01:11       |
| No. = 1                    |
| Канал = 4                  |
| Час = 12.0 s               |
| % = 90.4                   |
| INR = 1.06                 |
|                            |

Автоматичне виявлення кювети

Номер партії реагенту Кількість стартового реагенту

Час інкубації

1-ше перетворення, калібрувальна крива /інтерполяція Точки калібрувальної кривої

2-ге перетворення ISI-константа

З калібрувальної кривої вираховується 100%значення

Метод Ім'я пацієнта Дата, час Номер роздруківки Номер каналу 4 Вимірювальний час каналу 4 Коцпосов в ПШ-4 Конверсія в INR

# 5 БЕЗПЕКА ЕКСПЛУАТАЦІЇ 5.1 Технічна підтримка та обслуговування

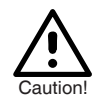

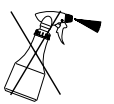

Не використовуйте органічні кислоти для чищення апарату. Завжди використовуйте засоби для поверхневого очищення, рекомендовані для цієї мети. Завжди використовуйте вологу тканину; не розпилюйте і не розливайте будь-які рідини, так як вони можуть вплинути на правильне функціонування апарату або пошкодити його.

Оберігайте апарат від пилу і розливів рідини. Якщо він не використовується протягом тривалого часу, встановіть пилозахисний чохол на ньому або помістіть апарат в шафу.

Якщо була пролита на апарат рідина, видаліть забруднення чистою, абсорбуючою нетканою ганчіркою з урахуванням всіх належних гігієнічних вимог.

Якщо рідина випадково потрапила або була піпетована у вимірювальний канал, видаліть рідину піпеткою, а потім очистіть вимірювальний канал тканиною без ворсу. Будь ласка, зверніть увагу на всі відповідні гігієнічні вимоги.

Якщо наступні контрольні вимірювання не дають очікуваного результату, зв'яжіться з технічною службою.

Аналізатор оснащений **літієвою батареєю** типу Li-Mn CR 2430 (придатність близько 5 років). Вона повинна бути замінена уповноваженим сервісним інженером найпізніше через 5 років. В іншому випадку не може бути гарантована бездоганна робота.

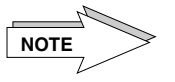

# 5.1.1 Утилізація аналізатора

5.2 Усунення несправностей

5.2.1 Робочі помилки

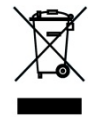

Світлозахисні ковпачки вважаються потенційно інфекційними, тому виробник рекомендує замінювати їх раз на рік. За додатковою інформацією звертайтеся до місцевого дистриб'ютора або виробника.

При утилізації аналізатора необхідно враховувати наступне:

- Верхня і нижня частина корпусу виготовлена з пінополіуретану.

- Механічні частині переважно виготовлені з алюмінію і цінних металів.

- Електронні компоненти повинні бути утилізовані відповідно до національних норм по утилізації електричних частин.

- Для забезпечення безпеки обслуговуючого персоналу переконайтеся, що аналізатор був дезінфікований перед утилізацією.

Помилки можуть бути спричинені користувачем та/або самою системою. Аналізатор відображає повідомлення про помилки та попередження на дисплеї. Якщо задіяний принтер, ці повідомлення будуть надруковані. Див. розділ **4.3.1 Меню <Принтер>.** 

Робочі помилки можуть приводити до помилкових повідомлень. Можливі причини:

- Під час піпетування утворились повітряні бульбашки.
- Піпетування проводилося безпосередньо у вимірювальний канал без кювет.
- Були використані неправильні наконечники.
- Дозований об'єм неправильний (для змінних піпеток).
- Процес дозування надто повільний, кут неправильний.
- Температура стартового реагенту відхиляється від 37 °С.
- Реагент був розміщений неправильно.
- Зразок або контроль протермінований.
- В кювету не була поміщена магнітна мішалка.
- Відбулося перенесення реагентів (реагент ПЧ або фібриногену).
- Був використаний реагент з неправильним номером партії.
- Реагенти не використовувалися згідно з інструкцією користувача.
- Реагент, який використовується, не відповідає вибраному методу.
   Калібрувальна крива відсутня або неправильна.
- Калюрувальна крива відсутня або неправильна.
   Виникли помилки під час збору зразків або центрифугування.
- У флакон реагенту не поміщені мішалки.
- Параметри методу, що мають відношення до вимірювання, неправильні.

При виникненні будь-яких з цих помилок, і коли вони виявляються вчасно, їх необхідно негайно усунути.

Деякі з цих помилок можуть бути виявленні тільки при дослідженні контрольної плазми.

В результаті ми рекомендуємо перевіряти контрольну плазму щодня перед проведенням регулярних визначень.

Відміна інкубації/вимірювання:

Натисканням кнопок Esc та кнопки каналу CH одночасно можливо скасувати будь-який процес у вимірювальному каналі.

| 5.2.2   | Статусні          |
|---------|-------------------|
| повідол | илення CuvCARD (в |
| алфавіт | ному порядку)     |

| Статусне повідомлення (на<br>дисплеї/в роздруківці)        | Причина                                                                                                  | Дії                                                                                                    |
|------------------------------------------------------------|----------------------------------------------------------------------------------------------------|----------------------------------------------------------------------------------------------------|
| Баланс і резерв повністю<br>використані                    | Баланс кювети і резервна кількість повністю<br>використані, подальші вимірювання<br>неможливі.           | Вставити нову CuvCARD і завантажити<br>новий баланс на аналізатор, як тільки<br>баланс кювет і резервна кількість повністю<br>використані.                                                                   |
| Баланс повністю<br>використаний!                           | Баланс кювет на аналізаторі повністю<br>використаний, подальші вимірювання<br>неможливі.                 | Вставити нову CuvCARD і завантажити<br>новий баланс на аналізатор, як тільки<br>баланс кювет і резервна кількість повністю<br>використані.<br>Переконайтеся, що Ви завжди маєте<br>достатньо кювет в запасі. |
| CuvCARD знецінена!                                         | Баланс кювети на CuvCARD повністю<br>використаний, CuvCARD порожня!                                      | Використовуйте нову CuvCARD, яка поставляється з коробками кювет.                                                                                                    |
| Залишилось тільки хх<br>вимірювань                         | Повідомлення показує залишкову кількість<br>вимірювань для використання.                                 | Виконати решту вимірювань; після цього<br>вставити нову CuvCARD і завантажити<br>новий баланс на аналізатор.                                                                                                 |
| Тільки xx резервних<br>вимірювань залишаються<br>можливими | Повідомлення надає інформацію, що тільки<br>певна резервна кількість залишається для<br>використання.    | Вставити нову CuvCARD і завантажити<br>новий баланс на аналізатор, як тільки<br>баланс кювет і резервна кількість повністю<br>використані.                                                                   |
| Лише кілька вимірів<br>залишаються можливими               | Повідомлення надає інформацію, що тільки<br>невелика резервна кількість залишається<br>для використання. | Вставити нову CuvCARD і завантажити<br>новий баланс на аналізатор, як тільки<br>баланс кювет і резервна кількість повністю<br>використані.                                                                   |
| Будь ласка, замовляйте<br>нові кювети                      | Зверніть увагу, що баланс і резерв<br>закінчаться найближчим часом.                                      | Своєчасно замовити нові кювети для можливості продовження вимірювань.                                                                                                    |

# 5.2.3 Повідомлення про

помилки (в алфавітному порядку)

| Повідомлення про помилку<br>(на дисплеї) | Причина                                                                                           | Дії                                                                                                    |
|------------------------------------------|---------------------------------------------------------------------------------------------------|----------------------------------------------------------------------------------------------------|
| break time                               | Вийшов максимальний час вимірювання                                                               | можливо, немає згортання; оптичний тест<br>на згустки; повторити тест                                                                      |
| break top                                | Перевищений діапазон вимірювання (надто<br>високий), можливо, викликаний повітряними<br>пухирцями | Повторити тест                                                                                                    |
| break bott(om)                           | Перевищений діапазон вимірювання<br>(занадто низький); взірець стає мутним                        | Повторити тест                                                                                                    |
| break moto(r)                            | З'являється помилка про двигун змішувача                                                          | Звернутись до технічної служби                                                                                                    |
| break nois(e)                            | Після коригування взірця сигнал занадто<br>голосний                                               | Перевірити на повітряні бульбашки або інші<br>частинки                                                                                     |
| break drft (drift)                       | Виміряна крива пасивна після додавання<br>реагенту; або помилка старт-піпетки                     | Перевірити зразок на повітряні бульбашки<br>або, старт-піпетка з'єднана з програмним<br>забезпеченням, але не під'єднана до<br>аналізатора |

| break adj (ust)                                   | Під час фази коригування освітлення не є<br>достатнім                                                         | Перевірити взірець і спробувати знову                                                                                 |
|---------------------------------------------------|----------------------------------------------------------------------------------------------------|----------------------------------------------------------------------------------------------------|
| break                                             | Вимірювання скасоване клавішою Esc та клавішами каналів CH                                                    | Заподіяно користувачем!                                                                                               |
| channel locked!                                   | Вимірювальний канал заблоковано у зв'язку<br>з тим, що відсутній залишковий баланс<br>кювети                  | Завантажити новий баланс кювети на<br>аналізатор                                                                      |
| ChipCARD error!<br>Invalid card                   | ChipCARD, яка використовується, може бути<br>невірною або пошкодженою                                         | Використати іншу або коректну ChipCARD, спробуйте знову                                                               |
| ChipCARD error!<br>Can't overwrite card           | Дані не можуть бути записані на ChipCARD.<br>Невірна або пошкоджена карта                                     | Використати іншу або коректну ChipCARD, спробуйте знову                                                               |
| Copy not done!<br>Source=destination              | Вихідний тест і тест, який має бути<br>скопійований, є ідентичними                                            | Оберіть альтернативний тест для копіювання або заміни                                                                 |
| CuvCARD or ChipCARD<br>Checksum error!            | Контрольний параметр на встановленому типі карти є некоректним                                                | Звернутись до технічної служби                                                                                        |
| CuvCARD or ChipCARD<br>Reading error!             | Встановлена карта може бути пошкодженою                                                                       | Перевстановити карту і повторити процес, в<br>іншому випадку звернутися до технічної<br>служби                        |
| Empty/invalid card                                | Встановлена ChipCARD не може бути<br>прочитана у зв'язку з тим, що вона є<br>невірною, або на ній немає даних | Повторити процес або використати іншу<br>ChipCARD. Звернутися до технічної служби,<br>якщо проблема не вирішується    |
| Error<br>Reagent stirrer                          | Двигун реагенту не працює належним чином.<br>Змішування реагентів належним чином не<br>забезпечується         | Звернутися до технічної служби, якщо проблема не вирішується                                                          |
| Invalid customer ID<br>No booking done!           | Ідентифікаційний номер клієнта на CuvCARD<br>не відповідає використовуваному типу<br>кювети                   | Зверніться до технічної служби                                                                                        |
| Invalid CuvCARD! Please remove it                 | Використовувана CuvCARD не може нести<br>актив кювети або є невірною картою                                   | Спробувати іншу картку кювет або<br>зв'язатися з технічною службою                                                    |
| Invalid method param                              | Введені параметри методу є невірними                                                                          | Перевірте правильність параметрів методу<br>введення                                                                  |
| New name cancelled                                | Назва методу була введена невірно                                                                             | Введіть ім'я методу знову, див. розділ<br>4.2.1.1                                                                     |
| No card!                                          | У зчитувальний пристрій не встановлені<br>ChipCARD або CuvCARD                                                | Вставити правильну карту у зчитувальний пристрій                                                                      |
| No SD-Card detected                               | SD-карта не може бути прочитана                                                                               | Перевірити SD-Card, можливо, використати<br>іншу карту                                                                |
| No SD-Card found                                  | При спробі доступу до SD-карти карта не<br>була знайдена                                                      | Вставте SD-карту в аналізатор                                                                                         |
| Parameter error!<br>Set to defaults               | При завантаженні параметрів сталася помилка. Параметри системи за замовчуванням завантажились замість цього   | Перевірити параметри і ввести їх повторно,<br>якщо необхідно                                                          |
| Printer module missing!                           | Під час ініціалізації аналізатора не вдалося<br>зв'язатися з принтером                                        | Включити/виключити аналізатор і<br>спробувати ще раз. Звернутися до технічної<br>служби, якщо проблема не вирішується |
| SD-Card write-protected!                          | Захист запису на карті пам'яті був<br>активований                                                             | Відключити захист запису на карті пам'яті і<br>повторити операцію                                                     |
| SD-Card: Initialization<br>error!                 | Помилка ініціалізації під час запису даних на<br>карту                                                        | Повторити процес, можливо, використати<br>іншу карту                                                                  |
| SD-Card: Root directory<br>error!<br>Write error! | SD-карта пошкоджена або неправильно<br>відформатована<br>Дані не можуть бути записані на ChipCARD             | Використати іншу карту або спробувати<br>ініціалізувати, див. розділ 4.3.11<br>Карта пошкоджена, використовується     |

|                                        |                                                                          | невірна карта або карта невірно<br>встановлена. Спробувати ще раз.<br>Звернутися до технічної служби, якщо<br>проблема не вирішується |
|----------------------------------------|--------------------------------------------------------------------------|----------------------------------------------------------------------------------------------------|
| Write error<br>No booking done         | Сталася помилка при записі даних на карту                                | Звернутися до технічної служби                                                                                                    |
| Wrong cuvette type<br>No booking done! | Тип кювети на карті кювет не відповідає типу кювети на аналізаторі       | Звернутися до технічної служби                                                                                                    |
| WARNING: Please remove<br>ChipCARD!    | Карта залишається у зчитувальному<br>пристрої                            | Видалити карту і натиснути клавішу ENTER<br>для продовження                                                                           |
| WARNING: incompatible method           | Невірна ChipCARD з несумісними даними методу була вставлена в аналізатор | Використовуйте ChipCARD з даними<br>методу, сумісними з програмним<br>забезпеченням аналізатора                                       |

NOTE

Всі помилки будуть відміняти поточне вимірювання.

# 5.2.4 Експлуатаційні

помилки

| Помилка                                      | Причина                                                                            | Дії                                                                                                    |  |  |
|----------------------------------------------|------------------------------------------------------------------------------------|----------------------------------------------------------------------------------------------------|--|--|
| Не вдається запустити аналізатор             | Живлення в порядку? Запобіжник в порядку?<br>Силовий кабель підключений правильно? | Перевірити правильність живлення,<br>перевірити запобіжники                                             |  |  |
| Аналізатор відключається під час<br>роботи   | Збій живлення, запобіжники, силовий кабель<br>відійшов?                            | Перевірити правильність живлення, перевірити запобіжники                                                |  |  |
| Вимірювальні елементи<br>забруднені рідинами | Додаткове піпетування плазми або реагенту<br>у вимірювальний елемент без кювети    | Видалити рідину піпеткою, почистити з<br>відповідною всмоктуючою тканиною,<br>звернутися до розділу 5.1 |  |  |

# 5.2.5 Застереження

| Застереження                                                            | Значення                                                                                                    |
|-------------------------------------------------------------------------|----------------------------------------------------------------------------------------------------|
| Cool down                                                               | Це повідомлення з'являється в той час, коли вимірювання не проводяться, але інкубаційний<br>блок є занадто нагрітим. Ніякі вимірювання не можуть проводитись до тих пір, поки триває<br>охолодження.                                                                                      |
| WARN: Temp. instabile<br>(TEMP WARN)                                    | Якщо під час вимірювання температура інкубаційного блоку значно відхиляється від<br>заданого значення, вимірювання не відміняється. Замість цього це попередження<br>з'являється на дисплеї, а також роздруковується за допомогою активного принтера.                                     |
| Err over<br>(калькуляційне переповнення на<br>дисплеї та в роздруківці) | Це повідомлення з'являється, якщо розраховане вимірюване значення не може<br>відобразитися на дисплеї (калькуляційне переповнення) через розмір переповнення.<br>Виміряні значення можуть бути відображені тільки в межах (на дисплеї і в роздруківці)<br>діапазону від -32768 до +32757. |
|                                                                         | Повідомлення <b>Err over</b> може з'явитися під час:<br>- екстраполяції 100% значення калібрувальної кривої<br>- інтерполяції вимірюваного значення на основі калібрувальної кривої<br>- конверсії "Quick with Factor"<br>- розрахунку коефіцієнта варіації                               |
|                                                                         | Якщо повідомлення <b>Err over</b> відображається, перевірте параметризацію калібрувальної кривої.                                                                                                    |
| ERR div0                                                                | При підрахунку вимірюваних результатів виявлено від'ємне значення. Повторіть<br>вимірювання і перевірте контрольну криву.<br>Перевірте налаштування Часу Інтерполяції і Значення інтерполяції, див. розділ 4.2.7.1                                                                        |
| ERR no clot                                                             | Під час вимірювання не виявлено згортання. Перевірте зразок та налаштування параметрів методу, повторіть вимірювання.                                                                                                    |
| ERR log0                                                                | При підрахунку вимірюваних результатів виявлено від'ємне значення. Повторіть<br>вимірювання і перевірте контрольну криву.<br>Перевірте налаштування Часу Інтерполяції і Значення інтерполяції, див. розділ 4.2.7.1                                                                        |
| ERR bright-calib ch%u:<br>Bright calib failed!                          | Виявлена помилка при освітленому калібруванні. Видаліть всі кювети з вимірювальних каналів і повторіть регулювання. Зверніться до технічної служби, якщо проблема                                                                                                    |

|                                                                                    | зберігається.                                                                                                    |
|------------------------------------------------------------------------------------|----------------------------------------------------------------------------------------------------|
| ERR dark-calib ch%u:<br>Dark calib failed!                                         | Виявлена помилка при затемненому калібруванні. Видаліть всі кювети з вимірювальних каналів і повторіть регулювання. Зверніться до технічної служби, якщо проблема зберігається.                                                                                                    |
| Max-time reached<br>- No more points                                               | Якщо під час введення точок калібрувальної кривої визначено точку, значення якої дорівнює<br>максимальному часу вимірювання, ніякі додаткові точки не можуть бути введені, тому, що їх<br>значення мають збільшуватись від точки до точки. Введення буде заблоковано при появі<br>такого повідомлення.                                                                                                    |
| Min-time reached<br>- No more points<br>or<br>Max-time reached<br>- No more points | Під час введення калібрувальної кривої, діапазон значень (%, г/л, мг/дл) є обмеженим для<br>кожного методу в зв'язку з заводськими установками. Крім того, точки повинні<br>збільшуватися або зменшуватися в залежності від попередньої настройки. Якщо найбільше<br>або найменше допустиме значення для точки було введене, ніякі додаткові точки не можуть<br>бути введені. Введення буде заблоковано при появі такого повідомлення. |

### 5.2.6 Заміна запобіжників

Запобіжники, можливо, доведеться замінити, якщо аналізатор не працює, навіть якщо він підключений правильно. Ця процедура також вимагається, якщо перемикач напруги змінюється.

Два запобіжника на 0,8 ампер (часовий лаг) необхідні для роботи системи при 230В/50Гц.

Перед включенням напруги 115В/60Гц два запобіжники на 1,6 ампер (часовий лаг) повинні бути встановлені.

- Вимкніть аналізатор
- Відключіть аналізатор від живлення та вийміть кабель
- Обережно зніміть кришку корпусу. Може знадобитись викрутка. Див. малюнок 12.

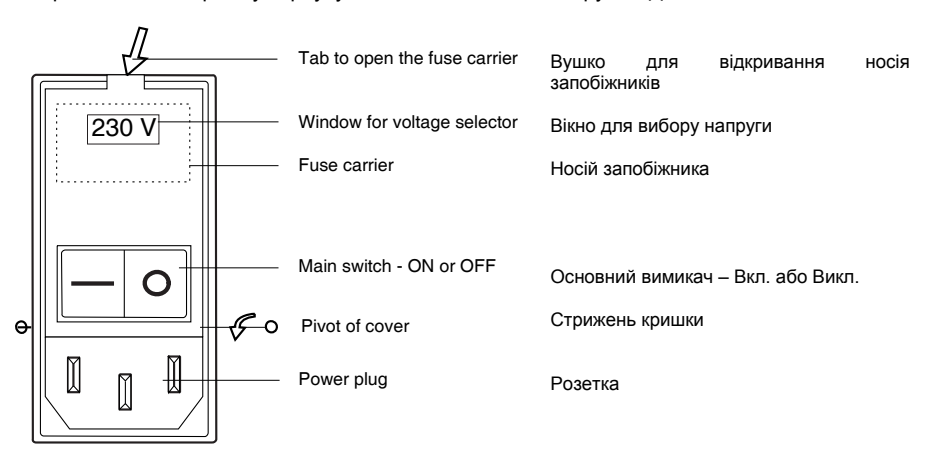

Малюнок 12 Заміна запобіжників, вибір напруги

Ви побачите носій запобіжників (= селектор напруги) червоного кольору.

- Встановіть викрутку у верхній паз носія запобіжників і витягніть носій з корпусу.
- Перевірте запобіжники, щоб побачити, чи дроти розплавилися і замінити їх відповідно.

• Встановіть носій запобіжника в корпус, значення коректної напруги відобразиться у вікні кришки.

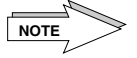

Якщо напруга змінюється, поточна напруга відображається у вікні тримача запобіжника = перемикача напруги.

• Закрийте кришку тримача запобіжника.

• Підключіть аналізатор до джерела живлення і перевірте правильність роботи.

NOTE

Зв'язатися з уповноваженими по обслуговуванню клієнтів у разі, якщо заміна запобіжників була невдалою.

# 6 ДОДАТОК 6.1 Матеріали одноразового використання

| використання           |                                                                                                    |                                                                                                    |                                             |
|------------------------|----------------------------------------------------------------------------------------------------|----------------------------------------------------------------------------------------------------|---------------------------------------------|
|                        | Матеріали                                                                                                    |                                                                                                    |                                             |
| Кювети                 | Мікрокювети в утилізаційн<br>5 x 100 Кювет / Мішалка 1                                                                                                    |                                                                                                    |                                             |
|                        | Мікрокювети в пластиково<br>1 x 500 Кювет + Мішалка                                                                                                    |                                                                                                    |                                             |
| Термальний папір       | Принтер- / термальний па<br>1 x 10 рулонів, у коробці                                                                                                    | пір 57 мм;                                                                                                    |                                             |
| Силовий кабель         | 1 х силовий кабель для на<br>1 х силовий кабель для на                                                                                                    | апруги 230В<br>апруги 115В                                                                                                   |                                             |
| Програмне забезпечення | CD-ROM, включаючи Програмне забезпечення LaMeVi + кабель<br>для передачі даних                                                                                                    |                                                                                                    |                                             |
| 6.2 Витратні           |                                                                                                    |                                                                                                    |                                             |
| матеріали              | Маторіали                                                                                                    |                                                                                                    |                                             |
|                        | 1 х СОА 2 або                                                                                                    |                                                                                                    |                                             |
|                        | 1 х СОА 4<br>1 х 100 кювет в утилізацій<br>1 х Редукторне кільце<br>1 х Захисний чохол<br>1 х Набір запобіжників 0,8<br>1 х Набір запобіжників 1,6<br>1 х Інструкція користувача<br>1 х Рулон термального па |                                                                                                    |                                             |
| 6.3 Технічні дані      | Тип інструмента                                                                                                    | Аналізатор для визначення плазмових згу                                                                                      | стків                                       |
|                        | Застосування                                                                                                    | Коагулометричні тести, такі як ПЧ, аЧ<br>одиночні фактори FII — FXII (залежно н<br>димер, 'похідний' Фібриноген              | ГЧ, ТЧ, Фібриноген,<br>зід аналізатора), D- |
|                        | Обмеження                                                                                                    | Тільки для традиційних, коагулометричних<br>(не хромогенних субстратів)                                                      | к тестів на згортання                       |
|                        | Оперування                                                                                                    | Ручне                                                                                                    |                                             |
|                        | Принцип вимірювання                                                                                                    | Турбоденситометричний; оптико-механічн<br>установкою нуля і магнітною мішалкон<br>тестової суспензії і підвищеної чутливості | ний з автоматичною<br>о для гомогенізації   |
|                        | Чутливість                                                                                                    | ПЧ > 10% від норми                                                                                                    |                                             |
|                        | Продуктивність тесту                                                                                                    | ПЧ 60/год, аЧТЧ 30/год, +/- 20 тестів/год                                                                                    |                                             |
|                        | Об'єм кювети                                                                                                    | Мінім. 150 мкл, макс. 300 мкл (тестова сус                                                                                   | пензія)                                     |
|                        | Калібрування                                                                                                    | Ручне введення калібрувальних точок,<br>методу                                                                               | в залежності від                            |
|                        | Програмне<br>забезпечення                                                                                                    | Завантаження в пам'ять                                                                                                    |                                             |
|                        | Запрограмовані методи                                                                                                    | ПЧ, в сек, %, співвідношення, INR (комбіна<br>аЧТЧ, в сек, та співвідношення                                                 | ації)                                       |

|                              | Фібриноген, в сек, мг/дл<br>Тромбіновий Ч., в сек<br>D-димер<br>ПЧ/Фіб. ('похідний' фібриноген)<br>Внутр. Фактор, у %, Зовн. Фактор, у %                                               |
|------------------------------|----------------------------------------------------------------------------------------------------|
| Джерело світла               | LED, світлодіоди                                                                                                    |
| Дисплей                      | 2 рядки по 20 символів в кожному, рідкий кристалічний дисплей                                                                                                    |
| Процесор                     | 80552 (мікроконтролер з одиночним чипом)                                                                                                    |
| Інкубаційний блок            | Контролюється при 37.4 °C +/- 0.3 °C                                                                                                    |
| Вимірювальні канали          | 2 або 4                                                                                                    |
| Світлозахисні ковпачки:      | жовті наконечники, Еппендорф                                                                                                    |
| Флакони з реагентами         | на 4 позиції, діаметром 32.0 мм                                                                                                    |
| Позиції кювет                | 18 (2-канальний) або 16 (4-канальний)                                                                                                    |
| Одноразового<br>використання | Кювети, папір для термопринтера                                                                                                    |
| Таймер для вимірювань        | Максимум 420 сек                                                                                                    |
| Інтерфейси                   | RS 232 C, USB, SD-карта + зчитувальний пристрій для<br>ChipCARD                                                                                                    |
| Вимоги до живлення           | 80 вольт-Ампер                                                                                                    |
| Напруга                      | 115/230В, 50/60 Гц може бути переключена за допомогою<br>перемикача напруги, який вбудований в адаптер з фільтром і<br>тримачем запобіжника                                            |
| Запобіжники                  | 230В/50Гц: 0,8А час затримки, 115V/60Нz: 1,6 час затримки                                                                                                    |
| Види                         | 5 х 20 мм Скляна трубка з плавким запобіжником відповідно<br>до DIN 41571<br>Еквівалент 0,197 "х 0,787" UL CSA вказаний 314F<br>відповідно до норми США 6.3 х 32 мм Плавкий запобіжник |
| Принтер<br>Пам'ять принтера  | Внутрішній термопринтер, 26 символів/рядок<br>10 КБайт                                                                                                    |
| Умови для роботи             | Робоча температура: від + 10 °C до + 30 °C<br>Транспортування / зберігання: від - 20 °C до + 55 °C                                                                                     |
|                              | Аналізатор повинен транспортуватися і зберігатися тільки в<br>оригінальній упаковці та в умовах, в межах специфікації для<br>температури і вологості                                   |
| Відносна вологість           | < 85% без конденсації                                                                                                    |
| Системний час                | Годинник реального часу для часу і дати                                                                                                    |
| Розміри / вага               | 26,5 x 33,0 x 8,0 см (Ширина x Довжина x Висота)<br>3,9 кг (2-/4-канальний)                                                                                                    |

Гарантія

Виробник, його агент або уповноважений представник гарантує належне функціонування апаратів з моменту поставки, за умови їх правильної установки, використання та відповідності аксесуарів та витратних матеріалів вимогам цього посібника користувача.

## Винятки з гарантії виробника:

• Використання недозволених периферійних пристроїв, наприклад, принтера

- Неправильне використання/операційні помилки і недотримання інструкції користувача
- Спроба ремонту замовником або третіми особами без дозволу виробника
- Обслуговування в несправному стані третіми особами
- Дефекти апарату через відключення електроенергії, втрати тепла або з аналогічних причин
- Нещасні випадки, бурі, блискавки, пожежа, затоплення/вплив рідин, інші стихійні лиха, крадіжки, масові заворушення, грабежі, наслідки війни або інші явища непереборної

#### сили.

- Пошкодження апарату при транспортуванні / доставці.
- Використання компонентів сторонніх виробників, недозволених витратних матеріалів або
  - аксесуарів, які не відповідають специфікаціям виробників.
  - Недозволені зміни у системі
  - Перезавантаження функцій безпеки, видалення паролів і т.д.
  - Втрата даних про клієнтів або програмного забезпечення через ремонт та процес установки
  - Неправильне використання потужності апарату і виводу даних
  - Невідповідне робоче середовище
  - Вироби, з яких було знято або замінено маркування, серійні номери, номери частин в апараті, або частини апарату були вилучені або змінені
  - Сліди зношення та пошкодження на компонентах, таких як, наприклад, РК-дисплей
  - Тріщини та подряпини, забруднення, наприклад, на РК дисплеї або забруднення вимірювальних каналів.

# 6.4 Характеристики безпеки

Цей прилад відповідає існуючим європейським директивам. Механізми, описані в цьому посібнику, містять маркування СЄ, що підтверджує відповідність основним вимогам наступних європейських директив:

Якщо на табличці приладу є символ IVD, він відповідає наступній директиві: - Директива щодо виробів медичного призначення для діагностики in-vitro 98/79/EC

Якщо на табличці приладу немає символу IVD, він відповідає наступним директивам: - Директива щодо обладнання низької напруги 73/23/EEC

- EMC директива 89/336/EEC

Інструменти виготовляються у відповідності з

EN 61000-6-3 (08.02), EN 61000-3-2 (12.01), EN 61000-3-3 (5.02), EN 61000-6-2 (08.02), EN 61000-4-2 (12.01), -3 (11.03), -4 (07.02), -5 (12.01) -6 (12.01), -11 (12.01), EN 55022, Kl. B, (09.03), EN591: 2001

EN 61010-1:2001, EN 61010-2-101:2002

# 6.5 Математичні обчислення

Обчислення ПЧ у %

Діапазон конверсій:

 $\frac{1}{((час вимірювання - 100 \% часу)/фактор + 0.01)} = \Pi 4 \%$ 

| Метод Одиниця вим. |                | від | до    | Поза       |
|--------------------|----------------|-----|-------|------------|
|                    |                |     |       | діапазоном |
| ПЧ:                | %              | 2,0 | 250   | помилка    |
|                    | Співвідношення |     |       | помилка    |
|                    | INR            |     | 25    | помилка    |
|                    |                |     |       |            |
| Фібриноге          | н: г/л         | 0,4 | 9,999 | помилка    |
|                    | мг/дл          | 40  | 999,9 | помилка    |

Іншим обмеженням є фаза затримки.

Екстраполяція

ПЧ >100 % лінійна екстраполяція через останні дві вищі точки. ПЧ <10 % лінійна екстраполяція через останні дві нижчі точки.

Фібриноген: лінійна екстраполяція через дві останні точки.

Вісі калібрувальної кривої

ПЧ: зворотній/лінійний Фібриноген: логарифмічний/логарифмічний Зовнішній фактор: логарифмічний/логарифмічний Внутрішній фактор: логарифмічний/логарифмічний

Конверсія в Співвідношення та INR:

**RATIO** = виміряний час згортання / нормальне значення

**INR** = КОЕФ. <sup>ISI</sup> (міжнародний нормалізований індекс)

ISI = Міжнародний індекс чутливості відповідно до інструкції користувача

### 6.6 Опис інтерфейсів

У наступному розділі описується, як результати вимірювань можуть бути отримані за допомогою аналізатора через асинхронний послідовний інтерфейс. Інші типи даних аналізатора не будуть описані.

Апаратні засоби

Роз'єм RS232 на задній панелі аналізатора. Призначення:

|           |                                                            | 54321                                                      |  |
|-----------|------------------------------------------------------------|------------------------------------------------------------|--|
| Штирок №: | Призначення                                                | Призначення                                                |  |
| Штирок 1  | Не використовувати, тільки<br>для використання виробником! |                                                            |  |
| Штирок 2  | GND                                                        | TXD                                                        |  |
| Штирок 3  | CTS                                                        | RXD                                                        |  |
| Штирок 4  |                                                            |                                                            |  |
| Штирок 5  | TXD                                                        | GND                                                        |  |
| Штирок 6  | RTS                                                        |                                                            |  |
| Штирок 7  |                                                            | CTS                                                        |  |
| Штирок 8  | RXD                                                        | RTS                                                        |  |
| Штирок 9  |                                                            | Не використовувати, тільки для<br>використання виробником! |  |

Відправляти і отримувати зі швидкістю передачі даних 9600 бодів, 8 біт даних, 1 стоп-біт, без біта парності. Підтвердження встановлення зв'язку можливо з введенням CTS, але підключений пристрій повинен бути в змозі отримувати без підтвердження встановлення зв'язку з 9600 бодів.

Програмне забезпечення

Формат передачі:

Аналізатор передає кожне повідомлення в наступному форматі: STX <код> <дані> ETX <BCC> <CR> <LF>

відповідно до яких:

- STX байт \$ 02

- <код> байт для позначення типу повідомлення

- <дані> послідовність від 1 - 256 байт

- ЕТХ байт \$ 03

- <BCC> 2 байти з набору символів '0 '.. '9', 'A' .. 'F'.

Ці байти становлять шістнадцяткове представлення числа в діапазоні 0 ... 255. Це число являє собою контрольну суму повідомлення і обчислюється таким чином: Modulo-256-сума по всім байтам повідомлення, за винятком STX, CR, LF і <BCC>.

Приймальний пристрій (наприклад, комп'ютер) повинен підтвердити кожне повідомлення:

- з АСК (байт \$ 06), якщо повідомлення було отримано коректно, або

- з НАК (байт \$ 21), якщо повідомлення було отримано некоректно.

Якщо повідомлення було підтверджене з НАК або аналізатор не отримав підтвердження протягом приблизно 300 мс, аналізатор буде відправляти повідомлення знову. Те саме повідомлення може бути надіслане до трьох разів. В залежності від кількості та приоритетності інших повідомлень, що передаються, менша кількість повторів або навіть відсутність без повторів можливі.

Повідомлення про результати вимірювання

Кодом для повідомлення "результат вимірювання" є "Е", який складається тільки з видимих ASCII-символів.

За кодом слідує номер каналу з '1 'для лівого каналу і '2' для правого каналу. Всі інші дані відокремлені від номера каналу пробілом. Дані складаються з:

- виміряного часу в секундах, з одним десятковим знаком

- першого перетворення

- другого перетворення

- аварійного коду

Приклад (без формату передачі): Е1 12.5 98.0 1.17 0

Повідомлення на результат вимірювання означає:

- результат вимірювання з каналу 1
- час вимірювання 12.5 секунд
- перше перетворення 98.0
- друге перетворення 1.17
- код сигналізації 0

Якщо перетворення відключені, '0' буде вказаний у відповідних місцях. Наступні коди сигналізації можуть з'явитися в цей час:

- 0: немає тривоги, все добре
- 21: результати першого або другого перетворення не в межах норми
- 22: помилка температури під час інкубації або вимірювання

Процедура

Програма для отримання результатів вимірювань з аналізатора може ігнорувати всі повідомлення, код яких не 'Е', але має підтвердити їх негайно з АСК.

# 6.7 Кабелі для під'єднання до зовнішніх пристроїв

### Кабель для передачі даних

| 12345<br>12345<br>6789<br>9-штирковиий Sub-D вхід<br>(вилка) |        | 5-4<br>9<br>9-штиркови<br>(ро | 4321<br>876<br>ий Sub-D вхід<br>зетка) |
|--------------------------------------------------------------|--------|-------------------------------|----------------------------------------|
| Аналізатор                                                   |        | Комп'ютер                     |                                        |
| Сигнал                                                       | Штирок | Штирок                        | Сигнал                                 |
| TxD                                                          | 2      | <br>2                         | RxD                                    |
| RxD                                                          | 3      | <br>3                         | TxD                                    |
| CTS                                                          | 7      | <br>7                         | RTS                                    |
|                                                              |        | 8                             | CTS                                    |
| GND                                                          | 5      | <br>5                         | GND                                    |

## Кабель для передачі даних: від аналізатора до комп'ютера

| 6-штирковиий Mini-DIN вхід<br>(вилка) |        |       | 54<br>0000<br>9<br>9-штиркови<br>(ро | 4321<br>9000<br>876<br>876<br>ий Sub-D вхід<br>зетка) |
|---------------------------------------|--------|-------|--------------------------------------|-------------------------------------------------------|
| Аналізатор                            |        |       | Ком                                  | п'ютер                                                |
| Сигнал                                | Штирок |       | Штирок                               | Сигнал                                                |
| TxD                                   | 5      |       | 2                                    | RxD                                                   |
| RxD                                   | 8      |       | 3                                    | TxD                                                   |
| CTS                                   | 3      | ••••• | 7                                    | RTS                                                   |
|                                       |        |       | 8                                    | CTS                                                   |
| GND                                   | 2      |       | 5                                    | GND                                                   |

# Кабель для передачі даних: від аналізатора до комп'ютера

# Принтерний кабель

Принтерний кабель: від аналізатора до зовнішнього принтера (Seiko/Epson DPU414)

| 1 2 3 4 5 |        | 1 2<br>6<br>9-штиркови<br>(ро | 2345<br>789<br>WM Sub-D Bxig |
|-----------|--------|-------------------------------|------------------------------|
| Аналіз    | ватор  | Принтер                       |                              |
| Сигнал    | Штирок | Штирок                        | Сигнал                       |
| TxD       | 2      | <br>3                         | RxD                          |
| CTS       | 7      | <br>8                         | RTS                          |
| GND       | 5      | <br>5                         | GND                          |

NOTE

Переконайтеся, що роз'єми приєднані правильно, інакше роздрукування не відбудеться!

| 6-штирковиий Mini-DIN вхід<br>(вилка) |        | 12345<br>000000<br>6789<br>9-штирковиий Sub-D вхід<br>(розетка) |     |
|---------------------------------------|--------|-----------------------------------------------------------------|-----|
| Аналізатор                            |        | Принтер                                                         |     |
| Сигнал                                | Штирок | Штирок Сигнал                                                   |     |
| TxD                                   | 5      | <br>3                                                           | RxD |
| CTS                                   | 3      | <br>8                                                           | RTS |
| GND                                   | 2      | <br>5                                                           | GND |

Принтерний кабель: від аналізатора до зовнішнього принтера (Seiko/Epson DPU414)